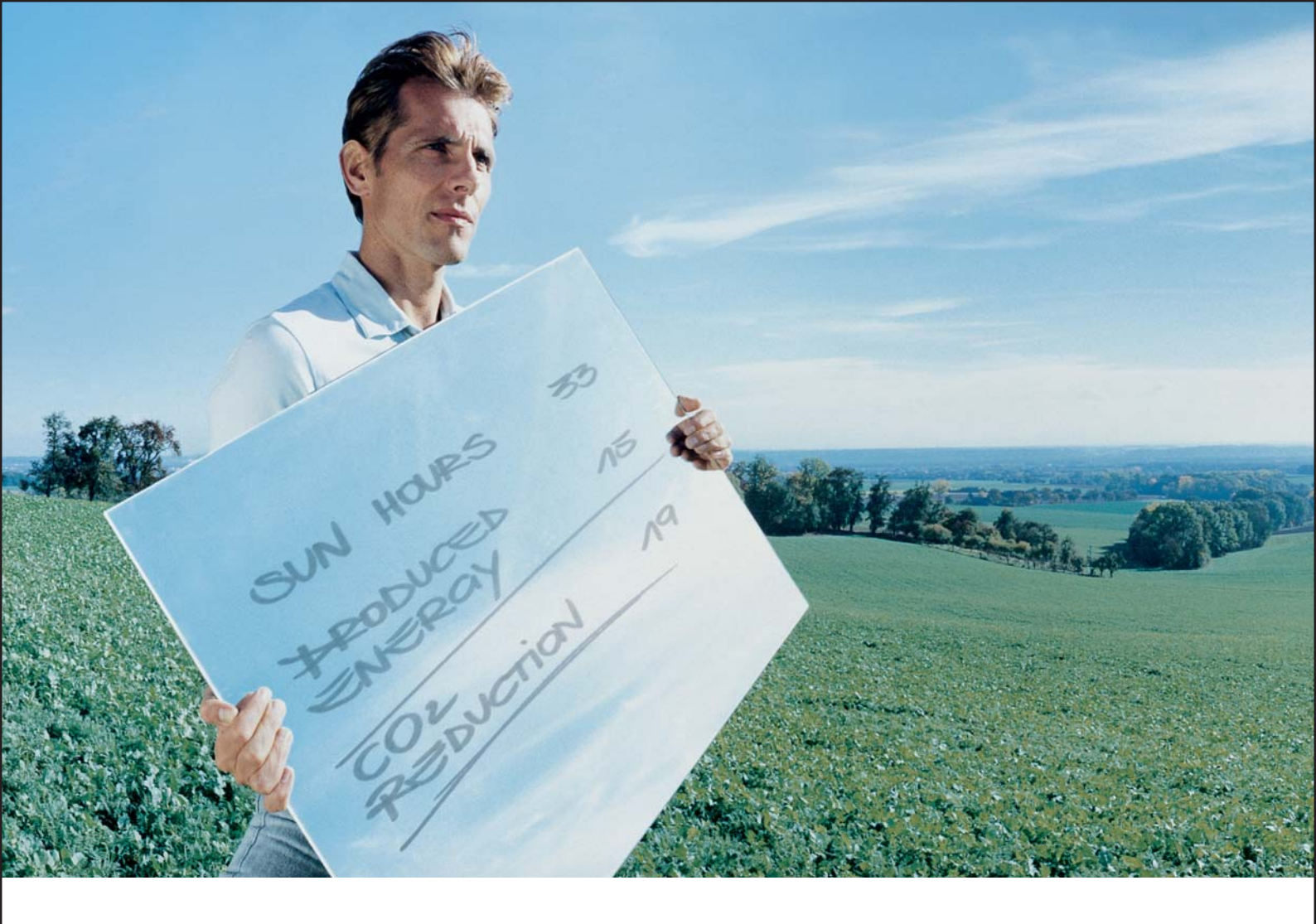

### Fronius CL 36.0 / 48.0 / 60.0

GB Operating Instructions

Inverter for grid-connected photovoltaic systems

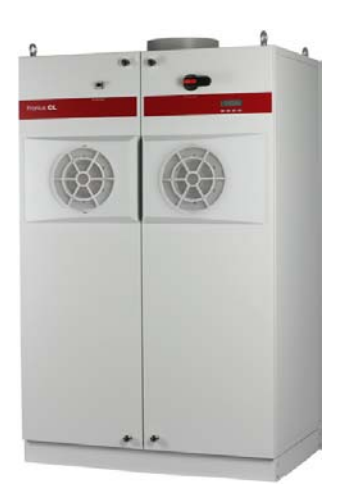

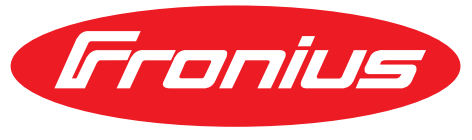

**POWERING YOUR FUTURE** 

Please also note the safety rules to ensure greater safety when using the product. Careful handling of the product will repay you with years of safe and reliable operation. These are essential prerequisites for excellent results.

### Contents

| Safety rules                                      | 9  |
|---------------------------------------------------|----|
| Safety Rules Explanation                          | 9  |
| General                                           | 9  |
| Utilization in Accordance with "Intended Purpose" | 10 |
| Environmental Conditions                          | 10 |
| Qualified Service Engineers                       | 10 |
| Safety Measures at the Installation Location      | 11 |
| Data Regarding Noise Emission Values              | 11 |
| EMC device classifications                        | 11 |
| EMC Measures                                      | 11 |
| Grid Connection                                   | 11 |
| Electrical Installations                          | 12 |
| Protective Measures against ESD                   | 12 |
| Safety Measures in Normal Operation               | 12 |
| Safety Symbols                                    | 12 |
| Disposal                                          | 12 |
| Backup                                            | 13 |
| Copyright                                         | 13 |

#### **General Information**

| Protection of Persons and Equipment               | 17 |
|---------------------------------------------------|----|
| Safety                                            | 17 |
| Protection of Persons and Equipment               | 17 |
| Galvanic isolation                                | 17 |
| Monitoring the grid                               | 17 |
| Warning notices affixed to the device             | 17 |
| Utilization in accordance with "intended purpose" | 19 |
| Utilization in accordance with "intended purpose" | 19 |
| Field of application                              | 19 |
| Photovoltaic system stipulations                  | 19 |
| Functional principle                              | 20 |
| Functional principle                              | 20 |
| The MIXTM concept                                 | 20 |
| Reliability                                       | 20 |
| Forced ventilation                                | 21 |
| Power derating                                    | 21 |
| Solar module ground                               | 21 |
| The Fronius CL unit in the PV system              | 22 |
| General                                           | 22 |
| Tasks                                             | 22 |
| Converting DC to AC Current                       | 22 |
| Display function and data communication           | 22 |
| System upgrades                                   | 23 |
| System upgrades                                   | 23 |
| Fronius Com Card                                  | 23 |
| Fronius Datalogger Card                           | 23 |
| Fronius Public Display                            | 23 |
| Fronius Interface Card                            | 23 |
| Fronius String Control 250/25                     | 23 |
| 100 kohm Grounding Kit Option                     | 23 |
| Data Communication and Solar Net                  | 24 |
| Solar Net and Data Interface                      | 24 |

15

| Example                                            | 24 |
|----------------------------------------------------|----|
| Inverter product description                       | 26 |
| Closed inverter product description                | 26 |
| Open inverter product description                  | 27 |
| Connection area product description                | 29 |
| Connection area product description                | 29 |
| Terminals in the area of the potential-free relays | 30 |
| Possible functions of relay contacts               | 31 |
| Measurement and monitoring relay                   | 31 |
|                                                    |    |

### Installation and Startup

| Choosing the Location                                                                   | 35 |
|-----------------------------------------------------------------------------------------|----|
| Choosing the location in general                                                        | 35 |
| Criteria for location selection                                                         | 35 |
|                                                                                         | 35 |
|                                                                                         | 26 |
| Transport                                                                               | 26 |
|                                                                                         | 30 |
| Crane transport                                                                         | 30 |
| I ransport using a forklift of lift truck                                               | 36 |
| Manual transport                                                                        | 36 |
| Removing power stage sets                                                               | 37 |
| Opening the Fronius CL                                                                  | 37 |
| Removing power stage sets                                                               | 37 |
| Setting up the Fronius CL                                                               | 38 |
| Requirements                                                                            | 38 |
| Recommendation for max. wire cross section                                              | 38 |
| Preparing AC and DC wires                                                               | 39 |
| Installing the mounting base                                                            | 39 |
| Preparing the Fronius CL                                                                | 40 |
| Safety                                                                                  | 41 |
| Positioning the Fronius CL on the mounting base using a crane                           | 41 |
| Manually positioning the Fronius CL on the mounting base                                | 42 |
| Securing the Fronius CL to the mounting base                                            | 43 |
| Information regarding air supply and connection of an exhaust pipe                      | 43 |
| Connecting the Fronius CL to the public grid (AC)                                       | 44 |
| Monitoring the Grid                                                                     | 44 |
| AC connections                                                                          | 44 |
| Connecting aluminum cables                                                              | 44 |
| Cross section of AC wires                                                               | 44 |
| Safety                                                                                  | 45 |
| Connecting the Fronius CL to the public grid                                            | 15 |
| Maximum AC-side overcurrent protection                                                  | 16 |
| Connecting DC wires to the Fronius Cl                                                   | 40 |
| Constal Information about Solar Modulos                                                 | 47 |
|                                                                                         | 47 |
| Connecting olyminum cobles                                                              | 47 |
| Connecting auminum cables                                                               | 47 |
| Max. cross section of DC wires                                                          | 47 |
|                                                                                         | 48 |
|                                                                                         | 48 |
| Connecting several DC wires                                                             | 48 |
| Fronius CL solar module ground                                                          | 50 |
| General                                                                                 | 50 |
| Solar module ground via fuse or high ohm resistor                                       | 50 |
| Safety                                                                                  | 51 |
| Setting inverters for grounded solar modules                                            | 51 |
| Solar module ground at positive pole: Inserting fuse or "100 kohm Grounding Kit" option | 51 |

| Solar module ground at negative pole: Inserting fuse or "100 kohm Grounding Kit" option | 52 |
|-----------------------------------------------------------------------------------------|----|
| Inserting power stage sets                                                              |    |
| Overview                                                                                | 54 |
| General                                                                                 | 54 |
| Slot arrangement                                                                        | 55 |
| Dip switches for identifying power stage set racks                                      | 55 |
| Dip switch settings for each slot                                                       | 55 |
| Inserting power stage sets                                                              | 56 |
| Closing the Fronius CL                                                                  | 57 |
| Closing the Fronius CL                                                                  | 57 |
| Inserting Option Cards                                                                  | 58 |
| Safety                                                                                  | 58 |
| Opening the Fronius CL                                                                  | 58 |
| Inserting option cards                                                                  | 59 |
| Connecting option cards, laying data communication wires                                | 59 |
| Closing the Fronius CL                                                                  | 61 |
| Commissioning                                                                           | 63 |
| Factory Configuration                                                                   | 63 |
| Start-up operation                                                                      | 63 |
| Setting Inverters for Available Solar Module Ground                                     | 63 |
|                                                                                         |    |

### Operation

| 67  |
|-----|
| ••• |

| Keys and symbols                                                | 69 |
|-----------------------------------------------------------------|----|
| Controls and Indicators                                         | 69 |
| Display                                                         | 69 |
| Operating Status LED                                            | 71 |
| Startup Phase and Grid Feed-in Mode                             | 72 |
| Startup phase                                                   | 72 |
| Test Procedure                                                  | 72 |
| Operation of Feeding Energy into the Grid                       | 73 |
| Navigation in the Menu Level                                    | 74 |
| Activating display illumination                                 | 74 |
| Automatic switch to the "Now" display mode or the startup phase | 74 |
| Accessing the Menu Level                                        | 74 |
| The Display Modes                                               | 76 |
| The Display Modes                                               | 76 |
| Selecting a Display Mode                                        | 76 |
| Overview of display values                                      | 76 |
| Display Values in "Now" Display Mode                            | 78 |
| Selecting the "Now" Display Mode                                | 78 |
| Display values in the "Now" display mode                        | 78 |
| Options                                                         | 81 |
| Display Values in "Day / Year / Total" Display Modes            | 82 |
| General                                                         | 82 |
| Selecting "Day / Year / Total" Display Mode                     | 82 |
| Display values in the 'Day / Year / Total' display modes        | 83 |
| Options                                                         | 85 |
| The Setup Menu                                                  | 86 |
| Presetting                                                      | 86 |
| Accessing the Setup Menu                                        | 86 |
| Scrolling through Menu Items                                    | 87 |
| Menu Items in the Setup Menu                                    | 88 |
| STANDBY                                                         | 88 |
| CONTRAST                                                        | 88 |
| LIGHT MODE                                                      | 89 |
| CASH                                                            | 89 |

| CO2                                                         | 89  |
|-------------------------------------------------------------|-----|
| YIELD                                                       | 89  |
| IG no                                                       | 90  |
| DAT COM                                                     | 90  |
| TIME                                                        | 91  |
| LIMIT CFG                                                   | 91  |
| STATE FAN                                                   | 94  |
| STATE PS                                                    | 95  |
| VERSION                                                     | 95  |
| Setting and Displaying Menu Items                           | 96  |
| Setting Menu Items - General                                | 96  |
| Examples of Setting and Displaying Menu Items               | 96  |
| Setting the Currency and Charge Rate                        | 96  |
| Displaying and setting parameters in the "DATCOM" menu item | 98  |
| Setting Time and Date                                       | 100 |
| Setup Lock function                                         | 103 |
| General                                                     | 103 |
| Activating/deactivating the "Setup Lock" function           | 103 |

### Troubleshooting and Maintenance

| Status Diagnosis and Troubleshooting                     | 107 |
|----------------------------------------------------------|-----|
| Displaying Status Codes                                  | 107 |
| Normal Operation Status Codes                            | 107 |
| Total Failure                                            | 107 |
| Power stage set error status codes                       | 107 |
| Class 1 Status Codes                                     | 108 |
| Class 2 status codes                                     | 110 |
| Class 3 status codes                                     | 110 |
| Class 4 status codes                                     | 112 |
| Class 5 status codes                                     | 118 |
| Customer Service                                         | 123 |
| Maintenance                                              | 124 |
| Safety                                                   | 124 |
| General                                                  | 124 |
| Opening the Fronius CL for service/maintenance           | 124 |
| Operation in dusty environments                          | 124 |
| Replacing solar module ground fuses                      | 126 |
| Safety                                                   | 126 |
| Opening the Fronius CL                                   | 127 |
| Replacing solar module ground fuses at the positive pole | 127 |
| Replacing solar module ground fuses at the negative pole | 128 |
| Closing the Fronius CL                                   | 129 |
| Replacing power stage sets                               | 130 |
| Safety                                                   | 130 |
| Opening the Fronius CL                                   | 130 |
| Removing power stage sets                                | 131 |
| Sticker for replacing power stage sets                   | 131 |
| Inserting replacement power stage sets                   | 133 |
| Closing the Fronius CL                                   | 134 |
|                                                          |     |

#### Appendix

#### 135

| Technical Data  | 137 |
|-----------------|-----|
| Fronius CL 36.0 | 137 |
| Fronius CL 48.0 | 138 |
| Fronius CL 60.0 | 139 |

| Explanation of footnotes                                                | 139 |
|-------------------------------------------------------------------------|-----|
| Relevant Standards and Directives                                       | 140 |
| CE Conformity Marking                                                   | 140 |
| Parallel Operation of In-Plant Power Generation Systems                 | 140 |
| Circuit to Prevent Islanding                                            | 140 |
| Grid Failure                                                            | 140 |
| Warranty and Disposal                                                   | 141 |
| Fronius manufacturer's warranty                                         | 141 |
| Extended warranty                                                       | 141 |
| Services within the Warranty Period                                     | 141 |
| Transport                                                               | 141 |
| When making a warranty claim, attention should be paid to the following | 141 |
| Scope and Validity of Manufacturer's Warranty                           | 141 |
| Exceptions to the Fronius manufacturer's warranty                       | 142 |
| Geographical Validity                                                   | 142 |
| Other Legal Information                                                 | 142 |
| Disposal                                                                | 143 |

### Safety rules

Safety Rules Explanation

**DANGER!** Indicates an imminently hazardous situation which, if not avoided, will result in death or serious injury.

**WARNING!** Indicates a potentially hazardous situation which, if not avoided, will result in death or serious injury.

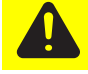

**CAUTION!** Indicates a potentially harmful situation which, if not avoided, may result in minor and moderate injury or property damage.

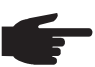

NOTE! Indicates a risk of flawed results and possible damage to the equipment.

**IMPORTANT!** Indicates tips for correct operation and other particularly useful information. It does not indicate a potentially damaging or dangerous situation.

If you see any of the symbols depicted in the "Safety rules," special care is required.

#### General

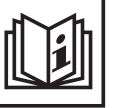

The device is manufactured using state-of-the-art technology and according to recognized safety standards. If used incorrectly or misused, however, it can cause

- injury or death to the operator or a third party,
- damage to the device and other material assets belonging to the operator,
- inefficient operation of the device

All persons involved in commissioning, maintaining and servicing the device must

- be suitably qualified,
- have knowledge of and experience in dealing with electrical installations and
- read and follow these operating instructions carefully

The operating instructions must always be at hand wherever the device is being used. In addition to the operating instructions, attention must also be paid to any generally applicable and local regulations regarding accident prevention and environmental protection.

All safety and danger notices on the device

- must be kept in a legible state
- must not be damaged/marked
- must not be removed
- must not be covered, pasted or painted over

For the location of the safety and danger notices on the device, refer to the section headed "General" in the operating instructions for the device.

Before switching on the device, remove any faults that could compromise safety.

Utilization in Accordance with "Intended Purpose"

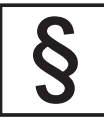

The device is to be used exclusively for its intended purpose.

Utilization for any other purpose, or in any other manner, shall be deemed to be "not in accordance with the intended purpose." The manufacturer shall not be liable for any damage resulting from such improper use.

Utilization in accordance with the "intended purpose" also includes

- carefully reading and obeying all the instructions and all the safety and danger notices in the operating instructions
- performing all stipulated inspection and servicing work
- installation as specified in the operating instructions

The following guidelines should also be applied where relevant:

- Regulations of the utility regarding energy fed into the grid
- Instructions from the solar module manufacturer

#### Environmental Conditions

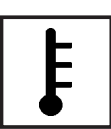

Operation or storage of the device outside the stipulated area will be deemed as "not in accordance with the intended purpose." The manufacturer is not responsible for any damages resulting from unintended use.

For exact information on permitted environmental conditions, please refer to the "Technical data" in the operating instructions.

#### Qualified Service Engineers

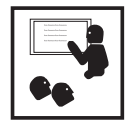

The servicing information contained in these operating instructions is intended only for the use of qualified service engineers. An electric shock can be fatal. Do not perform any actions other than those described in the documentation. This also applies to those who may be qualified.

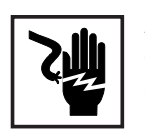

All cables and leads must be secured, undamaged, insulated and adequately dimensioned. Loose connections, scorched, damaged or inadequately dimensioned cables and leads must be immediately repaired by authorized personnel.

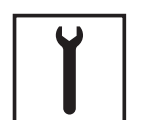

Maintenance and repair work must only be carried out by authorized personnel.

It is impossible to guarantee that externally procured parts are designed and manufactured to meet the demands made on them, or that they satisfy safety requirements. Use only original replacement parts (also applies to standard parts).

Do not carry out any modifications, alterations, etc. without the manufacturer's consent.

Components that are not in perfect condition must be changed immediately.

#### Safety Measures at the Installation Location

When installing devices with openings for cooling air, ensure that the cooling air can enter and exit unhindered through the vents. Only operate the device in accordance with the degree of protection shown on the rating plate.

Data Regarding Noise Emission Values

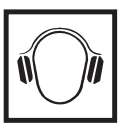

The inverter generates a maximum sound power level of < 80 dB(A) (ref. 1 pW) when operating under full load in accordance with IEC 62109-1.

The device is cooled as quietly as possible with the aid of an electronic temperature control system, and depends on the amount of converted power, the ambient temperature, the level of soiling of the device, etc.

It is not possible to provide a workplace-related emission value for this device, because the actual sound pressure level is heavily influenced by the installation situation, the power quality, the surrounding walls and the properties of the room in general.

EMC device classifications

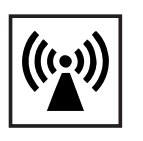

Devices with emission class A:

- are only designed for use in an industrial setting
- can cause line-bound and radiated interference in other areas

Devices with emission class B:

- satisfy the emissions criteria for residential and industrial areas. This is also true for residential areas in which the energy is supplied from the public low voltage grid.

EMC device classification as per the rating plate or technical data.

EMC Measures

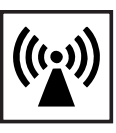

In certain cases, even though a device complies with the standard limit values for emissions, it may affect the application area for which it was designed (e.g., when there is sensitive equipment at the same location, or if the site where the device is installed is close to either radio or television receivers). If this is the case, then the operator is obliged to take appropriate action to rectify the situation.

**Grid Connection** 

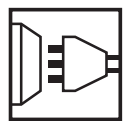

High-performance devices (> 16 A) can affect the voltage quality of the grid because of a high output current in the main supply.

This may affect a number of types of device in terms of:

- connection restrictions
- criteria with regard to maximum permissible mains impedance \*)
- criteria with regard to minimum short-circuit power requirement \*)

\*) at the interface with the public grid

see Technical Data

In this case, the operator or the person using the device should check whether or not the device is allowed to be connected, where appropriate through discussion with the power supply company.

Electrical Installations

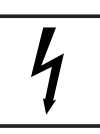

Electrical installations must only be carried out according to relevant national and local standards and regulations.

Protective Measures against ESD

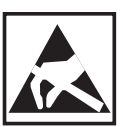

Danger of damage to electrical components from electrical discharge. Suitable measures should be taken to protect against ESD when replacing and installing components.

#### Safety Measures in Normal Operation

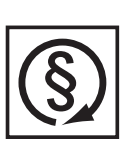

Only operate the device when all protection devices are fully functional. If the protection devices are not fully functional, there is a risk of

- injury or death to the operator or a third party,
- damage to the device and other material assets belonging to the operator,
- inefficient operation of the device

Any safety devices that are not functioning properly must be repaired by authorized personnel before the device is switched on.

Never bypass or disable protection devices.

#### Safety Symbols

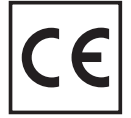

Devices with the CE marking satisfy the essential requirements of the low-voltage and electromagnetic compatibility directives. Further details can be found in the appendix or the chapter entitled "Technical data" in your documentation.

#### Disposal

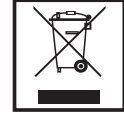

Do not dispose of this device with normal domestic waste! To comply with the European Directive 2002/96/EC on Waste Electrical and Electronic Equipment and its implementation as national law, electrical equipment that has reached the end of its life must be collected separately and returned to an approved recycling facility. Any device that you no longer require must be returned to your dealer, or you must locate the approved collection and recycling facilities in your area. Ignoring this European Directive may have potentially adverse affects on the environment and your health!

Backup

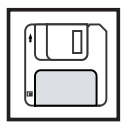

The user is responsible for backing up any changes made to the factory settings. The manufacturer accepts no liability for any deleted personal settings.

Copyright

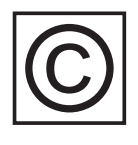

Copyright of these operating instructions remains with the manufacturer.

Text and illustrations are technically correct at the time of going to print. The right to make modifications is reserved. The contents of the operating instructions shall not provide the basis for any claims whatsoever on the part of the purchaser. If you have any suggestions for improvement, or can point out any mistakes that you have found in the operating instructions, we will be most grateful for your comments.

**General Information** 

### **Protection of Persons and Equipment**

Safety

**WARNING!** If the equipment is used or tasks are carried out incorrectly, serious injury or damage may result. Only qualified personnel are authorized to install your inverter and only within the scope of the respective technical regulations. It is essential that you read the "Safety regulations" chapter before commissioning the equipment or carrying out maintenance work.

| Protection of Per-<br>sons and Equip-<br>ment | <ul> <li>The design and function of the inverter offer a maximum level of safety, both during installation as well as operation.</li> <li>The inverter provides operator and equipment protection through: <ul> <li>a) galvanic isolation</li> <li>b) monitoring the grid</li> </ul> </li> </ul>                                                                                                    |
|-----------------------------------------------|----------------------------------------------------------------------------------------------------|
| Galvanic isolation                            | The inverter is equipped with a high frequency transformer that ensures galvanic isolation between the DC side and the grid, thus ensuring the highest possible safety.                                                                                                    |
| Monitoring the<br>grid                        | <ul> <li>Whenever conditions in the electric grid are inconsistent with standard conditions (e.g., grid switch-off, interruption), your inverter will immediately stop operating and interrupt the supply of power into the grid in accordance with national standards and guidelines.</li> <li>Grid monitoring is carried out using: <ul> <li>voltage monitoring</li> <li>frequency monitoring</li> <li>over-/under-voltage relay (option, depending on the country setup)</li> <li>monitoring of islanding conditions</li> </ul> </li> </ul> |
| Warning notices<br>affixed to the de-<br>vice | The interior of the inverter contains warning notices and safety symbols. These warning notices and safety symbols must NOT be removed or painted over. The notices and symbols warn against operating the equipment incorrectly, as this may result in serious injury and damage.                                                                                                    |

B

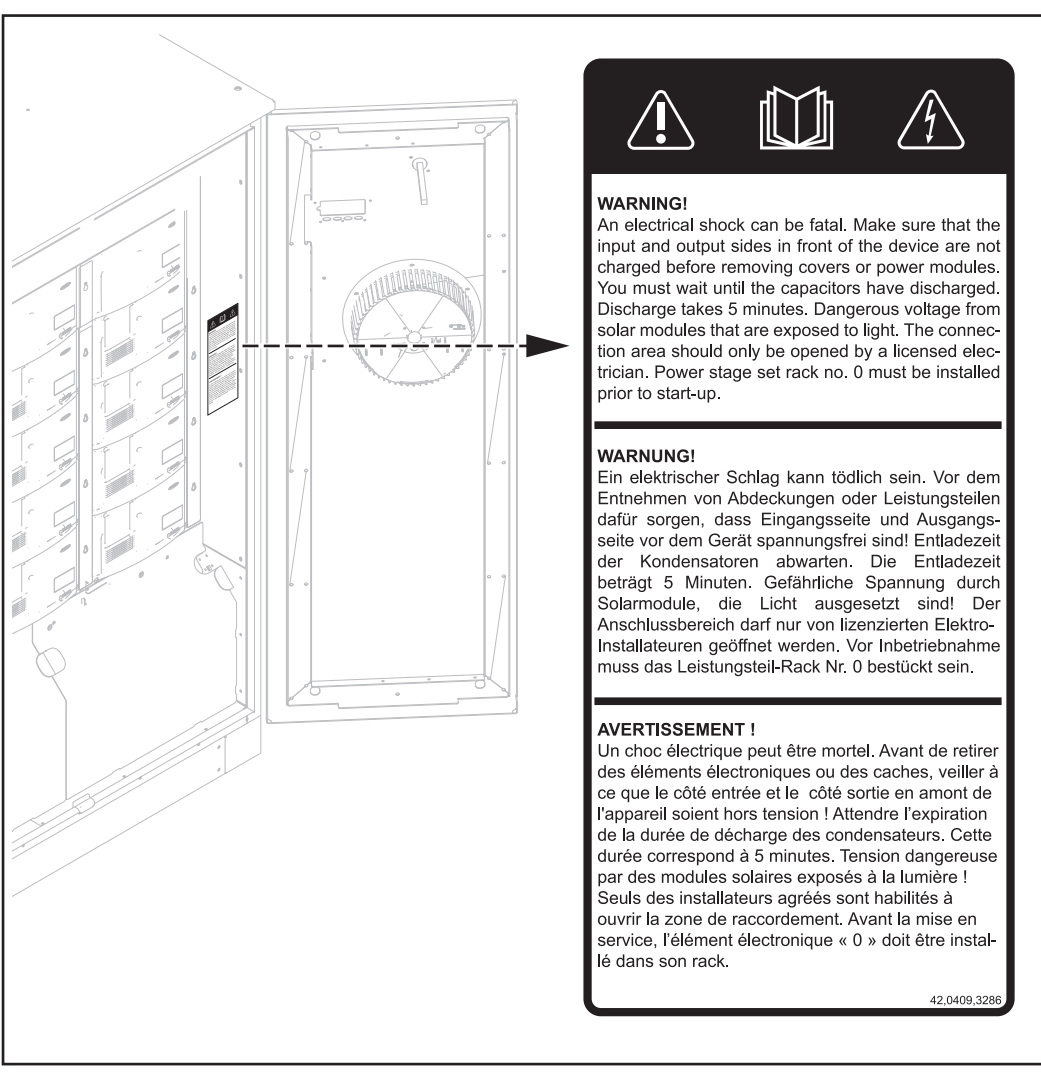

#### Safety symbols:

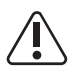

Risk of serious injury and damage due to incorrect operation

| Ъ  | 1 | hL. |
|----|---|-----|
| Ш  |   |     |
| յպ |   | "   |

Do not use the functions described until you have thoroughly read and understood the following documents:

- these operating instructions
- all operating instructions for system components of the photovoltaic system, especially the safety rules

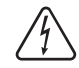

Dangerous electrical voltages

#### Text of warning notices:

#### WARNING!

An electrical shock can be fatal.

Make sure that the input and output sides in front of the device are not charged before removing covers or power stage sets.

You must wait until the capacitors have discharged. Discharge takes 5 minutes.

Dangerous voltage from solar modules that are exposed to light.

The connection area should only be opened by a licensed electrician.

Power stage set rack no. 0 must be installed prior to start-up.

## Utilization in accordance with "intended purpose"

| Utilization in ac-<br>cordance with<br>"intended pur-<br>pose" | <ul> <li>The Fronius CL solar inverter is designed exclusively to convert direct current from solar modules into alternating current and feed this power into the pubic grid.</li> <li>The following are deemed not in accordance with the intended purpose: <ul> <li>Utilization for any other purpose, or in any other manner</li> <li>Alternations to the Fronius CL that are not expressly recommended by Fronius</li> <li>Installation of parts that are not expressly recommended or sold by Fronius</li> </ul> </li> <li>The manufacturer is not responsible for any damages resulting from unintended use. In addition, no warranty claims will be entertained.</li> </ul> |
|----------------------------------------------------------------|----------------------------------------------------------------------------------------------------|
|                                                                | <ul> <li>Utilization in accordance with the "intended purpose" also includes</li> <li>following all the instructions in these operating instructions</li> <li>carrying out all the specified inspection and servicing work</li> </ul>                                                                                                    |
| Field of applica-<br>tion                                      | The inverter has been designed exclusively for use in grid-connected photovoltaic sys-<br>tems. It cannot generate electric power independently of the grid.                                                                                                    |
| Photovoltaic sys-<br>tem stipulations                          | The inverter is designed exclusively to be connected and used with solar modules.<br>Use with other DC generators (e.g., wind generators) is not permitted.<br>When configuring the photovoltaic system, make sure that all photovoltaic system compo-<br>nents are operating completely within their permitted operating range.                                                                                                    |
|                                                                | All measures recommended by the solar module manufacturer for maintaining solar mod-<br>ule properties must be followed.                                                                                                    |

# **Functional principle**

| Functional princi-<br>ple | The inverter is fully automatic. Starting at sunrise, as soon as the solar modules generate enough power, the automatic control unit starts monitoring voltage and frequency. As soon as there is a sufficient level of irradiance, your solar inverter starts feeding energy to the grid. |
|---------------------------|----------------------------------------------------------------------------------------------------|
|                           | The control system of the inverter ensures that the maximum possible power output is drawn from the solar modules at all times.<br>This function is called MPPT (Maximum Power Point Tracking).                                                                                            |
|                           | As dusk starts and there is no longer sufficient energy available to feed power into the grid, the inverter shuts down the grid connection completely and stops operating. All settings and recorded data are saved.                                                                       |
|                           |                                                                                                    |
| The MIX <sup>1</sup> con- | MIX = Master Inverter X-change                                                                                                    |
| Серг                      | In the MIX concept, several smaller power stage sets operate instead of one large power stage set. Depending on the irradiance, the inverter turns the power stage sets on or off according to country-specific standards, e.g.:                                                           |
|                           | - When irradiance is low, initially only 1 power stage sets turn on in the inverter.                                                                                                    |
|                           | - As irradiance increases, a 2nd and then a 3rd power stage set turns on.                                                                                                    |
|                           | - When irradiance is high, the other power stage sets switch on in sets of 3.                                                                                                    |
|                           | - In this way, the power stage sets operate in a higher partial-load range than a large power stage set.                                                                                                    |
|                           | - The energy can then be converted more efficiently, thus significantly increasing the efficiency.                                                                                                    |
|                           | - The control software alternately assigns the "master power stage set" function to all the power stage sets.                                                                                                    |
|                           | - A "master power stage set" coordinates and controls the operation of the other power stage sets.                                                                                                    |
|                           | - Operating hours per power stage set are decreased, and the service life of the power stage sets is increased along with the yield for partial-load operation.                                                                                                    |
|                           |                                                                                                    |
| Reliability               | The MIX concept ensures a high degree of reliability due to the number of independent power stage sets:                                                                                                    |
|                           | if one power stage set fails, the remaining power stage sets take over for it. Thus energy losses are limited and only occur when irradiance is high.                                                                                                    |

Forced ventilation

The inverter is cooled through forced ventilation via 2 temperature-controlled fans mounted in the doors. The air drawn in at the front flows into a closed channel through the individual racks containing the power stage sets and then is discharged out the top.

The closed air channel ensures that the power stage sets do not come into contact with the outside air. This helps to prevent power stage sets from getting dirty. The fan speed and the temperature of the supply air are monitored.

The self-contained power stage sets have their own fans for circulating the air in the power stage set racks.

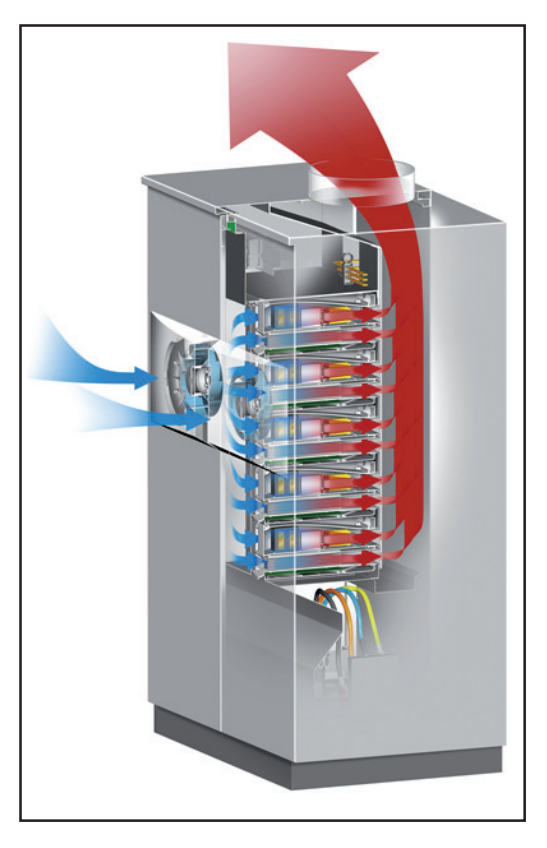

The inverter's speed-controlled fans with ball bearing support ensure:

- optimal inverter cooling
- higher efficiency
- cooler parts, thus improving service life
- lowest possible energy consumption and noise level

| Power derating | Should there be insufficient heat dissipation in spite of the fan operating at maximum speed |
|----------------|----------------------------------------------------------------------------------------------|
|                | (for example, inadequate heat transfer away from the heat sinks), the power will be derated  |
|                | to protect the inverter when the ambient temperature reaches 40 °C and above.                |
|                |                                                                                              |

Derating the power reduces the output of the inverter for a short period sufficient to ensure that the temperature will not exceed the permissible limit. Your inverter will remain ready for operation as long as possible without any interruption.

### Solar moduleThe inverter connection area has a PC board with 2 fuse holders for inserting fuses when<br/>a solar module ground is required.

# The Fronius CL unit in the PV system

| General                                         | The solar inverter is the highly complex link between the solar modules and the public grid.                                                                                                    |
|-------------------------------------------------|----------------------------------------------------------------------------------------------------|
| Tasks                                           | <ul> <li>The main tasks of the inverter include:</li> <li>Converting DC to AC current</li> <li>Fully automatic operational management</li> <li>Display function and data communication</li> </ul>                                                                                                    |
| Converting DC to<br>AC Current                  | The inverter transforms the direct current generated by the solar modules into alternating current. This alternating current is fed into your home system or into the public grid and synchronized with the voltage that is used there.<br><b>IMPORTANT!</b> The inverter has been designed exclusively for use in grid-connected photovoltaic systems. It cannot generate electric power independently of the grid.                                                                                                  |
| Display function<br>and data commu-<br>nication | The display on the inverter is the interface between the inverter and the operator. The de-<br>sign of the display is geared towards simple operation and making system data available<br>as long as the inverter operates.<br>The inverter is equipped with a basic logging function to monitor minimum and maximum<br>data on a daily and a cumulative basis. These values are shown on the display.<br>A wide range of data communication products allows for many possibilities of recording<br>and viewing data. |

# System upgrades

| System upgrades                     | The inverter is designed for various system upgrades, e.g.:         -       Fronius Com Card       -       Fronius Public Display Card / Box         -       Fronius Datalogger Card / Box       -       Fronius Interface Card / Box         -       Fronius Public Display       -       Fronius String Control 250/25         System upgrades are available as plug-in cards or versions with an external housing. The inverter can accommodate 2 option cards in addition to the standard Fronius Com Card. |
|-------------------------------------|----------------------------------------------------------------------------------------------------|
| Fronius Com<br>Card                 | The Fronius Com Card enables the inverter to communicate with external system up-<br>grades as well as with other inverters.<br>The Fronius Com Card comes standard with the inverter.                                                                                                    |
| Fronius Datalog-<br>ger Card        | Datalogger (when using a PC to record and manage data from your photovoltaic system),<br>includes Datalogger and a modem interface<br>Fronius Solar.access software is required for data analysis.                                                                                                    |
| Fronius Public<br>Display           | Various large-format displays                                                                                                    |
| Fronius Interface<br>Card           | The Fronius Interface Card is an RS 232 interface for transmitting various kinds of system data in a freely accessible format.                                                                                                    |
| Fronius String<br>Control 250/25    | The Fronius String Control 250/25 is used to combine and monitor solar module strings.                                                                                                    |
| 100 kohm<br>Grounding Kit<br>Option | Along with the solar module ground on the positive or negative pole, solar modules can also be grounded with high resistance on the positive or negative pole.                                                                                                    |
|                                     | This requires the 100 kohm Grounding Kit option, which is inserted into the corresponding fuse holder similar to a regular fuse for the solar module ground.                                                                                                    |

### **Data Communication and Solar Net**

| Color Not and  |                                                                                                    |
|----------------|----------------------------------------------------------------------------------------------------|
| Data Interface | Fronius developed Solar Net to make these add-on system components flexible and ca-<br>pable of being used in a wide variety of different applications. Solar Net is a data network<br>which enables several inverters to be linked with the system upgrades.       |
|                | Solar Net is a bus system. A single cable is all that is required for one or more inverters to communicate with all system upgrade components.                                                                                                    |
|                | The core of the Solar Net is the Fronius Datalogger. It coordinates the data traffic and makes sure that even large volumes of data are distributed quickly and reliably.                                                                                           |
|                | The 'Fronius COM Card' option is required to integrate an inverter into Solar Net.                                                                                                    |
|                | <b>Important</b> Every inverter that is to be monitored using a Datalogger requires a 'Fronius COM Card.' In this case, the 'Fronius Com Card' serves as a link between the internal network of the inverter and the Solar Net interface of the Fronius Datalogger. |
|                | Important Each inverter can only have one 'Fronius Com Card.' A network may only con-<br>tain one Fronius Datalogger.                                                                                                    |
|                | The first inverter with a 'Fronius COM card' can be up to 1000 m (3280 ft) away from the last inverter with a 'Fronius COM card.'                                                                                                    |
|                | Different system upgrades are detected automatically by Solar Net.                                                                                                    |
|                | In order to distinguish between several identical system upgrades, each one must be as-<br>signed a unique number.                                                                                                    |
|                | In order to uniquely identify each inverter in Solar Net, each inverter must also be as-<br>signed an individual number. You can assign individual numbers as per 'The Setup Menu'<br>section in this manual.                                                       |
|                | More detailed information on the individual system upgrades can be found in the relevant operating instructions or on the Internet at http://www.fronius.com.                                                                                                    |
|                |                                                                                                    |

### **Example** Logging and archiving inverter and sensor data using a Fronius Datalogger and Fronius Sensor Box:

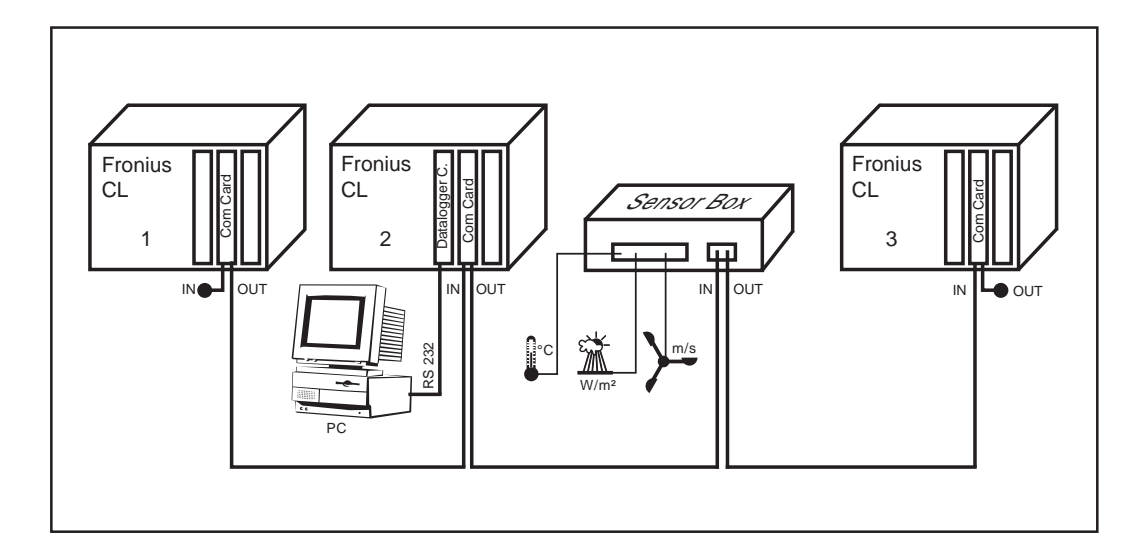

= Terminating plug

Illustration explanation: Data network with 3 Fronius CL units and one Fronius Sensor Box:

- all Fronius CL units have one 'Fronius COM Card'

-

- one Fronius CL has a 'Fronius Datalogger Card' (no. 2)
- Fronius Datalogger has two RS232 interfaces for connecting to a PC and a modem

Option cards communicate within the inverter via its internal network. External communication (Solar Net) takes place via the 'Fronius Com Cards.' Each 'Fronius Com Card' is equipped with two RS485 interfaces - an input and an output. RJ45 plug connectors are used to connect to these cards.

### **Inverter product description**

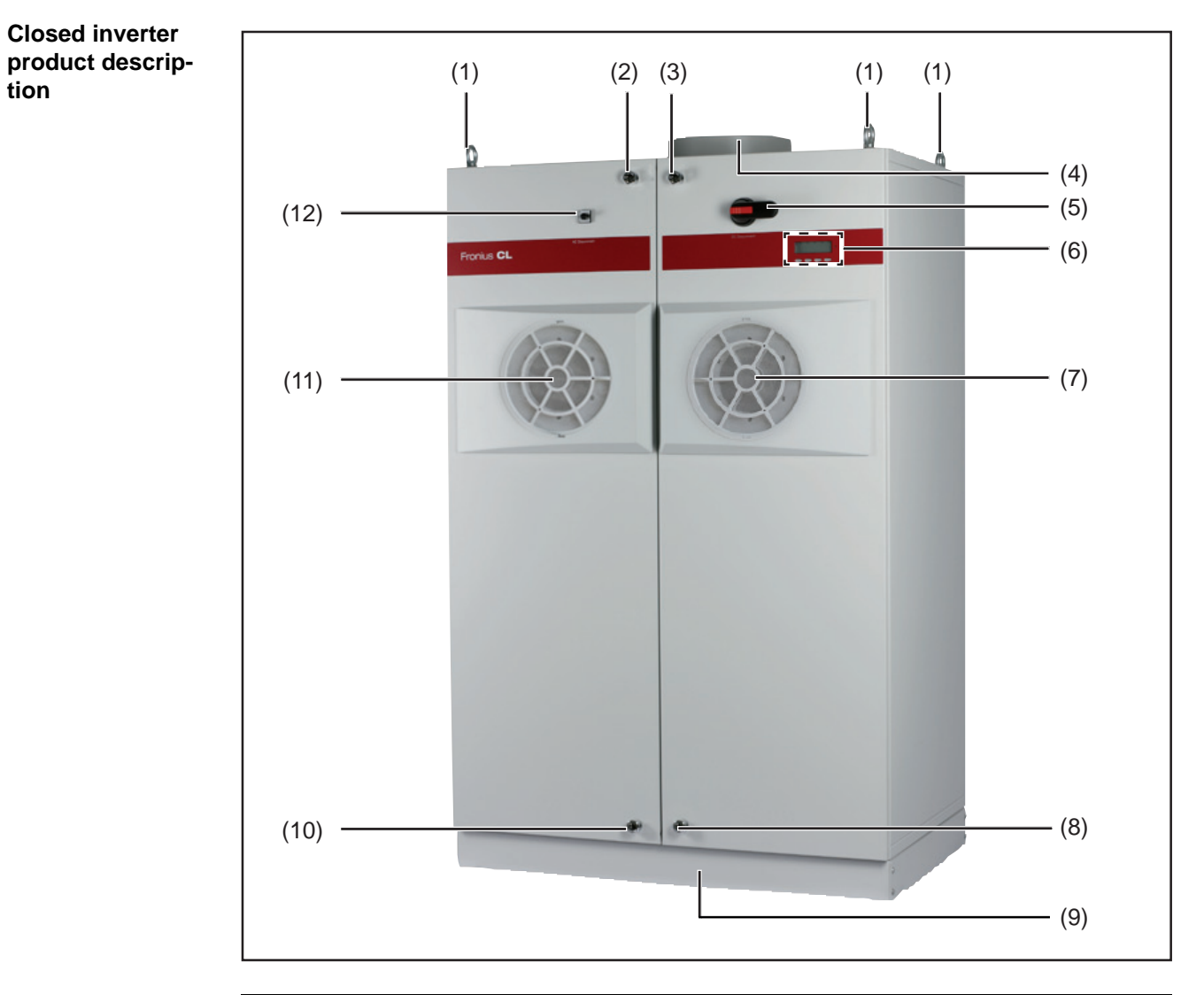

| ltom | Designation |
|------|-------------|
| nem  | Designation |

| (1) R    | ling bolt for | transporting by | crane (4 x) |
|----------|---------------|-----------------|-------------|
| <b>`</b> |               |                 | · · · · ·   |

- (2) Door latch top left
- (3) Door latch top right (can be locked)
- (4) Air discharge opening diameter 315 mm
- (5) DC main switch, can be locked when turned off

**IMPORTANT** The doors cannot be opened when the DC main switch is turned on.

| (6)  | Control units (display, keys, Operating Status LED)                                                                         |
|------|----------------------------------------------------------------------------------------------------|
| (7)  | Right fan                                                                                                    |
| (8)  | Door latch bottom right (can be locked)                                                                                     |
| (9)  | Optional mounting base with removable side parts,<br>height 100 mm<br>(not included in the scope of supply of the inverter) |
| (10) | Door latch bottom left                                                                                                    |
| (11) | Left fan                                                                                                    |

### Item Designation

(12) AC main switch

The 'AC main switch' is equipped as an AC disconnect for BDEW devices with the 'DE-MS' setup.

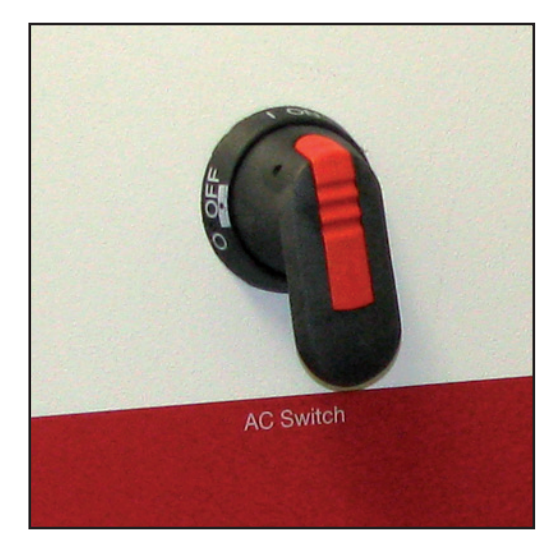

The AC main switch (AC disconnect) can be locked when turned off.

**IMPORTANT** The doors cannot be opened when the AC main switch is turned on.

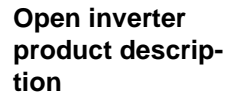

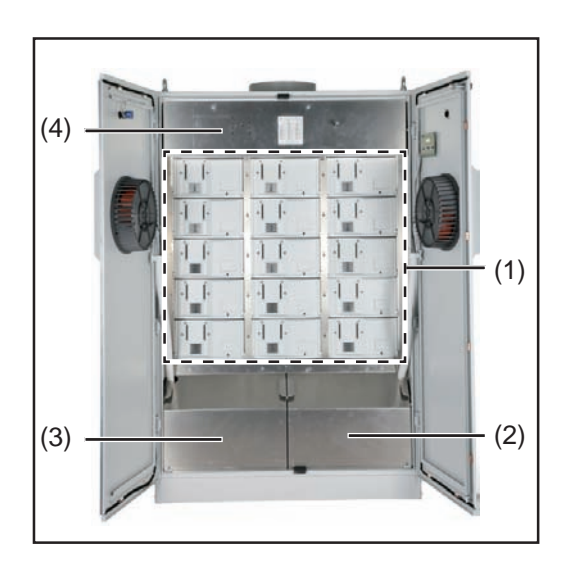

| Item | Designation                        |
|------|------------------------------------|
| (1)  | Power stage set racks<br>(max. 15) |
| (2)  | Cover right                        |
| (3)  | Cover left                         |
| (4)  | Cover top                          |

The connection area is located under the left and right covers.

Cover top:

| (5) | (6)     | A |
|-----|---------|---|
|     |         |   |
|     | (7) (6) |   |
|     |         |   |

| Designation                                                                                       |
|---------------------------------------------------------------------------------------------------|
| AC main switch back (depending on country setup)                                                  |
| Shaft for DC main switch                                                                          |
| Only for BDEW devices with the<br>'DE-MS' setup:<br>Shaft for AC main switch (AC dis-<br>connect) |
|                                                                                                   |

**BDEW** device

The grid voltage contactor is located under the top cover on the left (except for BDEW devices with the 'DE-MS' setup).

### **Connection area product description**

Connection area product description

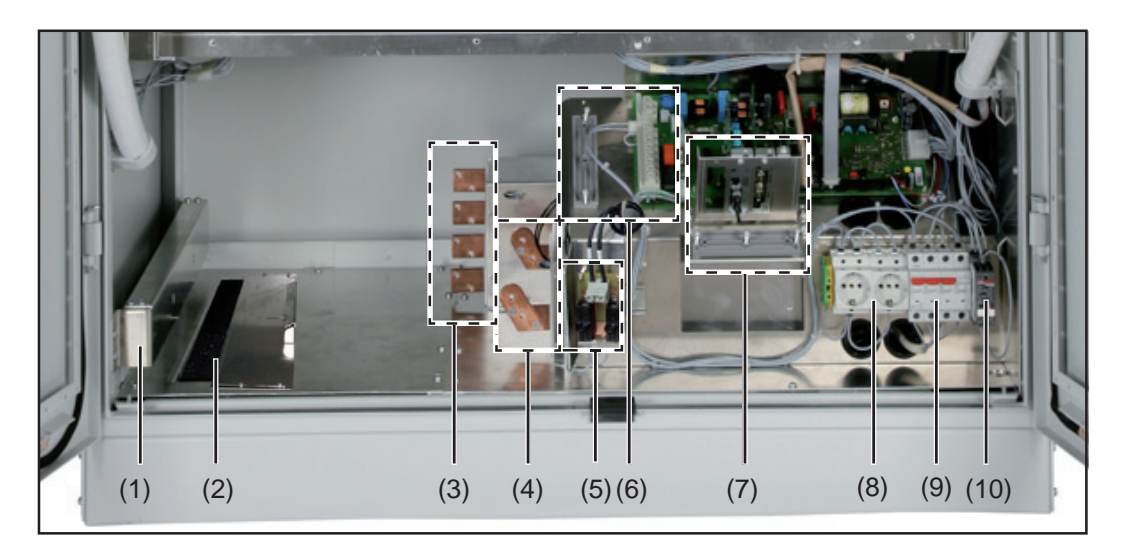

| ltem | Designation                                                                                                    |  |
|------|----------------------------------------------------------------------------------------------------|--|
| (1)  | Rail with strain relief device clamps for AC and DC wires (included in the scope of supply for the inverter)                                                                                                    |  |
| (2)  | Cable input opening with slide cover                                                                                                    |  |
| (3)  | AC connections M10 (L1, L2, L3, N) and ground clamp (PE, solar module frame ground, etc.)                                                                                                    |  |
| (4)  | DC connections M10                                                                                                    |  |
| (5)  | Fuse holders for grounding solar modules:<br>DC+ to PE or DC- to PE                                                                                                    |  |
| (6)  | <ul> <li>2 potential-free relays, e.g., for connecting and controlling external ventilation</li> <li>with terminals</li> <li>with a strain-relief device</li> </ul>                                                                                                    |  |
| (7)  | <ul> <li>Option area</li> <li>with standard Fronius Com Card for data communication via Solar Net</li> <li>with 2 free slots for option cards</li> <li>with a strain-relief device</li> </ul> The number of free slots and available option cards can vary depending on the country setup. |  |
| (8)  | 230 V AC sockets,<br>e.g., for supplying power to DATCOM components, a modem, notebook, etc.                                                                                                    |  |
| (9)  | <ul> <li>4-pin power circuit breaker (depending on the country setup)</li> <li>For interrupting the power supply to the following:</li> <li>"Snowball" PC board (fan control)</li> <li>Both sockets</li> <li>Measurement and monitoring relay</li> </ul>                                   |  |
| (10) | Measurement and monitoring relay (depending on the country setup)<br>Three-phase monitoring of phase sequence, phase failure, overvoltage, under-<br>voltage and asymmetry, neutral conductor monitoring                                                                                   |  |

#### Terminals in the area of the potential-free relays

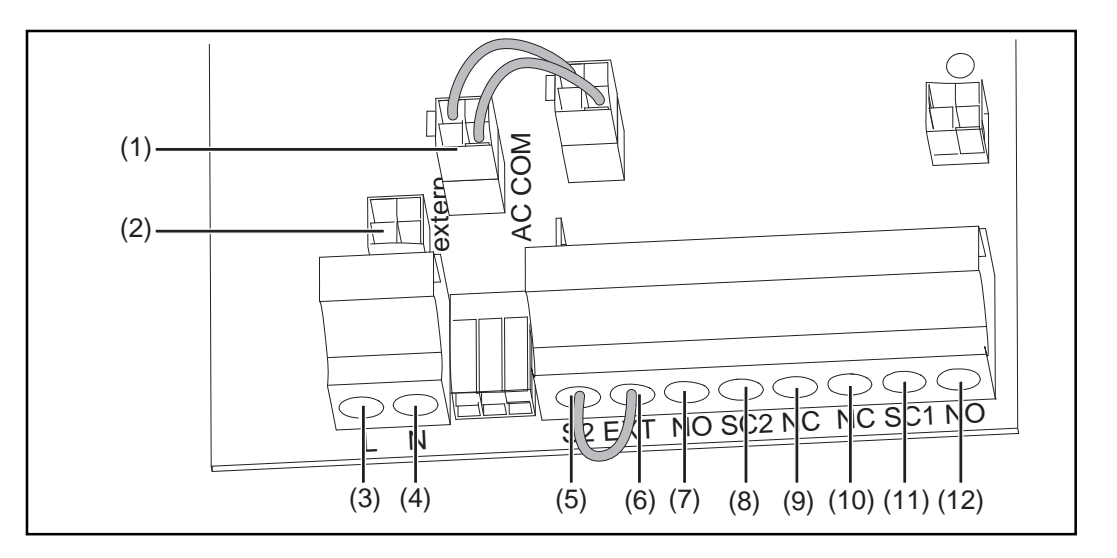

| Item Designation |
|------------------|
|------------------|

| (1)        | Jumper slot 'AC COM'                                                                                 |
|------------|----------------------------------------------------------------------------------------------------|
| (2)        | Jumper slot 'external'                                                                               |
| (3)<br>(4) | L + N = connection for external AC supply (e.g., for fans, DATCOM, sockets, etc.)                    |
|            | 230 V, connection of phase and neutral conductors<br>AC-side overcurrent protection: 230 V AC / 10 A |

**IMPORTANT** When connecting an external AC power supply, set the jumper at the 'external' and 'AC COM' jumper slots.

- (5) S2 + EXT = connection for an external switch for external control of the grid volt-
- (6) age contactor (e.g., to enable the inverter to operate off the grid if required)

Switch: normally open contact with min. 230 V / 1 A

**IMPORTANT** The external switch can only be connected to devices with a grid voltage contactor.

When connecting an external switch, remove the short circuit clamp that is connected as a factory setting.

- (7) NO = normally open contact for relay contact 2
- (8) SC2 = relay contact 2
- (9) NC = break contact for relay contact 2
- (10) NC = break contact for relay contact 1
- (11) SC1 = relay contact 1

(12) NO = normally open contact for relay contact 1

Cable cross-section: 1 - 16 mm<sup>2</sup>

Terminal tightening torque: 1.2 - 1.5 Nm

Max. current per relay output: AC max. 277 V / 10 A, DC max. 24 V / 10 A

Relay contacts can be assigned various functions in the 2nd level of the Setup menu. A code is required to access the 2nd level of the Setup menu (enter access code 22742):

- Press the "Menu" key
- Select the 'Setup' mode
- Press the unoccupied "Esc" key 5 x
- Enter access code 22742
- Select the 'GPSC CFG' parameter
- Set the desired functions for the relay contacts

| Possible func-      |  |
|---------------------|--|
| tions of relay con- |  |
| tacts               |  |

| Function<br>number | Activation<br>criterion <sup>1)</sup> for the<br>switch contact                          | Deactivation<br>criterion <sup>2)</sup> for the<br>switch contact                                  | Description                                                                           |
|--------------------|------------------------------------------------------------------------------------------|----------------------------------------------------------------------------------------------------|---------------------------------------------------------------------------------------|
| 1                  | AC contactor is open                                                                     | AC contactor is<br>closed                                                                          | Error signal of con-<br>tactor or no AC grid                                          |
| 2                  | Power feed-in possi-<br>ble on DC side                                                   | Power feed-in not possible on DC side                                                              | Shut-down of exter-<br>nal components over<br>night<br>(e.g., 50 Hz trans-<br>former) |
| 3                  | Cabinet fan in opera-<br>tion                                                            | Cabinet fan not in operation                                                                       |                                                                                       |
| 4                  | Max. interior temper-<br>ature >/= 40 ?                                                  | Max. interior temper-<br>ature = 30 ?</td <td>External ventilation /<br/>air conditioning can</td> | External ventilation /<br>air conditioning can                                        |
| 5                  | Max. interior temper-<br>ature >/= 50 ?                                                  | Max. interior temper-<br>ature = 40 ?</td <td></td>                                                |                                                                                       |
| 6                  | Triggering of<br>continual <sup>3)</sup> and<br>temporary <sup>4)</sup> service<br>codes | Error confirmation per key press / per                                                             | Status display / Re-                                                                  |
| 7                  | Triggering of<br>continual3) service<br>codes                                            | Solar Net command                                                                                  | lay contact trips                                                                     |
| 8                  | Inverter in feed-in mode                                                                 | Inverter not in feed-<br>in mode                                                                   | Control of motorized stop valve                                                       |

 Activation = the break contact for the relay contact opens, the normally open contact closes

<sup>2)</sup> Deactivation = the break contact for the relay contact closes, the normally open contact opens

- <sup>3)</sup> Continual service codes (e.g., inverter malfunction or shutdown, when the service code is displayed longer than 4 h 15 min.)
- <sup>4)</sup> Temporary service codes (e.g., brief interruption of feed-in operation, a service code is triggered more than 50 x per day)

### Measurement and monitoring relay

#### L1 L2 L3 ⊗n⊗n⊗ CM-MPS (1) (8) F1 (2) (7) F 2 🗖 (6) (3) R (4) (5) Ŵ $\bigotimes$ 26 25 28

| ltem | Designation                                     |  |
|------|-------------------------------------------------|--|
| (1)  | Over-voltage threshold                          |  |
| (2)  | Undervoltage threshold                          |  |
| (3)  | Asymmetry threshold value                       |  |
| (4)  | Time setting                                    |  |
| (5)  | Operation behavior:<br>on delay or<br>off delay |  |
| (6)  | LED supply voltage                              |  |
| (7)  | Error indicator                                 |  |
| (8)  | Error indicator                                 |  |

Setting values depending on the country setup

A relay response leads to immediate deactivation of the grid contactor.

**IMPORTANT** Measurement and monitoring relay settings should only be carried out by qualified service technicians.

# **Installation and Startup**
## **Choosing the Location**

| Choosing the lo-<br>cation in general | Due to its IP 20 degree of protection, the inverter is designed exclusively for installation in closed spaces or containers.                                                                                                    |  |  |
|---------------------------------------|----------------------------------------------------------------------------------------------------|--|--|
|                                       | The inverter must be completely covered by a building or structure to protect against rain, sun, wind-blown dust, fungal infestation, radiation to the cold night sky, etc.<br>Buildings or structures must fulfill all requirements regarding temperature, humidity and air filtration. Condensation is not expected.                                                                                                    |  |  |
| Criteria for loca-                    | Only set up on a firm, flat, level and fireproof surface.                                                                                                    |  |  |
| tion selection                        | Max. ambient temperatures: -20 °C / +50 °C                                                                                                    |  |  |
|                                       | For use at altitudes above sea level: up to 2000 m                                                                                                    |  |  |
|                                       | Keep a min. side distance of 350 mm between the inverter and a wall.                                                                                                    |  |  |
|                                       | The distance between the upper edge of the inverter and the ceiling must be at least 450 mm to prevent trapped air.                                                                                                    |  |  |
|                                       | The air flow direction within the inverter is from front to top (cold air intake front, hot air exit top).                                                                                                    |  |  |
|                                       | When installing the inverter in a closed space, it is necessary to ensure that the hot air that develops will be discharged by forced ventilation.                                                                                                    |  |  |
| Unsuitable loca-<br>tions             | <ul> <li>Do not install the inverter in:</li> <li>in proximity to a living area</li> <li>in areas where the device is exposed to water</li> <li>in areas with large amounts of dust</li> <li>in areas with a large amount of conducting dust particles (e.g., iron filings)</li> <li>in areas with corrosive gases, acids or salts</li> <li>in areas where there is an increased risk of accidents caused by farm animals (horses, cattle, sheep, pigs, etc.)</li> <li>in storage areas for hay, straw, chaff, animal feed, fertilizers, etc.</li> <li>in storage or processing areas for fruit, vegetables or winegrowing products</li> <li>in areas used in the preparation of grain, green fodder or animal feeds</li> </ul> |  |  |
|                                       |                                                                                                    |  |  |

### Transport

Transport

The inverter can be transported as follows:

- Using a crane
- On a palette using a forklift or lift truck
- manually

### Crane transport

**WARNING!** Falling devices can be deadly. Use all 4 ring bolts when transporting the inverter by crane.

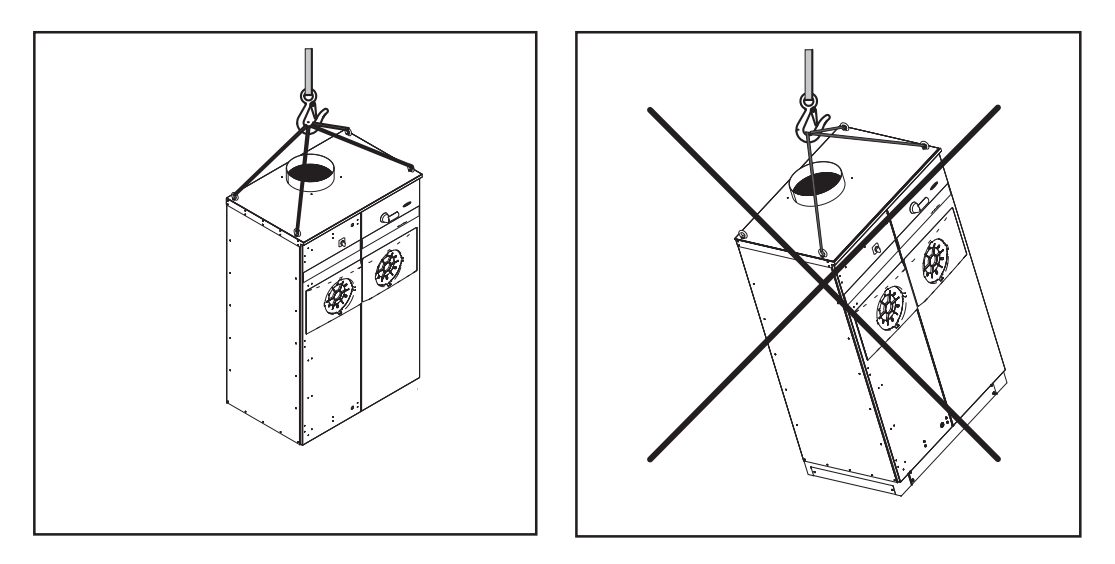

Transport using a forklift or lift truck

WARNING! Falling or toppling devices can be deadly.
 When transporting the inverter by forklift or lift truck secure the inverter from falling.

- Do not turn, brake, or accelerate in a sudden, jerking manner

#### Manual transport

The inverter can also be transported manually if a crane, forklift or lift truck cannot be used.

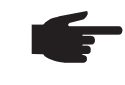

**NOTE!** At least 4 adults are required to manually transport the inverter. The manufacturer recommends that you remove the power stage sets from the inverter to reduce its weight for manual transport.

### Removing power stage sets

Opening the Fronius CL

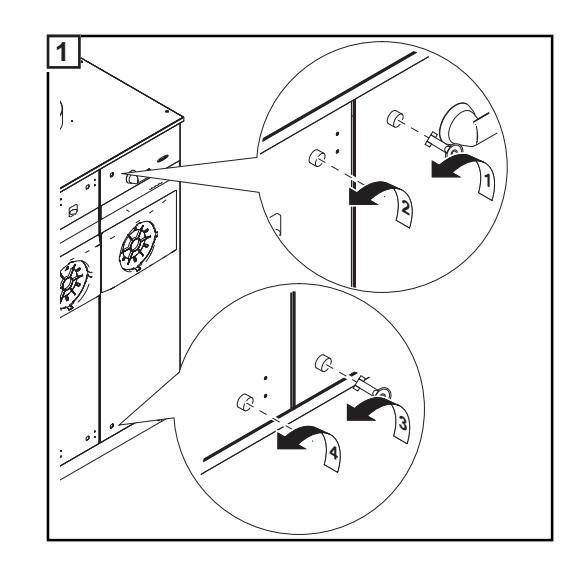

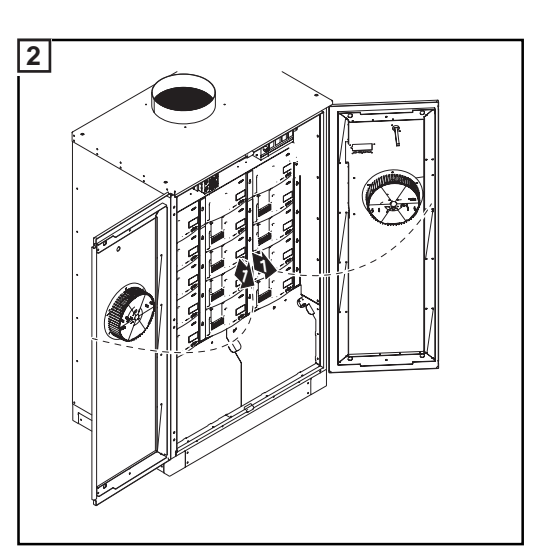

### Removing power stage sets

**WARNING!** An electrical shock can be fatal. Danger from grid voltage and DC voltage from solar modules.

Do not remove power stage sets under load. Before removing power stage sets, make sure that the AC and DC main switches are turned off in the device interior.

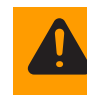

**WARNING!** An electrical shock can be fatal. Danger from residual voltage from capacitors.

You must wait until the capacitors have discharged. Discharge takes 5 minutes.

-

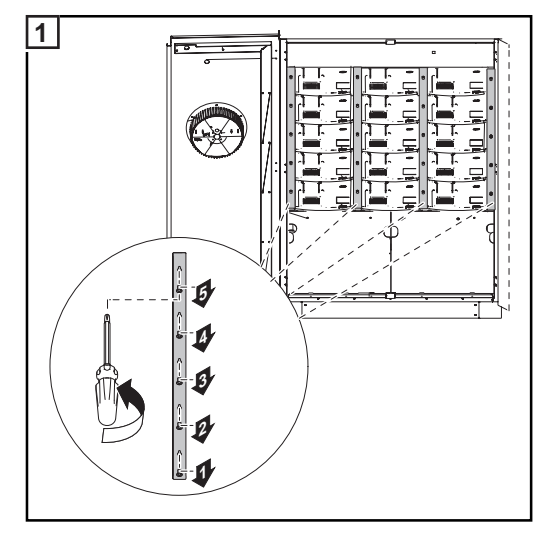

- Remove the screws at the 4 rails (4 x 5 screws)
- Remove the 4 rails

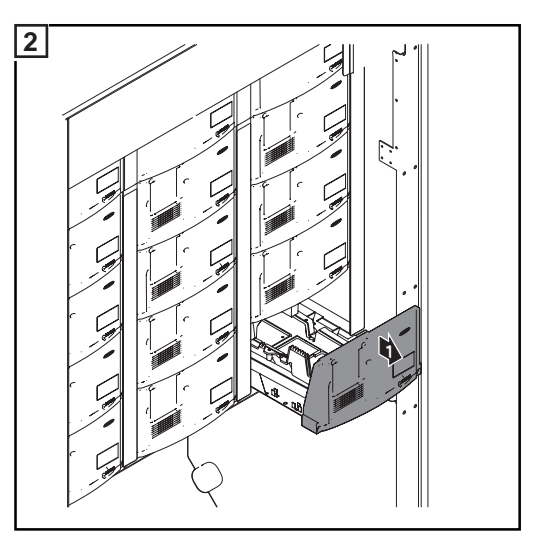

Remove the power stage sets

### Setting up the Fronius CL

#### Requirements

**WARNING!** Toppling or falling devices can be deadly. Install the inverter on a level and stable surface.

A mounting base is required for inverter setup and operation. The mounting base is available at a height of 100 mm.

The cabling into the inverter can be done from the bottom or side through the mounting base.

For bottom cabling

- All AC and DC cables to be connected must protrude out of the base at least 400 mm before inverter setup.
- If possible, data communications cables for connecting option cards should also protrude out of the base.
- The cables must be positioned so that there is at least 1.2 m of free space to the right of the cables to position the inverter.

Side cabling:

min. 400 mm

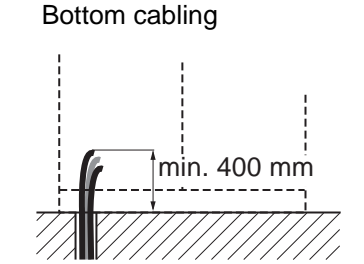

Space requirement:

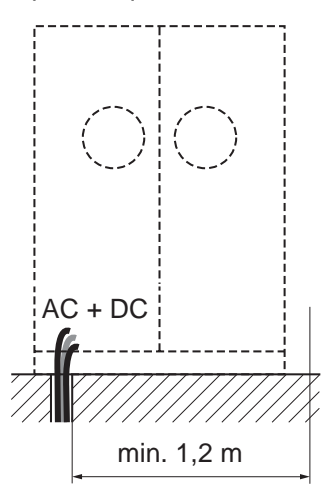

| Recommenda-<br>tion for max. wire<br>cross section | Maximum cross section of AC wires: | 70 mm²  |
|----------------------------------------------------|------------------------------------|---------|
|                                                    | Maximum cross section of DC wires: | 120 mm² |

### Preparing AC and DC wires

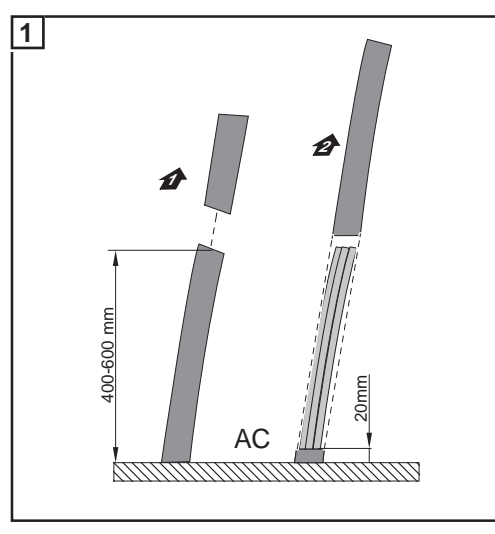

- Cut the AC and DC wires so that 400 - 600 mm protrudes from the base
- Strip the AC wire so that approx. 20 mm of the insulation remains

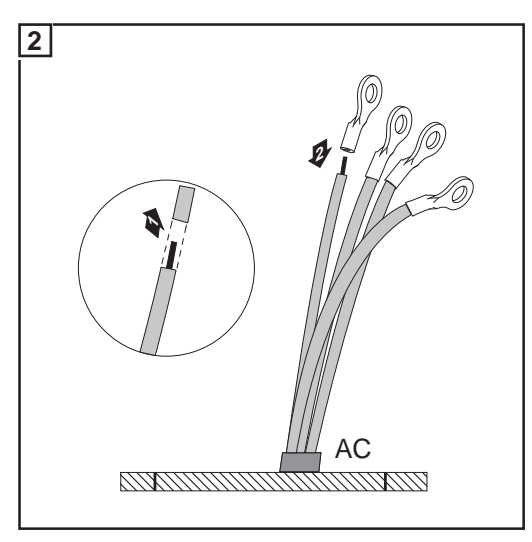

Strip the AC wires

-

-

\_

- Attach the cable lugs
- Strip the DC wires
- Attach the cable lugs

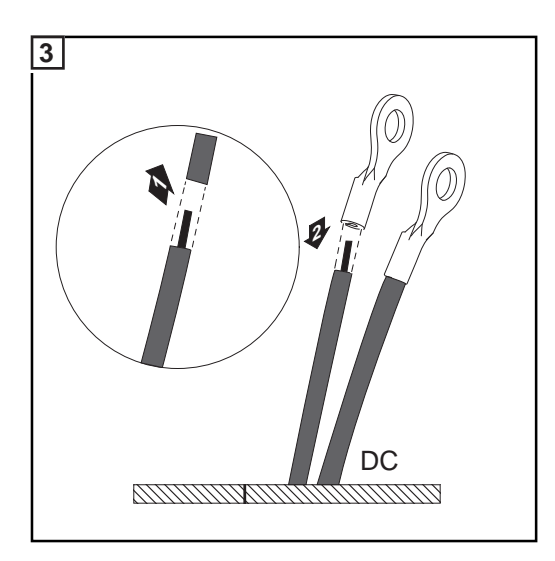

Installing the mounting base

**NOTE!** When positioning the mounting base, make sure that the AC and DC wires on the left are located up to a max. of 100 mm from the inside edge of the mounting base.

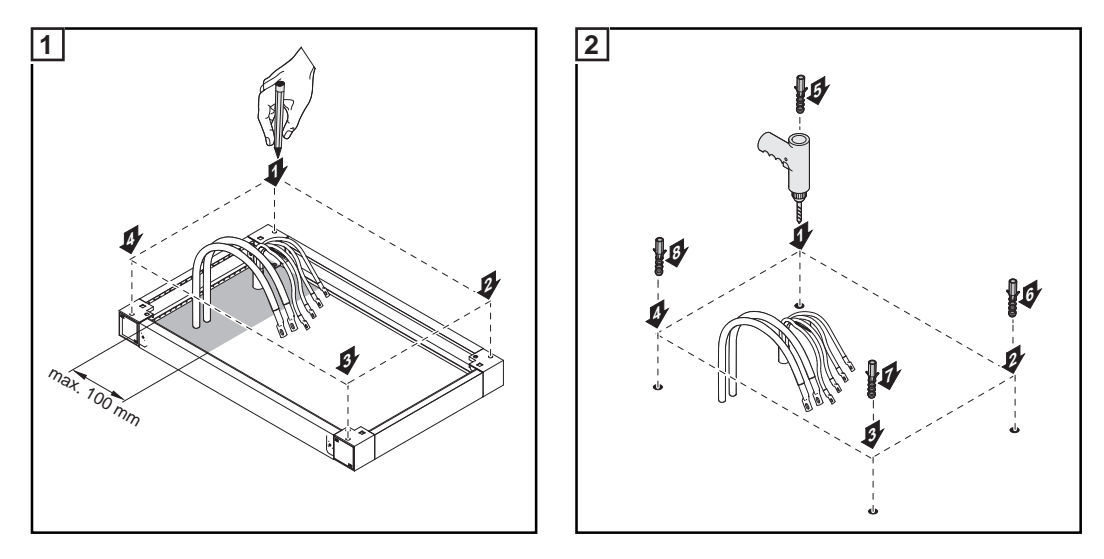

Different dowels and screws are required for installation of the mounting base depending on the surface used. Therefore, dowels and screws are not part of the scope of supply for the inverter. The system installer is responsible for selecting the proper dowels and screws.

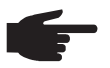

**NOTE!** To avoid warping of inverter doors, the mounting base should only be attached in a 100% level position.

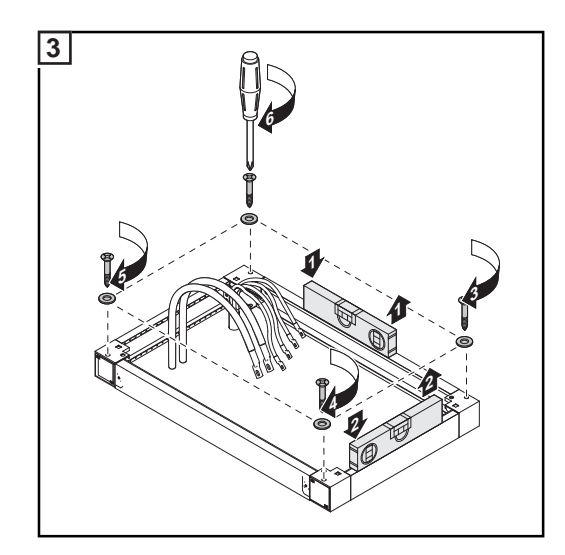

Preparing the Fronius CL

**CAUTION!** An inadequate grounding conductor connection can cause serious injuries to persons and damage to (or loss of) property. The screws on the covers provide an adequate grounding conductor connection for the housing ground and should not under any circumstances be replaced by other screws that do not provide a proper grounding conductor connection.

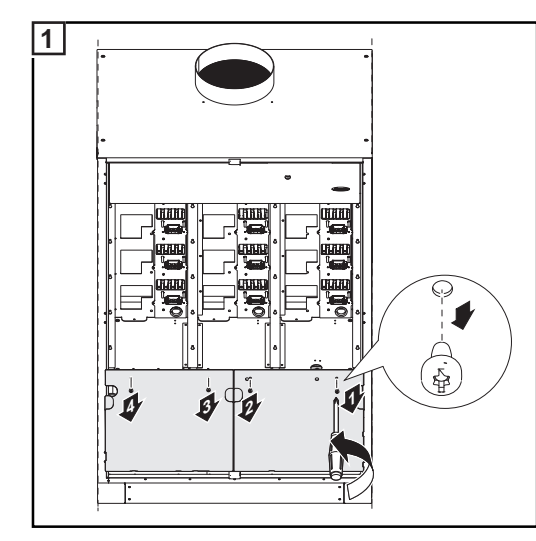

- Open the inverter
- Remove 2 x 2 screws
- Remove 2 covers

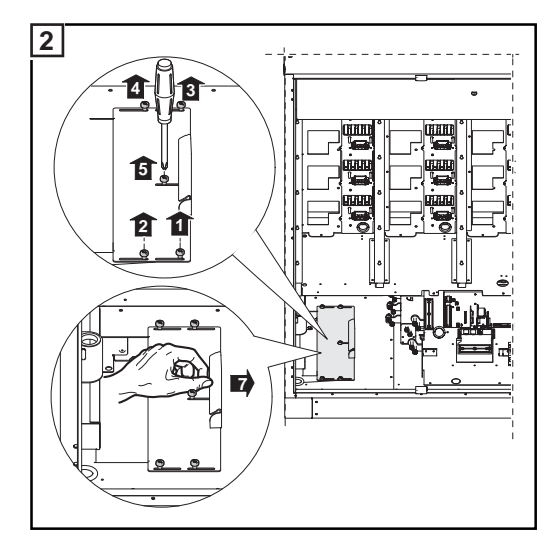

- Loosen 5 screws
- Open the slide cover as far as possible

#### Safety

**WARNING!** Toppling or falling devices can be deadly. When sliding the inverter back on the mounting base, make sure that the inverter does not slip off the mounting base sideways.

**NOTE!** When setting the inverter onto the mounting base make sure that the AC and DC wires are not broken, kinked, crushed or otherwise damaged in any way.

Positioning the Fronius CL on the mounting base using a crane

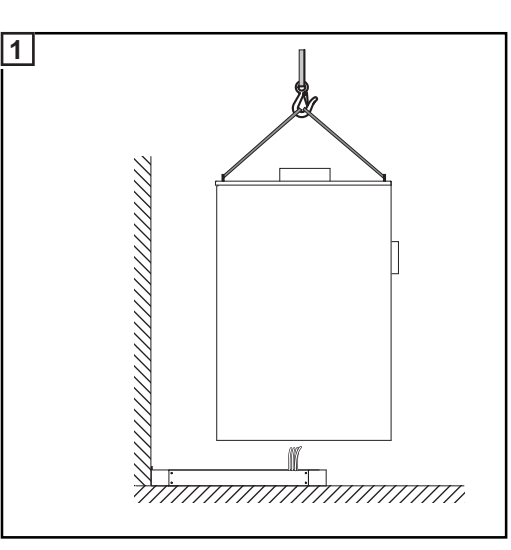

- Position the inverter over the mounting base using a crane
- Insert AC and DC wires into the cable input opening on the inverter

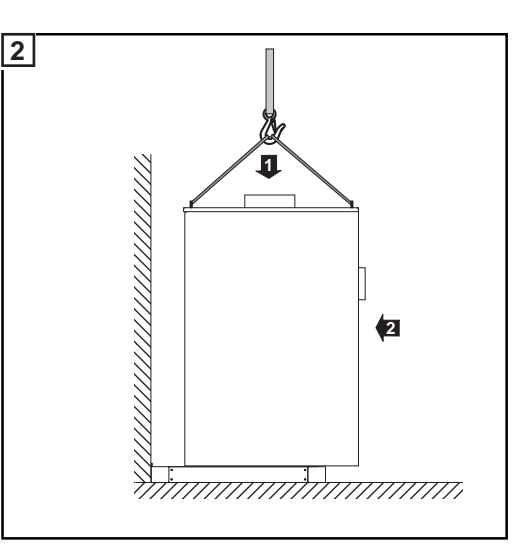

- Lower the inverter onto the mounting base
- Slide the inverter backwards until it engages at the stop

Manually positioning the Fronius CL on the mounting base

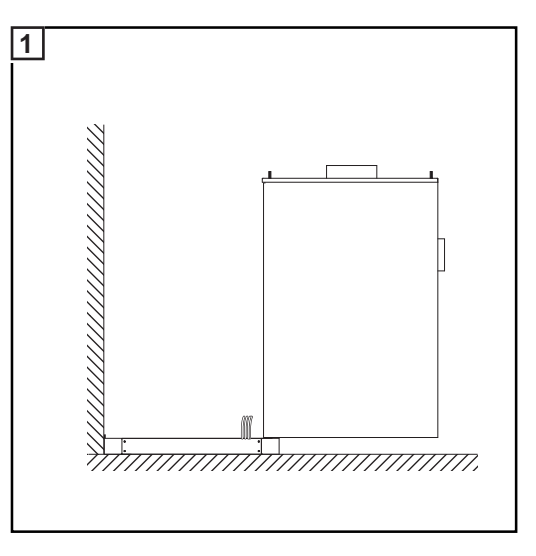

- Position the inverter on the mounting base so that the back edge of the inverter lies on the front edge of the mounting base

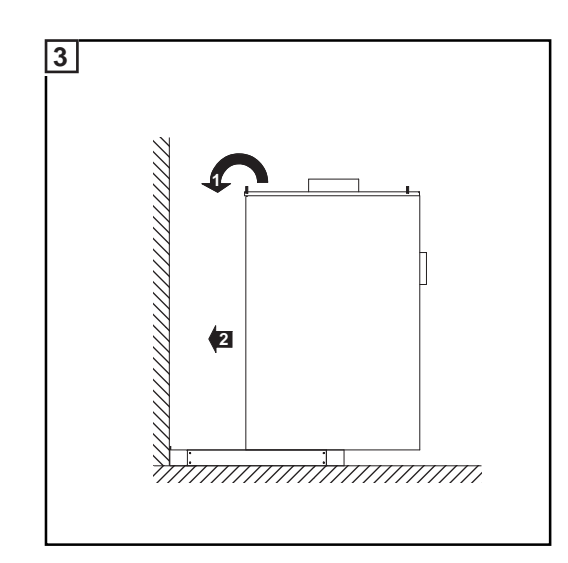

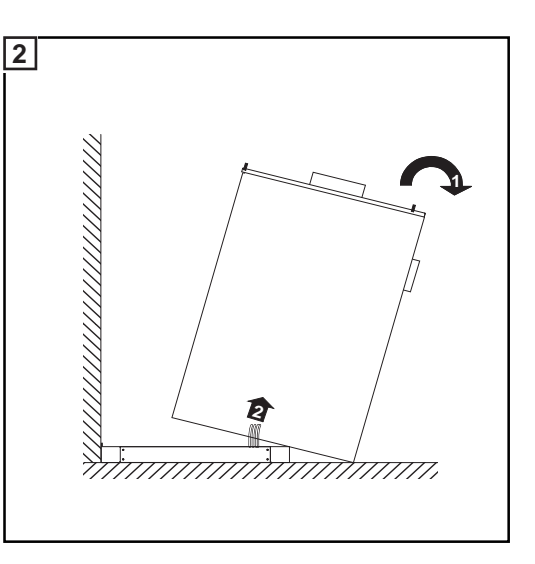

- Carefully tip the inverter backward

-

-

-

- Insert AC and DC wires into the cable input opening on the inverter
- Lower the inverter onto the mounting base
- Slide the inverter backwards until it engages at the stop

### Securing the Fronius CL to the mounting base

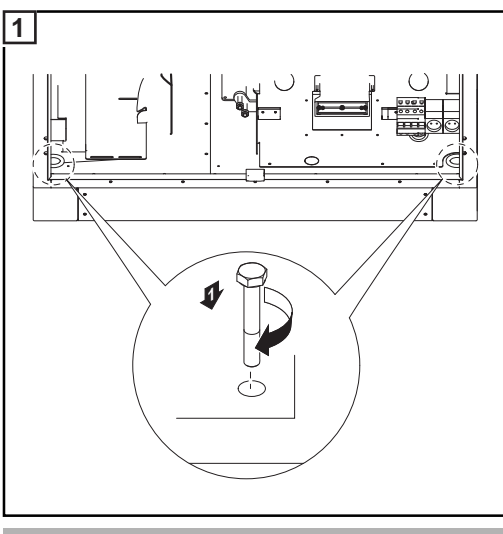

Tightening torque: 9 Nm

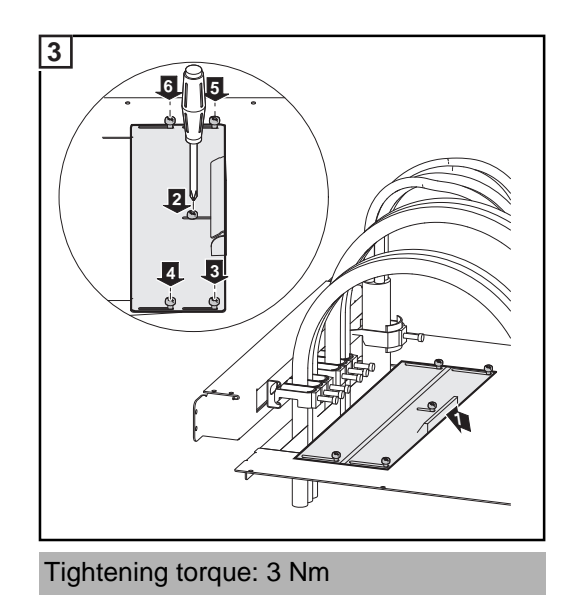

2

- Attach the AC and DC wires on the side to the strain-relief device
- Close the slide cover as far as possible
- Attach 5 screws

\_

Information regarding air supply and connection of an exhaust pipe The air supply to the inverter must be at least 1300 m<sup>3</sup>/h of air (approx. 21 m<sup>3</sup>/min).

When connecting an exhaust pipe, the counter-pressure created by the pipe must not exceed a maximum value of 150 Pa.

This results in a flow rate of approx. 13 m<sup>3</sup>/min.

### Connecting the Fronius CL to the public grid (AC)

### Monitoring the Grid

**IMPORTANT!** The resistance in the leads to the AC-side connection terminals must be as low as possible for optimal functioning of grid monitoring.

**AC** connections

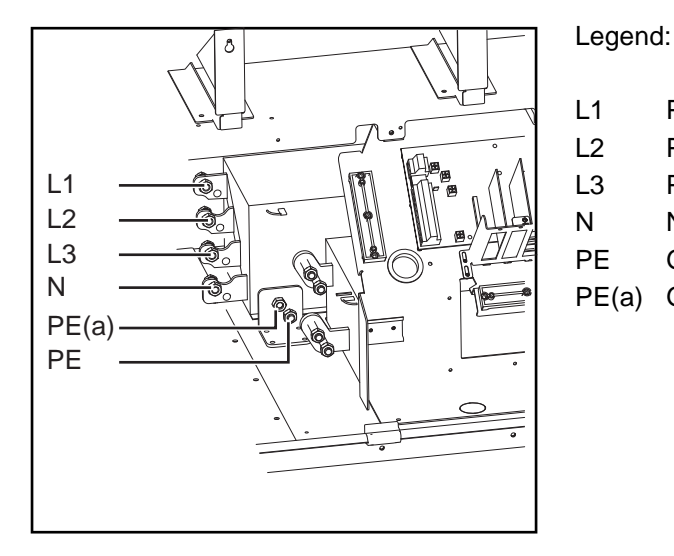

L1 Phase conductor
L2 Phase conductor
L3 Phase conductor
N Neutral conductor
PE Grounding conductor / Ground
PE(a) Grounding conductor / Ground

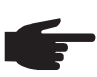

NOTE! Make sure that the grid neutral conductor is grounded.

Connecting aluminum cables Aluminum cables can also be connected to the AC connections.

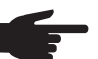

**NOTE!** When connecting aluminum cables:

- Follow all national and international guidelines regarding the connection of aluminum cables
  - Follow the instructions of the cable manufacturer
- Use suitable cable lugs: the cable lugs must be suitable for the connection material (Cu) and the cable material (Al).

Cross section of<br/>AC wiresThe optimal bending radius in the inverter can be achieved using wires with a cross section<br/>of 70 mm². However, AC wires with a larger cable cross section can be connected to the<br/>AC connections of the inverter.

- Never work with live wires! Prior to all connection work, make sure that the AC and DC wires are not charged.
- Only an authorized electrician is permitted to connect this inverter to the public grid.
- Power stage sets should only be opened by Fronius-trained service personnel.

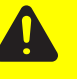

**CAUTION!** Danger of damaging the inverter due to an overload of the grid neutral conductor.

- Do not connect 3-phase devices to one phase
- Never operate multiphase devices in one phase

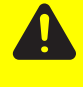

**CAUTION!** Danger of damaging the inverter due to improperly connected wires. Improperly connected wires can cause thermal damage to the inverter and may cause a fire. When connecting AC and DC wires, make sure that all cables are secured to the inverter connections using the correct torque.

Connecting the Fronius CL to the public grid **NOTE!** The phases should be connected in the proper order: L1, L2, L3, N and PE.

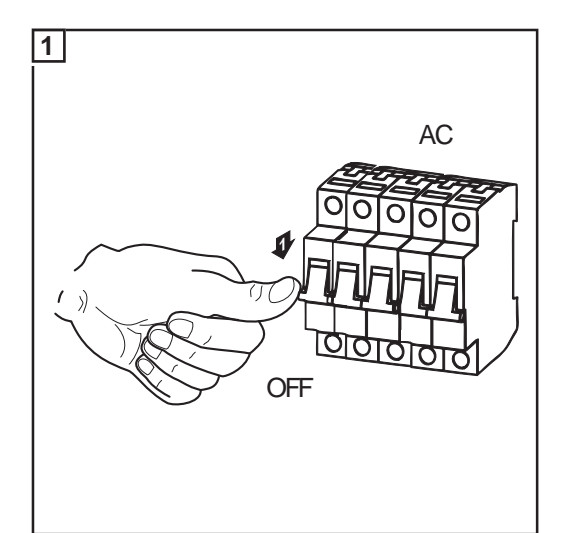

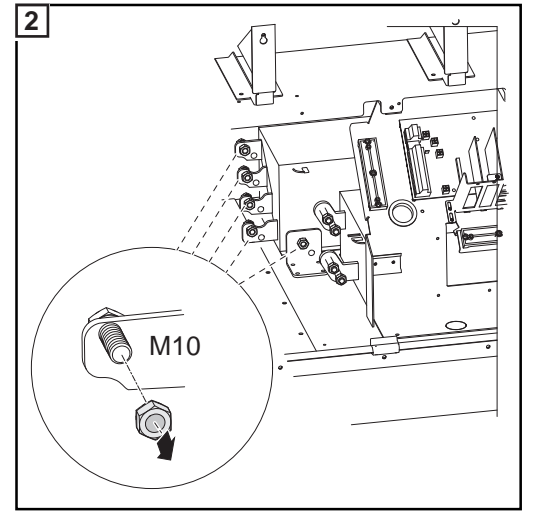

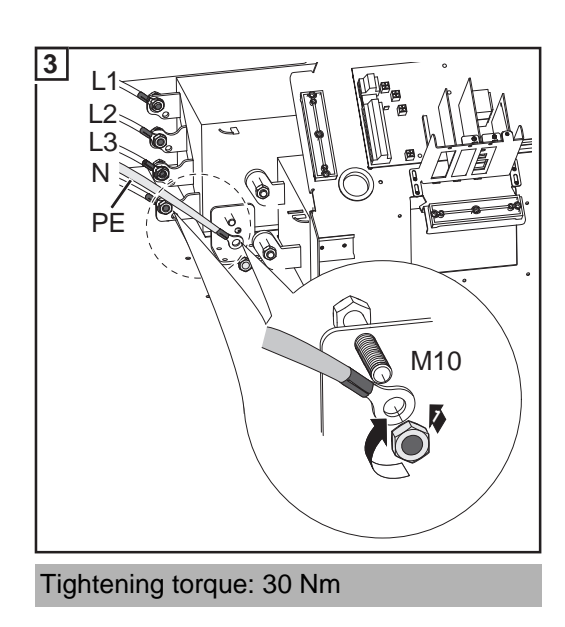

8

#### Maximum ACside overcurrent protection

| Inverter        | Number of phases | Nominal output | Fuse protection |
|-----------------|------------------|----------------|-----------------|
| Fronius CL 36.0 | 3                | 36 kW          | 3 x C 80 A      |
| Fronius CL 48.0 | 3                | 48 kW          | 3 x C 100 A     |
| Fronius CL 60.0 | 3                | 60 kW          | 3 x C 125 A     |

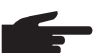

**NOTE!** A residual current circuit breaker for the AC connecting cable may be required depending on local regulations, the power supply company as well as other conditions. A type A residual current circuit breaker is generally sufficient in this case. However, false alarms can be triggered for the residual current circuit breaker in individual cases and depending on local conditions. For this reason, Fronius recommends that you use a residual current circuit breaker suitable for a frequency converter.

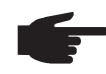

**NOTE!** When using a residual current circuit breaker, the voltage difference between the PE grounding conductor and the N neutral conductor cannot be higher than 8 V.

### **Connecting DC wires to the Fronius CL**

General Information about Solar Modules In order to select suitable solar modules and get the most efficient use out of the inverter, please note the following points:

- If irradiance is constant and the temperature is falling, the open circuit voltage of the solar modules will increase. Open circuit voltage may not exceed 600 V. Whenever the open circuit voltage of the solar modules exceeds 600 volts, the inverter may be damaged, and all warranty rights will become null and void.
- More exact values for dimensioning solar modules for the chosen installation location can be provided using suitable calculation programs like the Fronius Solar.configurator (available at http://www.fronius.com).

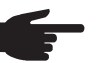

**NOTE!** Before connecting solar modules:

- make sure that the voltage specified by the manufacturer corresponds to the actual measured voltage
- determine whether or not a solar module ground is required

#### **DC** connections

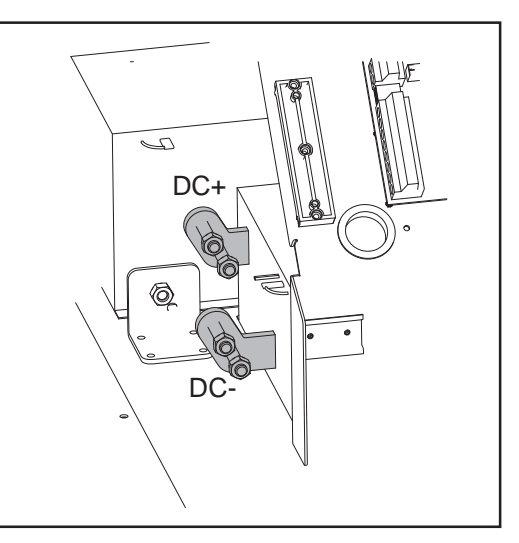

Connecting aluminum cables Aluminum cables can also be connected to the DC connections.

**NOTE!** When connecting aluminum cables:

- Follow all national and international guidelines regarding the connection of aluminum cables
  - Follow the instructions of the cable manufacturer
  - Use suitable cable lugs: the cable lugs must be suitable for the connection material (Cu) and the cable material (AI).

Max. cross sec-<br/>tion of DC wiresA max. of 3 DC wires per pole with a max. cross section of 120 mm² can be connected to<br/>the inverter DC connections.

Safety

**WARNING!** An electrical shock can be fatal. Danger from grid voltage and DC voltage from solar modules.

- Never work with live wires! Prior to all connection work, make sure that the AC and DC wires are not charged.
- Only an authorized electrician is permitted to connect this inverter to the public grid.
- The separate power stage set area should only be disconnected from the connection area after first being disconnected from the grid power.
- Power stage sets should only be opened by Fronius-trained service personnel.

**CAUTION!** Danger of damaging the inverter from improperly connected terminals. Improperly connected terminals can cause thermal damage to the inverter and may cause a fire. When connecting the AC and DC cables, make sure that all terminals are tightened securely using the proper torque.

### Connecting DC wires

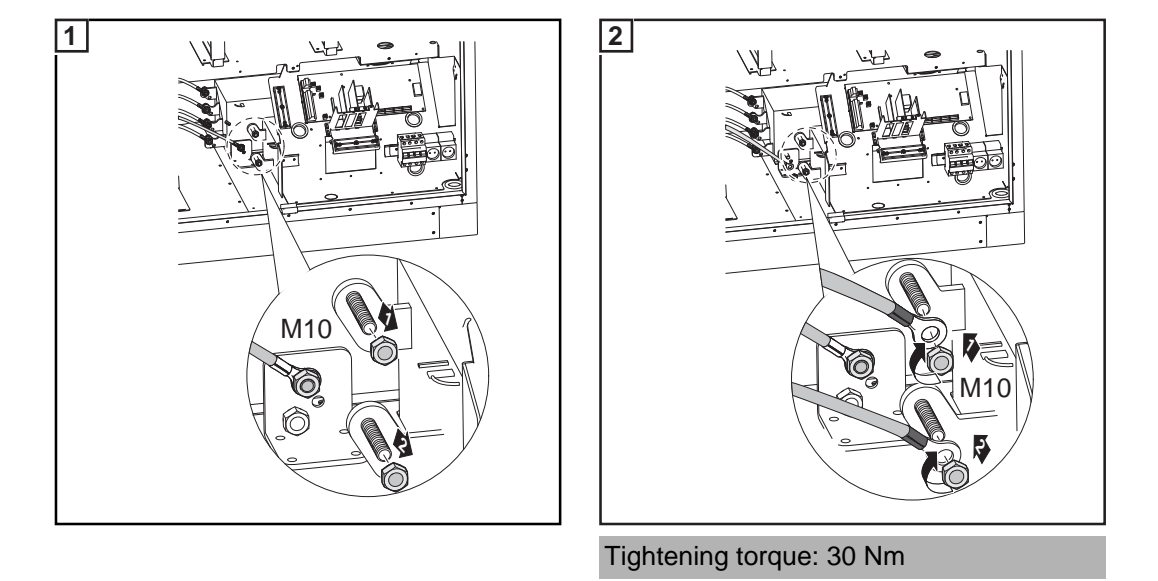

Connecting several DC wires

You can connect 2 - 3 DC wires per DC connection on the inverter. A spacer is required to connect 3 wires.

Connecting 2 DC wires:

Connecting 3 DC wires:

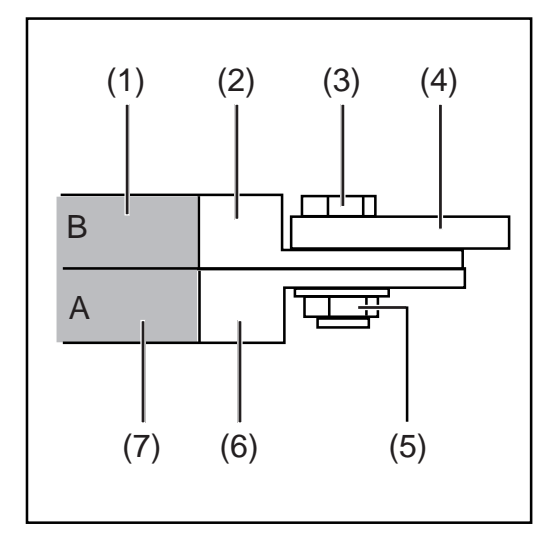

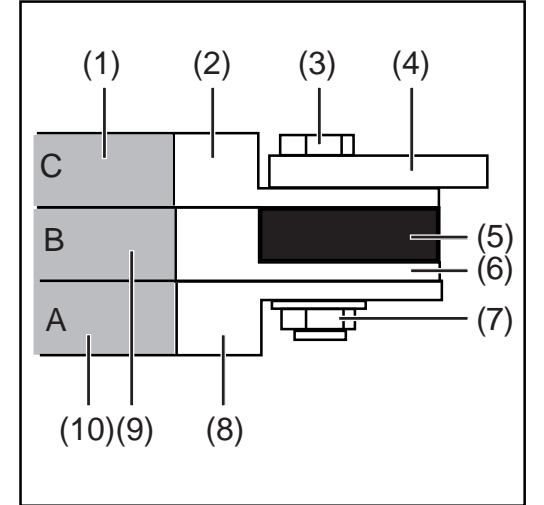

B

- (1) Cable B
- (2) Cable lug B
- (3) Screw
- (4) DC connection on inverter
- (5) Hex nut
- (6) Cable lug A
- (7) Cable A

- (1) Cable C
- (2) Cable lug C
- (3) Screw
- (4) DC connection on inverter
- (5) Spacer
- (6) Cable lug B
- (7) Hex nut
- (8) Cable lug A
- (9) Cable B
- (10) Cable A

### Fronius CL solar module ground

#### General

Some solar module manufacturers require that the solar modules be grounded.

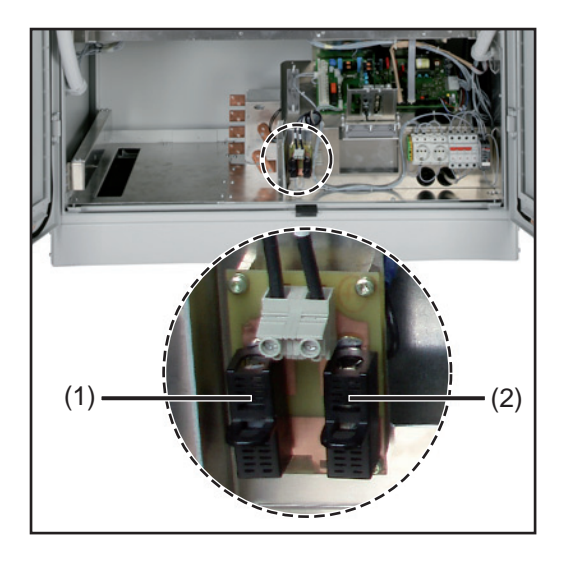

The inverter allows you to ground solar modules via a fuse or a high ohm resistor in the connection area either at the negative pole or the positive pole.

- (1) Fuse holder for solar module ground at the positive pole
- (2) Fuse holder for solar module ground at the negative pole

### Solar module ground via fuse or high ohm resistor

Solar module ground at negative pole via fuse or high ohm resistor:

Solar module ground at positive pole via fuse or high ohm resistor:

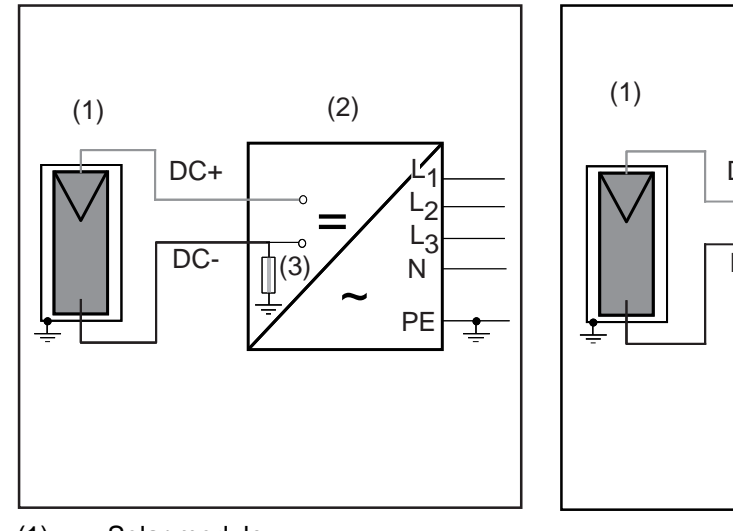

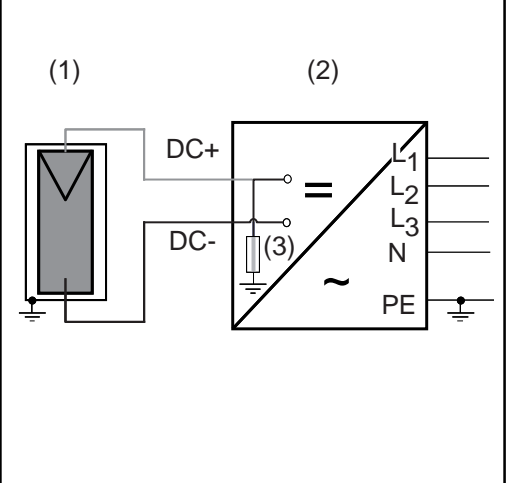

- (1) Solar module
- (2) Inverter
- (3) Fuse / High ohm resistor

Depending on the inverter output, Fronius recommends fuses with the following nominal current values for the solar module ground:

- Fronius CL 36.0: 2 A
- Fronius CL 48.0: 2 A
- Fronius CL 60.0: 3 A

Fuse dimensions: 10 x 38 mm

**IMPORTANT** Fuses for the solar module ground are not part of the scope of supply for the inverter. If the solar module manufacturer requires a ground for solar modules, a suitable fuse must be ordered separately.

For solar module grounding using a high ohm resistor, Fronius exclusively recommends the "100 kohm Grounding Kit" option.

#### Safety

**WARNING!** An electric shock can be fatal. Danger from DC voltage from solar modules. The inverter's insulation monitoring is deactivated when the solar modules are grounded.

- Ensure that grounded solar modules are designed so that they are isolated according to Protection Class II
- Place the relevant safety sticker in a clearly visible place on the photovoltaic system
- Set the inverter so that an error message is displayed if the fuse trips.

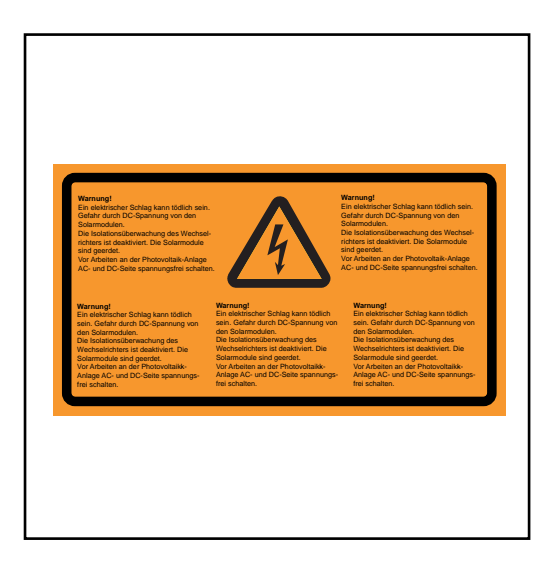

Safety Label for the Solar Module Ground

**IMPORTANT:** Safety labels and the fuse for solar module grounding are not included in the inverter scope of delivery, and must be obtained separately.

#### Setting inverters for grounded solar modules

When solar modules are grounded, the inverter's insulation monitoring is deactivated. For this reason, you must make a setting in the 2nd level of the Setup menu so that an error message is displayed or the inverter turns off when the ground fuse is blown (depending on the country setup).

A code is required to access the 2nd level of the Setup menu. This code can be obtained from Fronius. Additional information regarding accessing the 2nd level of the Setup menu will be provided along with the code.

Solar module ground at positive pole: Inserting fuse or "100 kohm Grounding Kit" option

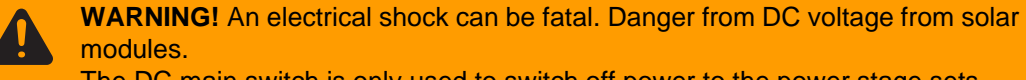

The DC main switch is only used to switch off power to the power stage sets. When the DC main switch is turned off, the solar module ground at the positive pole remains unaffected. Never touch the DC+ and DC-.

Inserting a fuse:

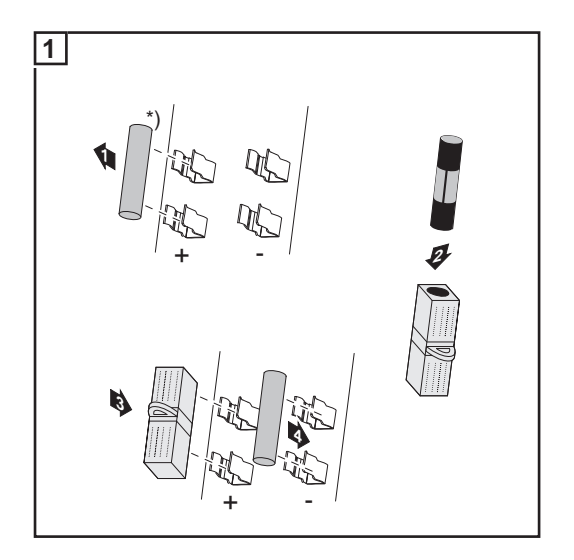

- Remove the plastic bolts from the fuse holder (included in the inverter scope of delivery)
- Insert the fuse into the fuse cover (included in the inverter scope of delivery)
- Insert the fuse with a fuse cover into the left fuse holder
- Insert the plastic bolt into the empty fuse holder

**IMPORTANT** The right fuse holder for the solar module ground at the negative pole must have a plastic bolt inserted.

Inserting the fuse at the positive pole grounds the solar module.

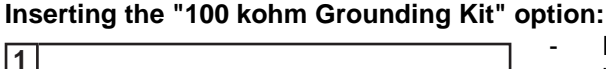

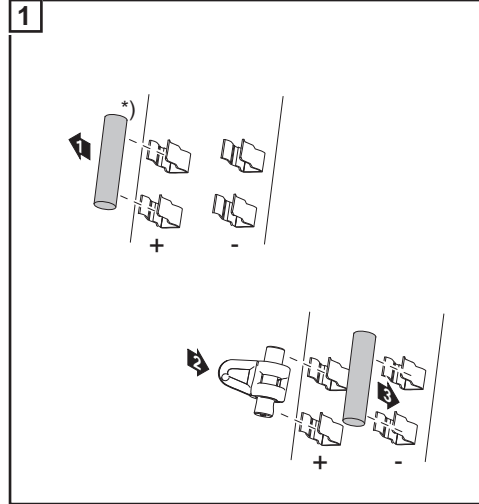

- Remove the plastic bolts from the fuse holder (included in the inverter scope of delivery)
- Insert the "100 kohm Grounding Kit" option into the left fuse holder completely with the plastic jacket
- Insert the plastic bolt into the empty fuse holder

**IMPORTANT** The right fuse holder for the solar module ground at the negative pole must have a plastic bolt inserted.

Inserting the "100 kohm Grounding Kit" option grounds the solar module at the positive pole via a high ohm resistor.

Solar module ground at negative pole: Inserting fuse or "100 kohm Grounding Kit" option

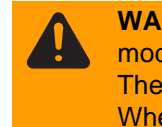

**WARNING!** An electrical shock can be fatal. Danger from DC voltage from solar modules.

The DC main switch is only used to switch off power to the power stage sets. When the DC main switch is turned off, the solar module ground at the negative pole remains unaffected. Never touch the DC+ and DC-.

Inserting a fuse:

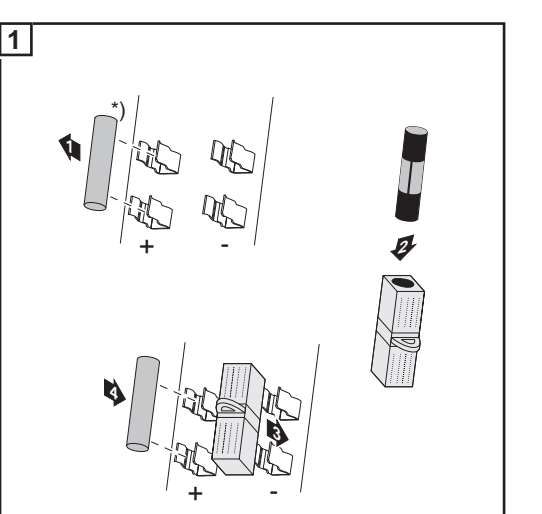

- Remove the plastic bolts from the fuse holder (included in the inverter scope of delivery)
- Insert the fuse into the fuse cover (included in the inverter scope of delivery)
- Insert the fuse with a fuse cover into the right fuse holder
- Insert the plastic bolt into the empty fuse holder

**IMPORTANT** The left fuse holder for the solar module ground at the positive pole must have a plastic bolt inserted.

Inserting the fuse at the negative pole grounds the solar module.

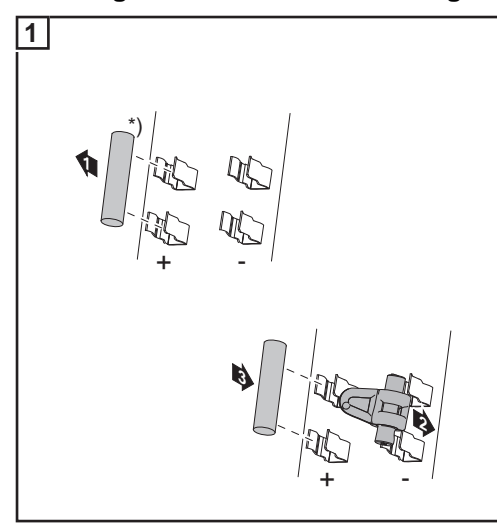

#### Inserting the "100 kohm Grounding Kit" option:

- Remove the plastic bolts from the fuse holder (included in the inverter scope of delivery)
- Insert the "100 kohm Grounding Kit" option into the right fuse holder completely with the plastic jacket
- Insert the plastic bolt into the empty fuse holder

**IMPORTANT** The left fuse holder for the solar module ground at the positive pole must have a plastic bolt inserted.

Inserting the "100 kohm Grounding Kit" option grounds the solar module at the negative pole via a high ohm resistor.

### Inserting power stage sets

**Overview** 

A sticker is located in the inverter on the top cover. The sticker provides an overview of the steps required for inserting power stage sets. A detailed description of the sticker can be found in 'Troubleshooting and maintenance' in the 'Replacing power stage sets' section.

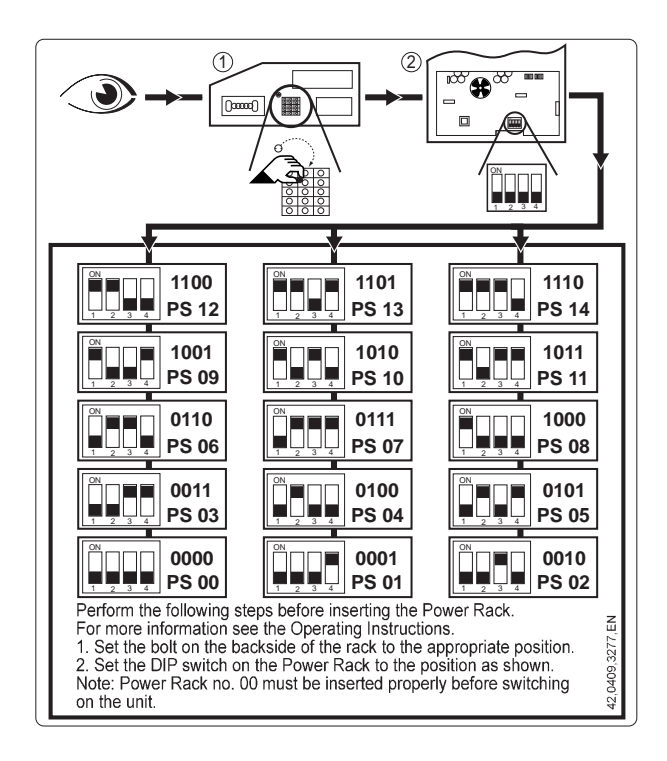

#### General One slot in the inverter is assigned to each power stage set rack. In order to avoid mixing up the slots, positioning bolts are used on the back of the power stage set racks and a corresponding recess is available for the slot.

Positioning bolt on the back of the power stage set:

 $1100 \circ 1101 \circ 1110 \circ 14 \circ 14 \circ$ 

007 0 08 0  ${}^{0011}_{03} \circ {}^{0100}_{04} \circ {}^{0101}_{05} \circ$ 

1011 o

1001 0 1010 09 0 10

0110 06

Opening for the slot

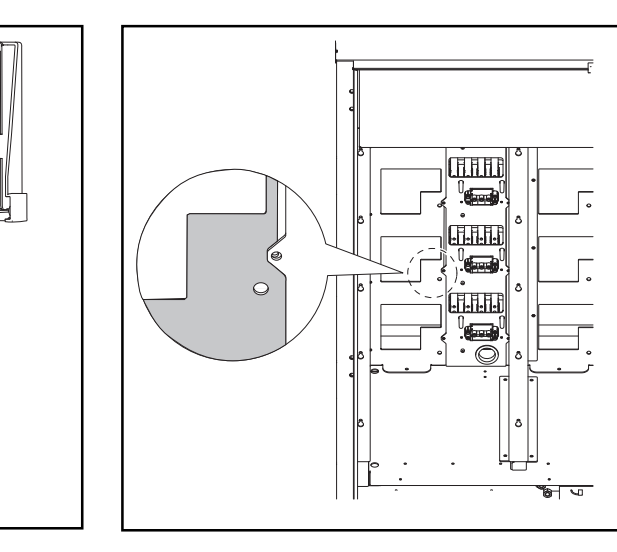

0

a

0 -2 -

#### Slot arrangement

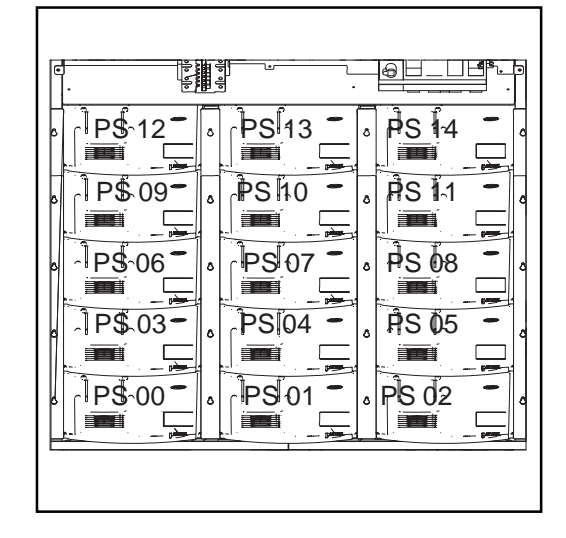

#### Dip switches for identifying power stage set racks

A dip switch on the front of the power stage set is used to identify each individual power stage set in the inverter. The dip switch must be set exactly for each individual slot.

Dip switches on the front of the power stage set:

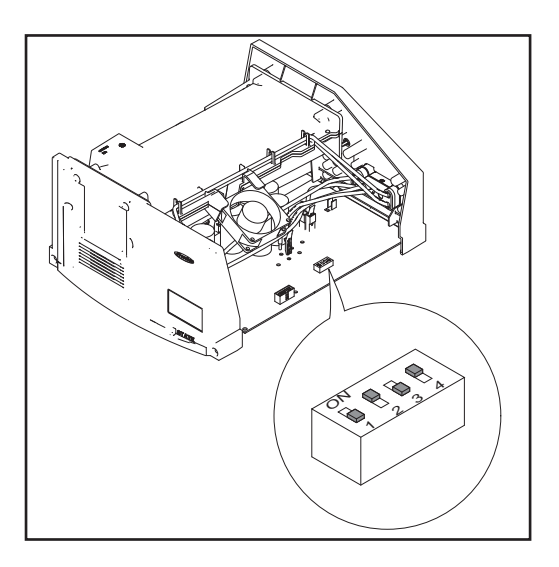

#### 1100 1101 1110 **PS 12 PS 13 PS 14** 1001 1010 1011 **PS 09 PS 10 PS 11** 0110 0111 1000 **PS 06 PS 07 PS 08** 0011 0100 0101 **PS 03 PS 04 PS 05** 0000 0001 0010 **PS 00 PS 01 PS 02**

### Dip switch settings for each slot

**NOTE!** Check the following before inserting power stage sets into the inverter:

- The location of the positioning bolt
- Whether or not the dip switch is set for the slot

**IMPORTANT** When inserting power stage sets, the plastic front of the power stage set must be inserted flat against the side metal supports.

If a power stage set cannot be inserted completely into the inverter, then the power stage set has been inserted into the wrong slot.

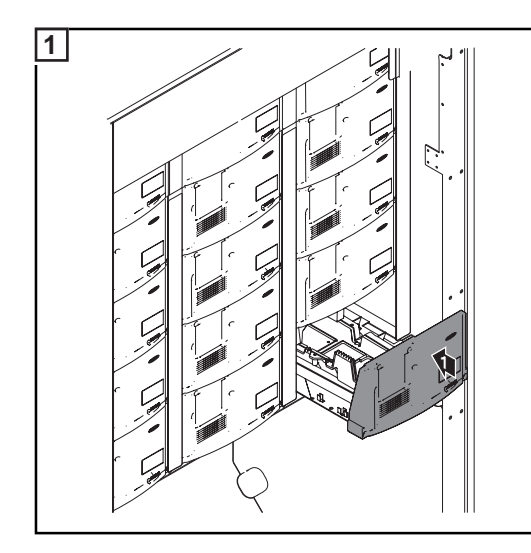

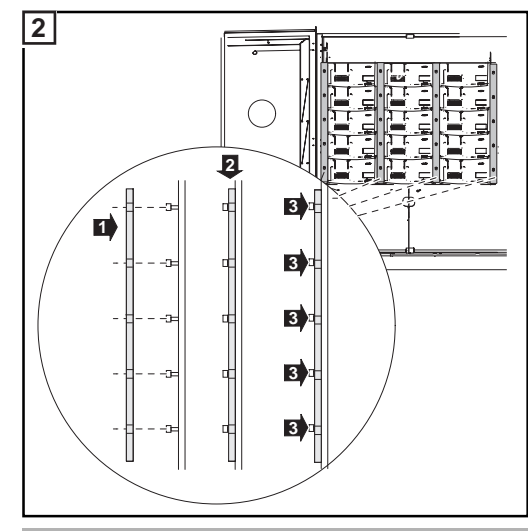

Tightening torque: 3.5 Nm

- Insert 4 rails
- Secure rails using 4 x 5 screws

### **Closing the Fronius CL**

Closing the Fronius CL

**CAUTION!** An inadequate grounding conductor connection can cause serious injuries to persons and damage to (or loss of) property. The screws on the covers provide an adequate grounding conductor connection

for the housing ground and should not under any circumstances be replaced by other screws that do not provide a proper grounding conductor connection.

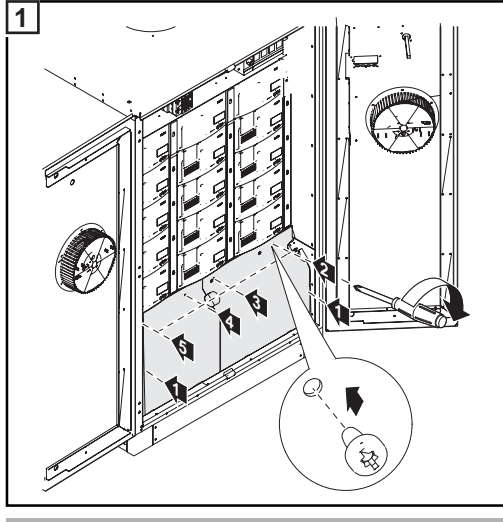

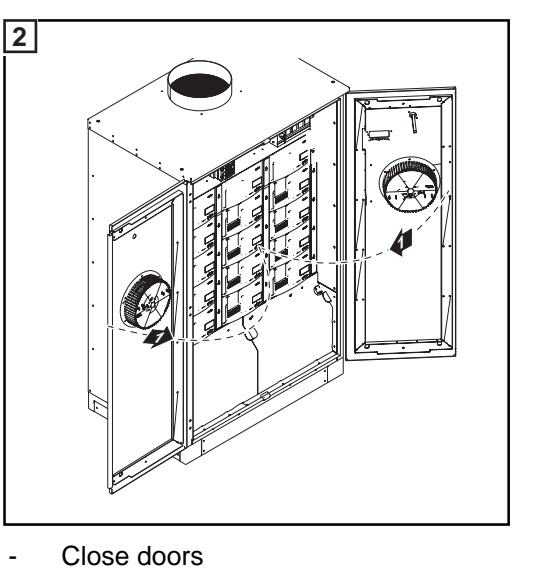

- Tightening torque: 2.5 Nm
- Replace covers
- Secure with screws

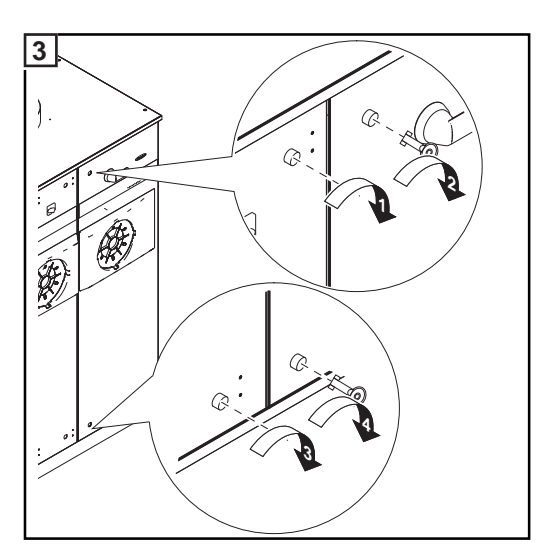

- Close door latches

## **Inserting Option Cards**

Safety

**WARNING!** An electrical shock can be fatal. Danger from grid voltage and DC voltage from solar modules.

- Never work with live wires! Prior to all connection and maintenance work, make sure that the AC and DC wires are not charged.
- The connection area should only be opened by a licensed electrician.
- Power stage sets should only be opened by Fronius-trained service personnel.

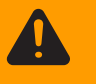

**WARNING!** An electric shock can be fatal. Danger from residual voltage from capacitors.

You must wait until the capacitors have discharged. Discharge takes 5 minutes.

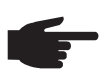

**NOTE!** Follow general ESD precautions when handling option cards.

#### Opening the Fronius CL

When adding option cards to the inverter, please follow all inverter safety instructions and information before opening the inverter.

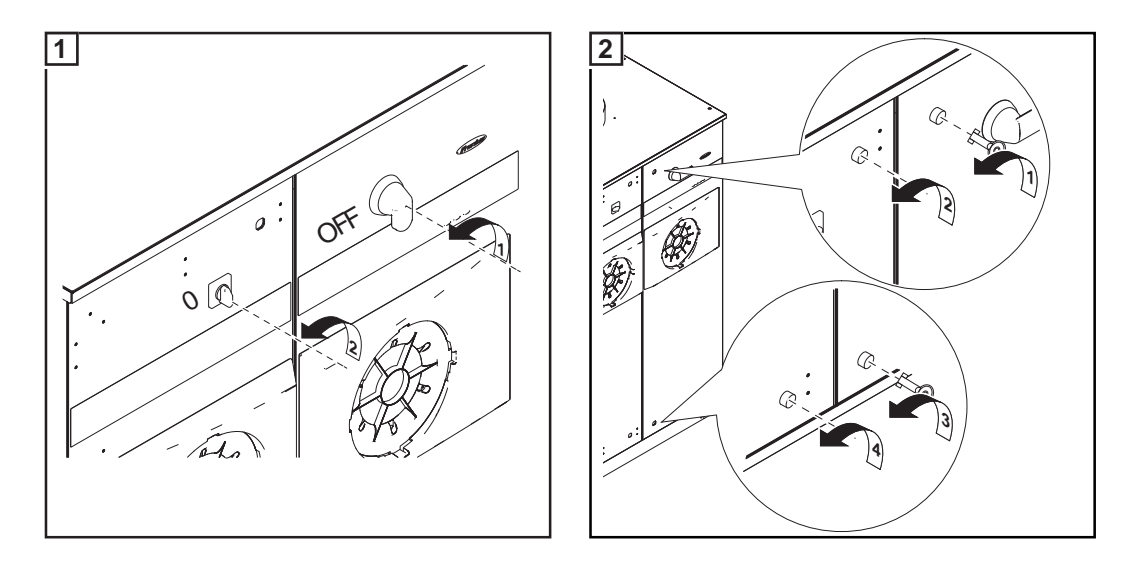

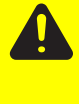

**CAUTION!** An inadequate grounding conductor connection can cause serious injuries to persons and damage to (or loss of) property. The screws on the covers provide an adequate grounding conductor connection for the housing ground and should not under any circumstances be replaced by other screws that do not provide a proper grounding conductor connection.

58

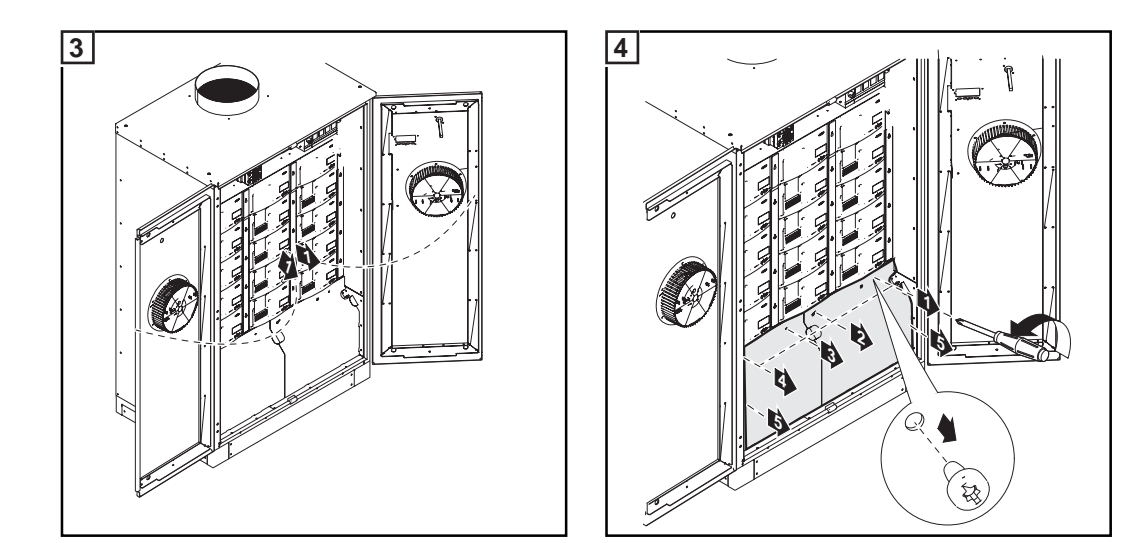

### Inserting option cards

- Insert option cards into free slots and secure.

Connecting option cards, laying data communication wires

- **CAUTION!** Danger of short circuit by loose metal parts from knockouts. Loose metal parts in the inverter may cause short circuits when the inverter is powered up. When removing knockouts, make sure that
  - no loose metal parts fall into the inverter
  - any metal pieces that do fall into the inverter are removed immediately

- Remove the knockouts
- Remove strain-relief device

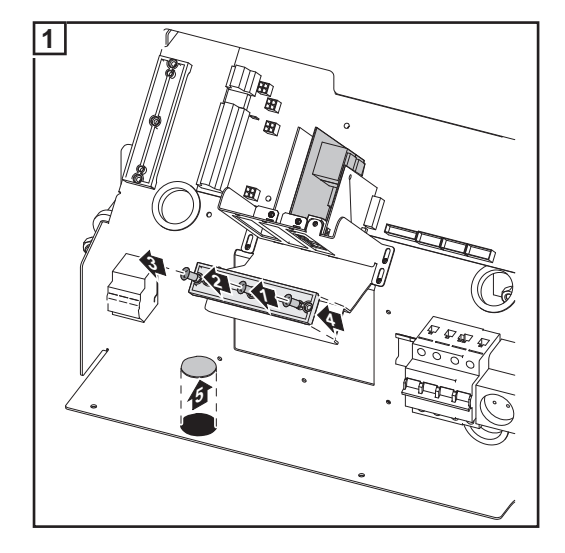

Only when data communication cables are not run out the base like the AC and DC wires, but rather run into the inverter from the side:

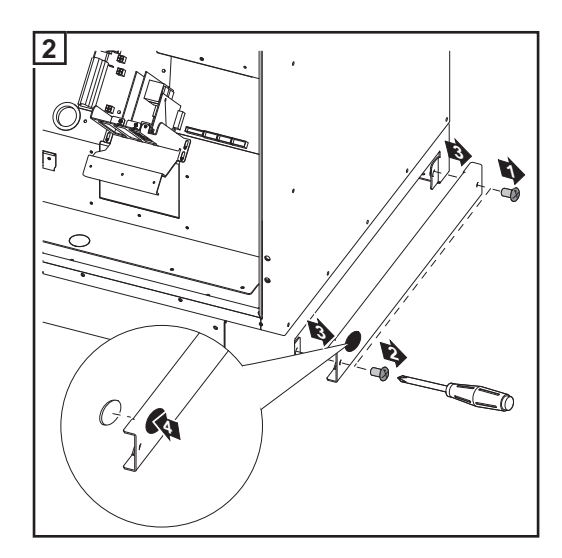

- Remove right side panel of the mounting base
- Drill a hole for inserting the data communication cable on the side panel of the mounting base. Attach a metric screw joint if required.

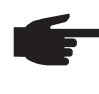

**NOTE!** To prevent damage to the data communication cables from the rough edges of wire input openings, install a suitable edge guard in the knockout and drilling on the side of the mounting base (e.g., a rubber bushing).

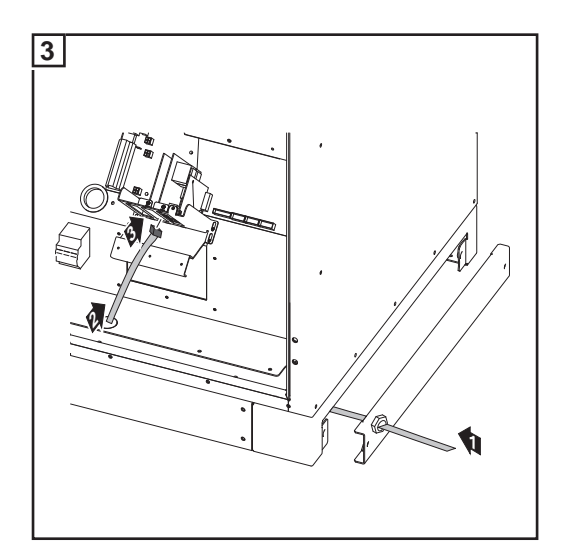

- Run data communication cable through the open side of the mounting base and through the knockout into the inverter
- Connect the data communication cable to the option card

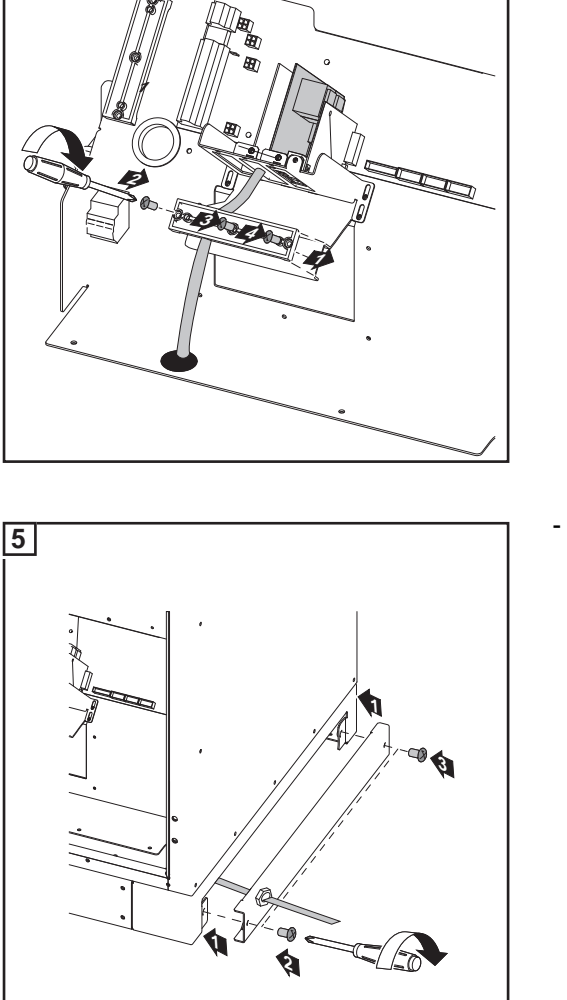

Secure data communication cable with strain-relief device and screws

Attach side panel to mounting base

Closing the Fronius CL

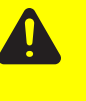

Tightening torque: 2 Nm

4

**CAUTION!** An inadequate grounding conductor connection can cause serious injuries to persons and damage to (or loss of) property. The screws on the covers provide an adequate grounding conductor connection for the housing ground and should not under any circumstances be replaced by other screws that do not provide a proper grounding conductor connection.

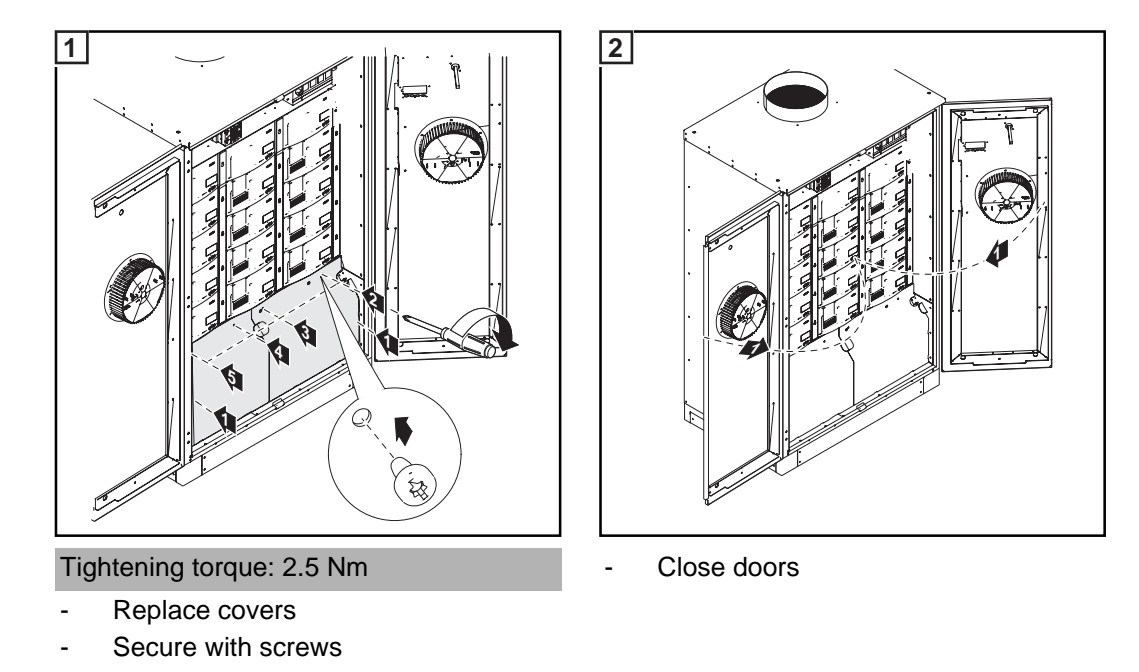

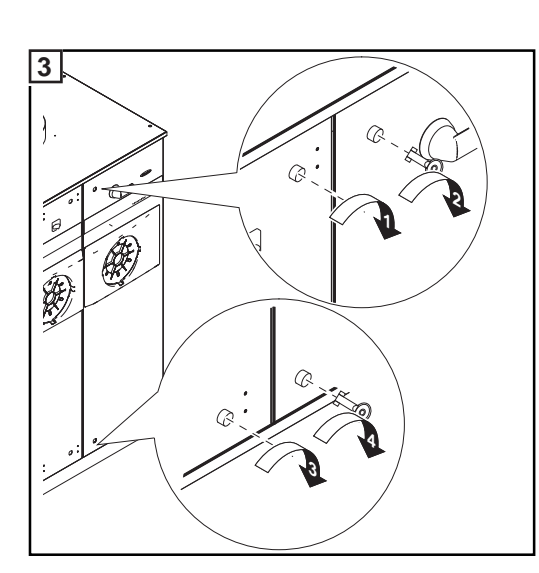

- Close door latches

### Commissioning

Factory Configuration

The inverter has been pre-configured in the factory and is ready for operation.

To change your inverter settings, please see "The Setup Menu" section in these instructions.

#### Start-up operation

- After connecting the inverter to the solar modules (DC) and public grid (AC):
- Attach all covers
  - Close and lock doors
  - Flip AC main switch to position 1 -
  - Flip DC main switch to "ON" position

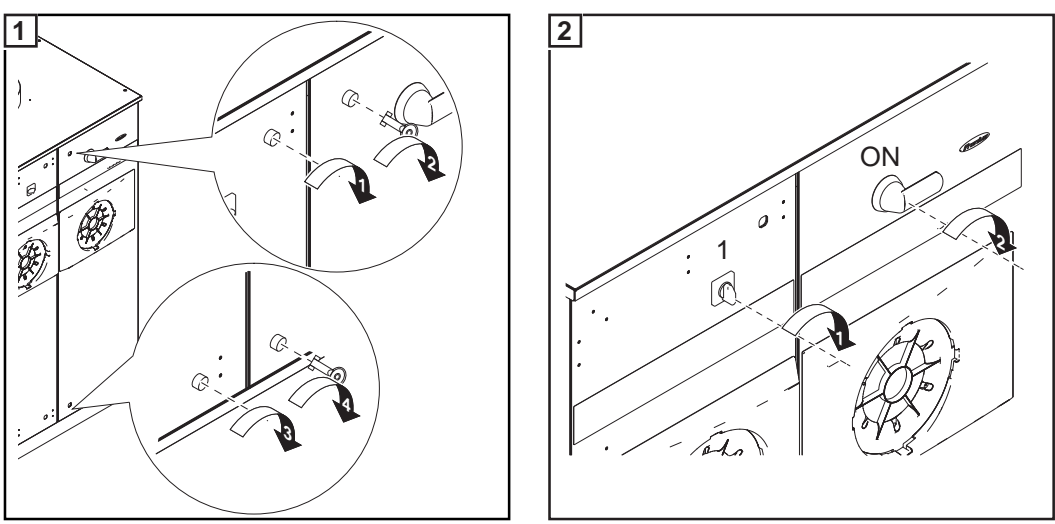

- As soon as the solar modules produce sufficient power, the Operating Status LED lights up orange. The screen displays the startup phase. The orange LED indicates that the feed-in mode of the inverter will begin shortly.
- After the automatic inverter start, the Operating Status LED lights up green.
- Provided that power continues to feed into the grid, the Operating Status LED will remain green to confirm that the inverter is functioning correctly.

Setting Inverters for Available Solar Module Ground **NOTE!** If a solar module ground is used, the corresponding grounding mode must be set in the 'Basic Service Menu' after the inverter is turned on.

A 5-character access code is required to access the 'Basic Service Menu.' This access code will be provided by Fronius upon request.

If a solar module ground is being used, the status message 502 "Insulation value too low" will be displayed after the inverter is turned on and upon completion of the startup phase.

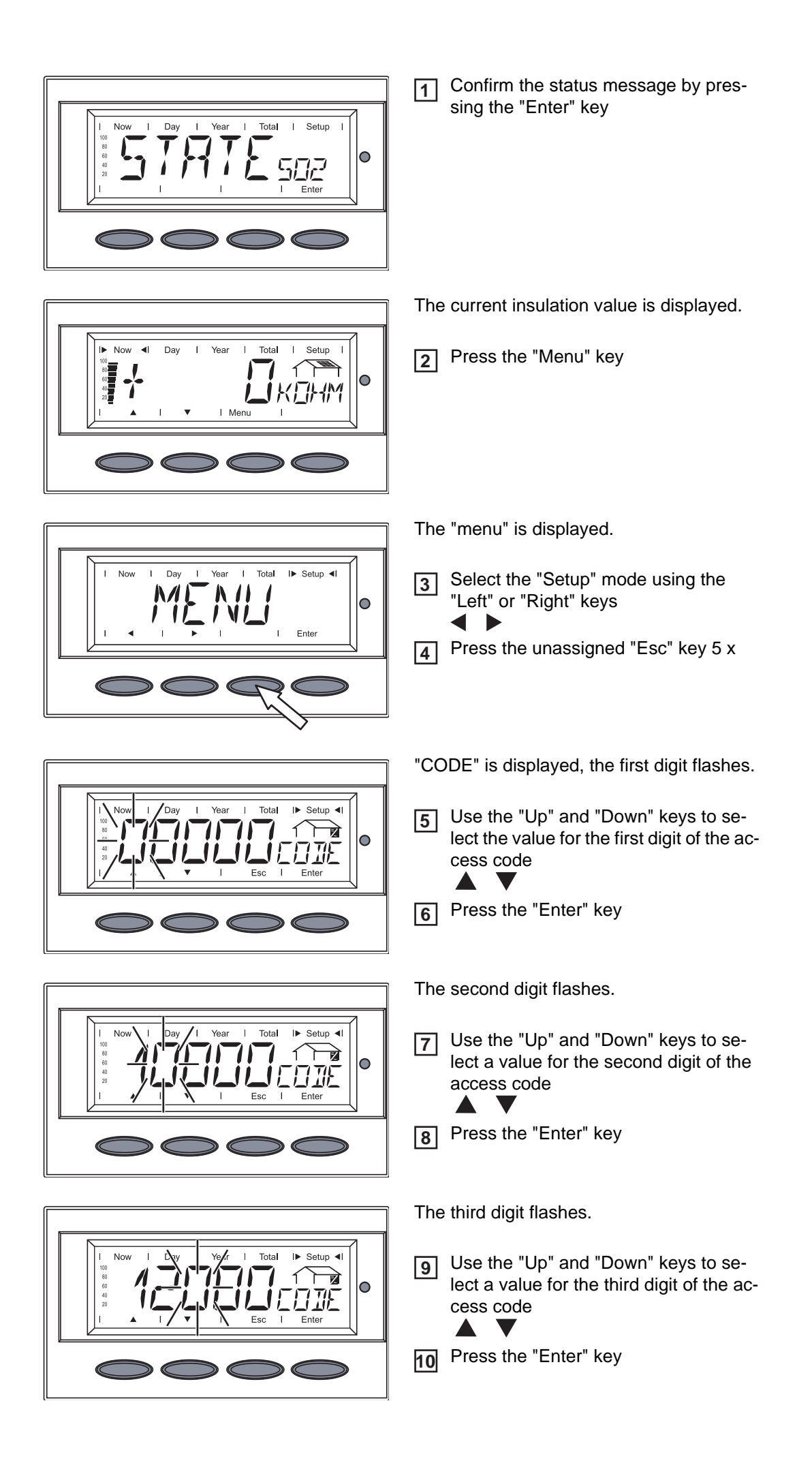

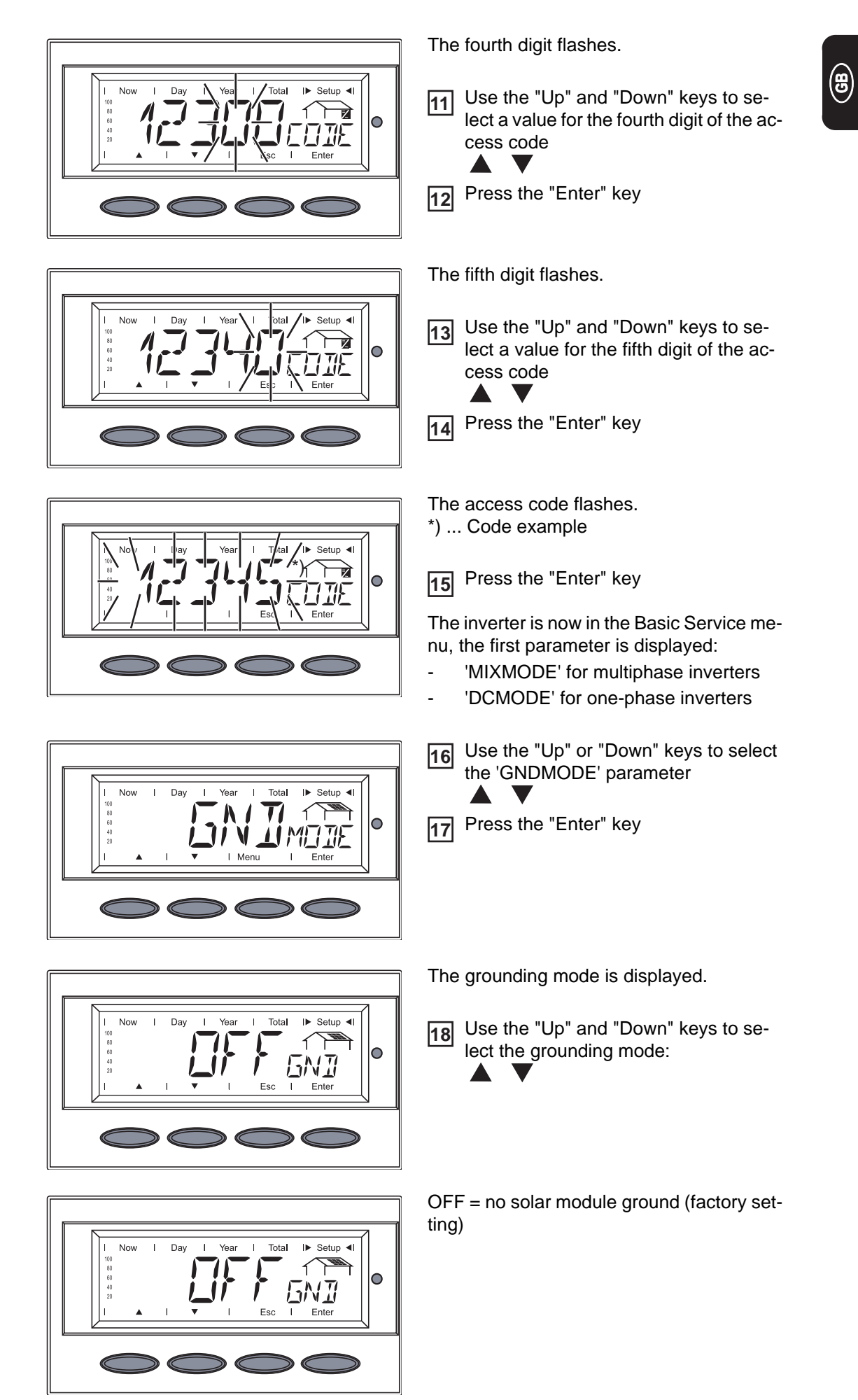

Tota

Total

Esc

Setur

NII

I► Setup ◄I

0

Now

Now I

80 60 40 Dav

Dav

1

NEG = solar module ground at negative pole

POS = solar module ground at positive pole

-100 kohm = solar module ground at negative pole using high ohm resistor

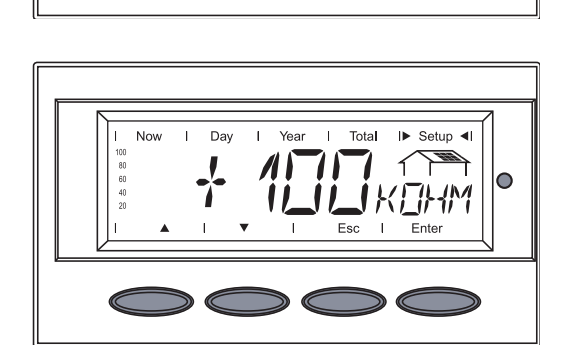

- +100 kohm = Solar module ground at positive pole using high ohm resistor
- Press the "Enter" key to apply the required grounding mode
- Press the "Esc" key to exit the Basic Service menu

# Operation

### Keys and symbols

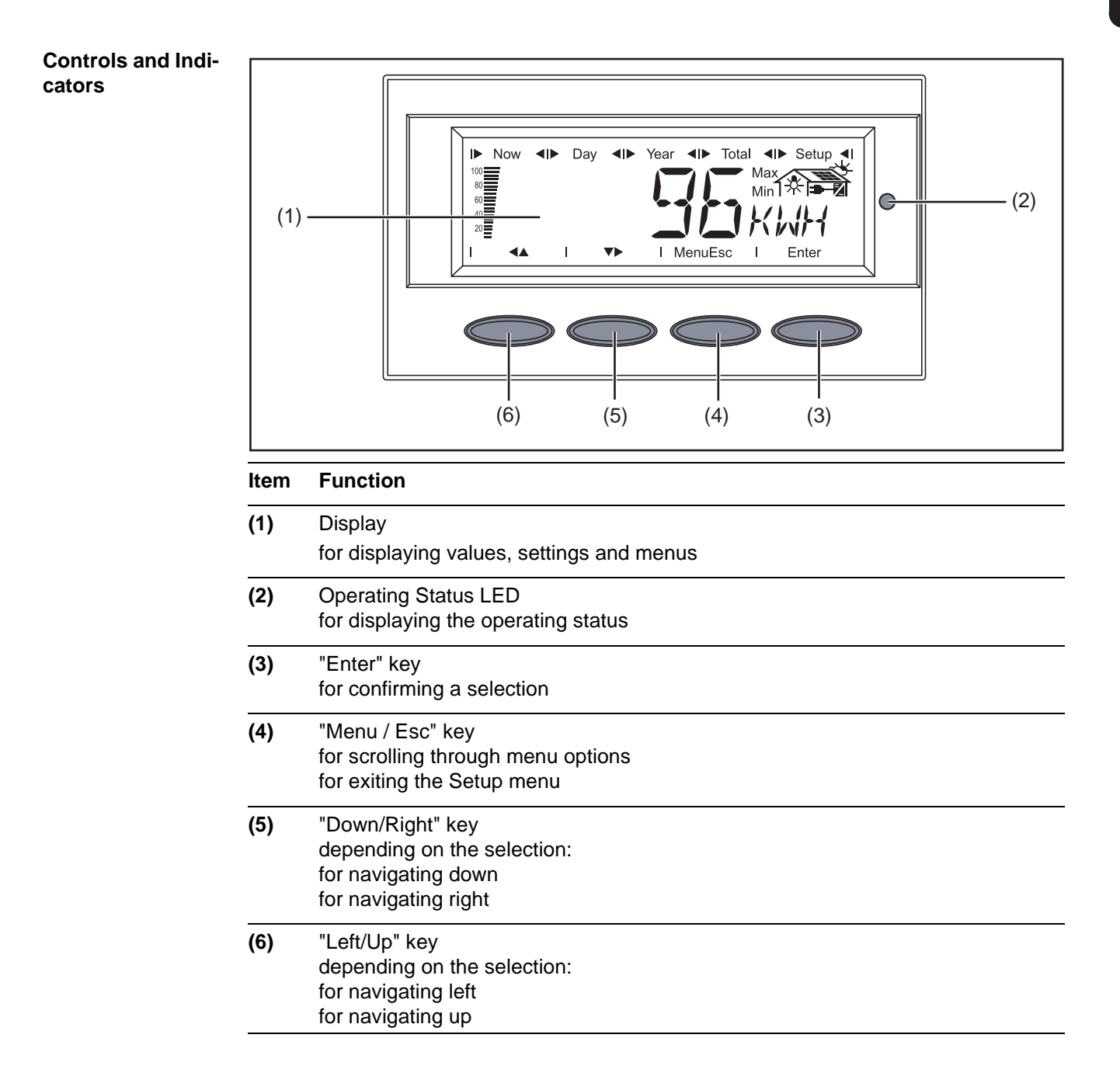

## **Display** The display unit's power is supplied via the safety-low voltage of the solar modules, which means that the display unit can be used only in the daytime.

**IMPORTANT!** The inverter display is not a calibrated measuring instrument. A slight inaccuracy of a few percent is intrinsic to the system. A calibrated meter will be needed to make calculations for the power supply company.

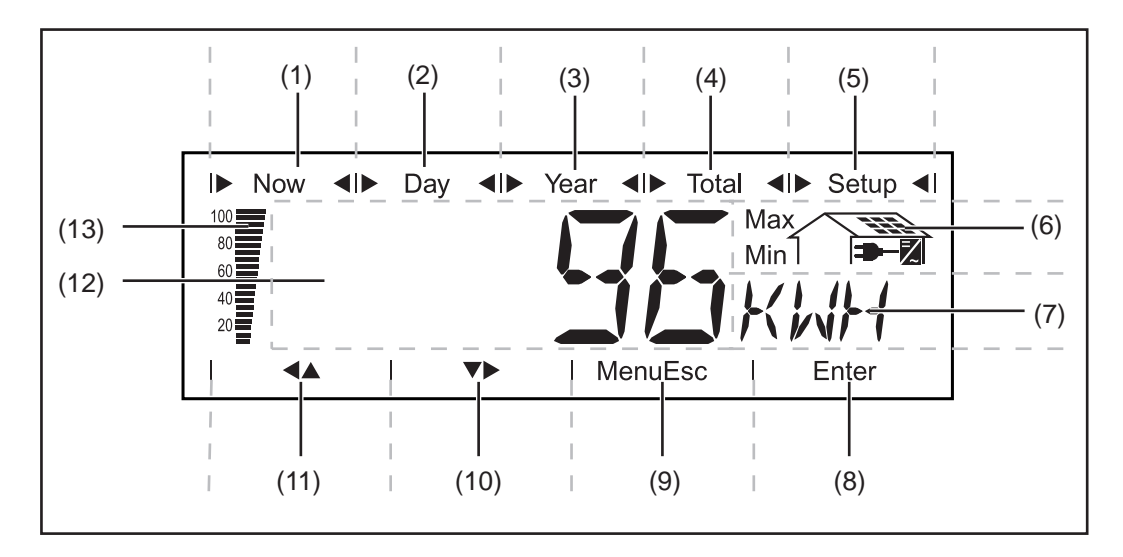

| ltem | Function                           |
|------|------------------------------------|
| (1)  | Icons for the "Now" display mode   |
| (2)  | Icons for the "Day" display mode   |
| (3)  | Icons for the "Year" display mode  |
| (4)  | Icons for the "Total" display mode |
| (5)  | Icons for the "Setup" display mode |
| (6)  | Icons for operating conditions     |

(6) Icons for operating conditions

Max The value shown represents the maximum value within the period of observation (depending on which display mode is selected).

Min

The value shown represents the minimum value within the period of observation (depending on which display mode is selected).

Important The minimum and maximum values displayed do not represent the absolute extreme values, because data are recorded only at two-second intervals.

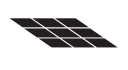

 $\ldots$  appears when values are displayed which are directly associated with the solar modules

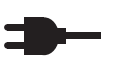

=/

... appears when values are displayed which are directly associated with the public grid

... appears with data readings that are directly related to the inverter

| (7)  | Range for display unit<br>for displaying the applicable measuring unit |
|------|------------------------------------------------------------------------|
| (8)  | Icon for the "Enter" key                                               |
| (9)  | Icons for the "Menu/Esc" key                                           |
| (10) | Icons for the "Down/Right" key                                         |
| (11) | Icons for the "Left/Up" key                                            |
| (12) | Range for display value<br>for displaying the value                    |
(13) Output bar (not active during setup) indicates the output power fed into the grid at a given moment - regardless of the display mode chosen. The screen displays % of the maximum possible output power of your solar inverter

# Operating Status LED

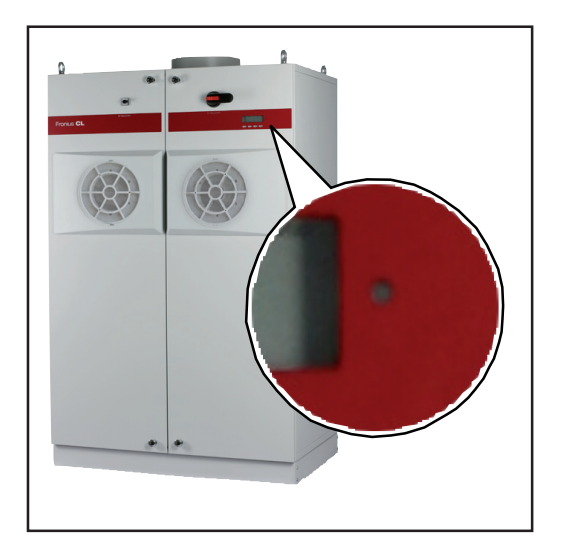

Position of Operating Status LED on the Inverter

Depending on the operating status, the Operating Status LED assumes different colors:

| Explanation                                                                                                    |
|----------------------------------------------------------------------------------------------------|
| A green light starts as soon as the inverter has completed the startup phase, and stays green as long as the operation of feed-<br>ing power into the grid continues.<br>It indicates problem-free operation of the photovoltaic system. |
| The photovoltaic system is working correctly, a status code is on the display.                                                                                                    |
| When a status code is shown, rectify the relevant condition by going to the "Maintenance and service" chapter, "Status diagnosis and troubleshooting" section. The status code can be acknowledged by pressing the "Enter" key.          |
| The inverter enters an automatic startup phase as soon as the solar modules are delivering sufficient power after sunrise.                                                                                                    |
| A warning is shown on the display<br>or                                                                                                    |
| the inverter has been set to standby operation in the Setup menu (= manual shutoff of operation).                                                                                                    |
| The next day, operation will resume automatically.                                                                                                    |
| During the time the LED flashes orange, operation can be re-<br>sumed manually at any time (see section "The Setup menu")                                                                                                    |
| General status: the respective status code is shown on the screen                                                                                                    |
| There is no connection to the solar modules, no solar module power due to darkness.                                                                                                    |
|                                                                                                    |

A list of most status codes, the corresponding status information, their status causes and repair measures can be found in the chapter "Troubleshooting and Maintenance," section "Status Diagnosis and Troubleshooting."

## **Startup Phase and Grid Feed-in Mode**

#### Startup phase

The inverter carries out a self test after being turned on automatically. Then a test of the public grid is carried out. This test can take from several seconds up to several minutes depending on local regulations. During the startup sequence the illumination of the Operating Status LED is orange.

#### **Test Procedure**

Segment test

1.

All display elements light up for about one second

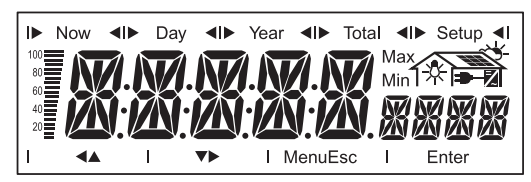

- 2. Self test of important inverter components
  - The inverter goes through a master check list for several seconds
  - The display will show "TEST" as well as the component currently being tested (e.g., "LED")

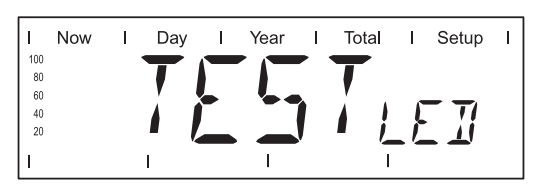

- 3. Synchronization with grid:
  - "WAIT PS" is displayed, the inverter icon flashes: The inverter waits for all power stage sets on the grid to be operational. This procedure is dependent on the DC voltage.

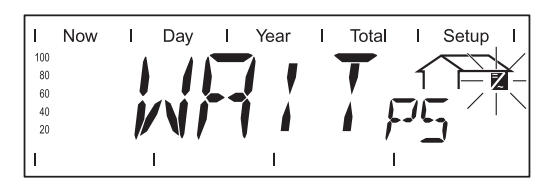

Next, the display shows "SYNC AC," the grid icon flashes

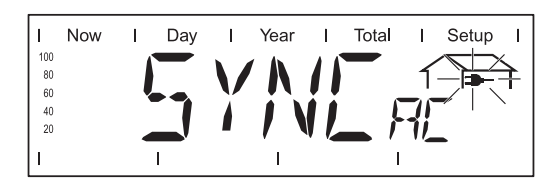

- 4. Startup test
  - Before the inverter begins feeding power into the grid, grid conditions are tested according to local regulations.
  - The display shows "START UP"

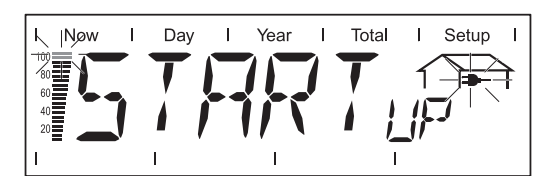

8

The startup test can take anything from just a few seconds up to several minutes depending on national regulations. The time elapsed is indicated by a bar shrinking from the top down.

Whenever two scale divisions stop flashing and disappear, 1/10 of the total duration of the test is over.

#### Operation of Feeding Energy into the Grid

-

-

- Once the tests have been completed, the inverter starts feeding power into the grid.
- The display shows the present power feeding into the grid.
  - The Operating Status LED lights up green, and the inverter starts operating.

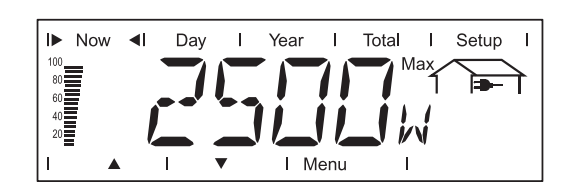

# Navigation in the Menu Level

| Activating display illumination                                            | 1 Press any key                                                                                                    |
|----------------------------------------------------------------------------|----------------------------------------------------------------------------------------------------|
|                                                                            | The display illumination is activated.                                                                                                    |
|                                                                            | If no key is pressed for 30 seconds, the display backlight goes out (provided that the display illumination is set to automatic in the Setup menu).                                                                                                    |
|                                                                            | The Setup menu also offers a choice between a permanently lit or permanently dark display.                                                                                                    |
|                                                                            |                                                                                                    |
| Automatic switch<br>to the "Now" dis-<br>play mode or the<br>startup phase | <ul> <li>If no key is pressed for 2 minutes:</li> <li>While power is being fed into the grid, the inverter automatically switches to the "Now" display mode and the present output power is displayed.</li> <li>If the inverter is not feeding power into the grid, the inverter automatically switches to the startup phase for synchronization with the grid.</li> </ul> |
|                                                                            | The inverter switches to the "Now" display mode or startup phase from anywhere with-<br>in the display modes or the Setup menu.                                                                                                    |
| Accessing the                                                              | T Press the "Menu" key (1)                                                                                                    |

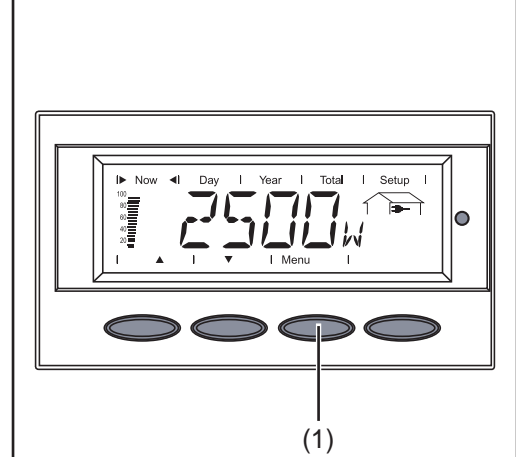

74

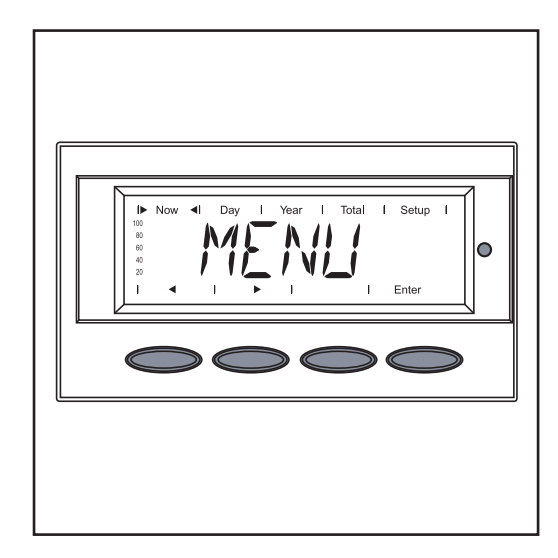

"Menu" will appear on the display

The inverter is now in the menu level.

From the menu level you can

- set the desired display mode
- access the Setup menu

# The Display Modes

| The Display<br>Modes | "Now" display mode   | <br>Displays real-time values                                                                                           |
|----------------------|----------------------|----------------------------------------------------------------------------------------------------|
|                      | "Day" display mode   | <br>Displays values for power fed into the grid during that day                                                         |
|                      | "Year" display mode  | <br>Displays values for the present calendar year - only avail-<br>able in combination with optional Fronius Datalogger |
|                      | "Total" display mode | <br>Displays values for power fed into the grid since the in-<br>verter was started for the first time                  |

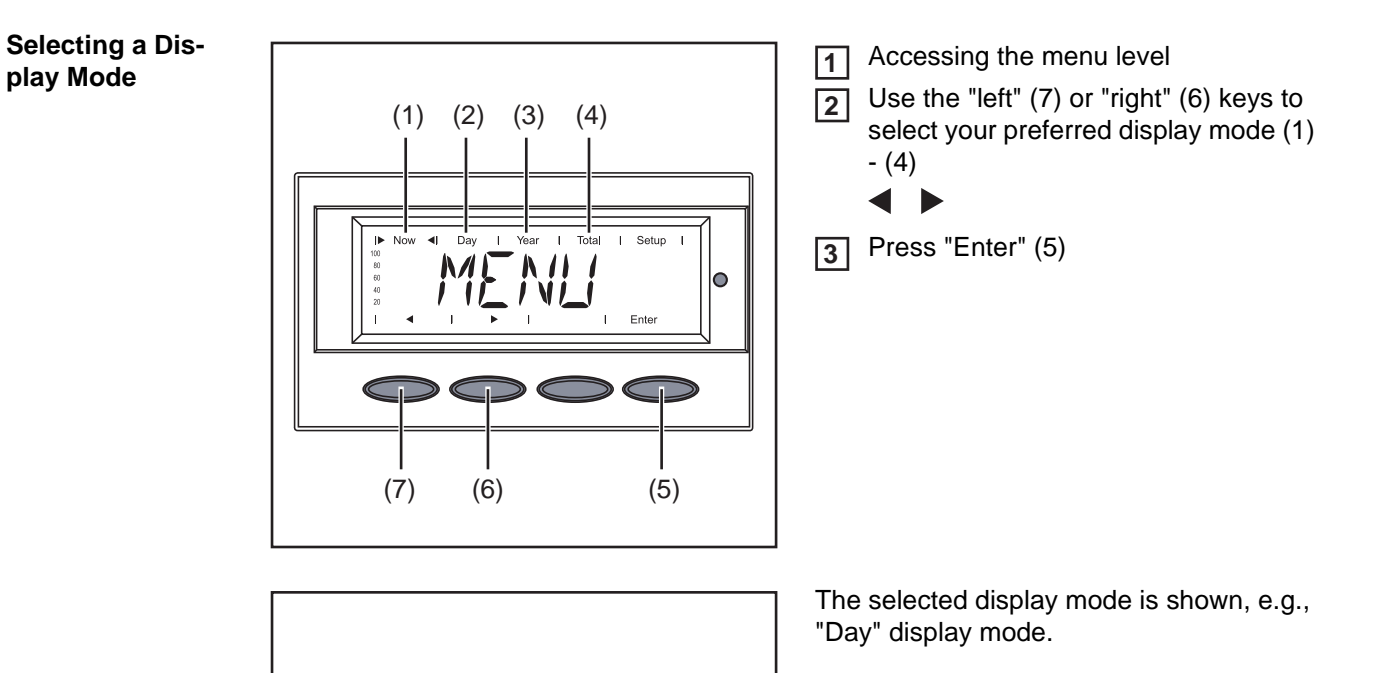

**IMPORTANT!** The "Year" menu option is supported only when the optional Fronius Datalogger is connected. This system upgrade includes a real-time clock.

| Overview of dis-<br>play values | Display<br>mode | lcon | Unit | Optional | Display value |  |
|---------------------------------|-----------------|------|------|----------|---------------|--|
|                                 | "Now"           |      | W    | -        | Output power  |  |

Setup

Ì

(),||-|

0

Now

I► Day ◀I

| Display<br>mode | lcon         | Unit      | Optional | Display value                   |
|-----------------|--------------|-----------|----------|---------------------------------|
|                 | -            | V         | -        | AC grid voltage                 |
|                 | -            | А         | -        | Output current                  |
|                 | -            | Hz        | -        | Grid frequency                  |
|                 |              | V         | -        | Solar module voltage            |
|                 |              | А         | -        | Module current                  |
|                 |              | megaohms  | -        | Insulation resistance           |
|                 |              | HH:MM     | х        | Time                            |
|                 | $\mathbb{Z}$ | °C / °F   | -        | Supply air temperature          |
|                 | $\mathbf{z}$ | rpm       | -        | Speed of left fan               |
|                 | 2            | rpm       | -        | Speed of right fan              |
| "Day"           | -            | kWh / MWh | -        | Output energy                   |
| "Year"          | -            | Currency  | -        | Yield                           |
| "Total"         |              | kg / T    | -        | CO <sub>2</sub> reduction       |
|                 |              | W         | -        | Maximum output power            |
|                 |              | V         | -        | Maximum grid voltage            |
|                 |              | V         | -        | Minimum grid voltage            |
|                 |              | V         | -        | Maximum solar module voltage    |
|                 | $\mathbf{z}$ | HH:MM     | -        | Operating hours of the inverter |

x Opti

Optional If the DatCom component for the required options are not available, the message "N.A." (not available) is shown.

## **Display Values in "Now" Display Mode**

Selecting the "Now" Display Mode

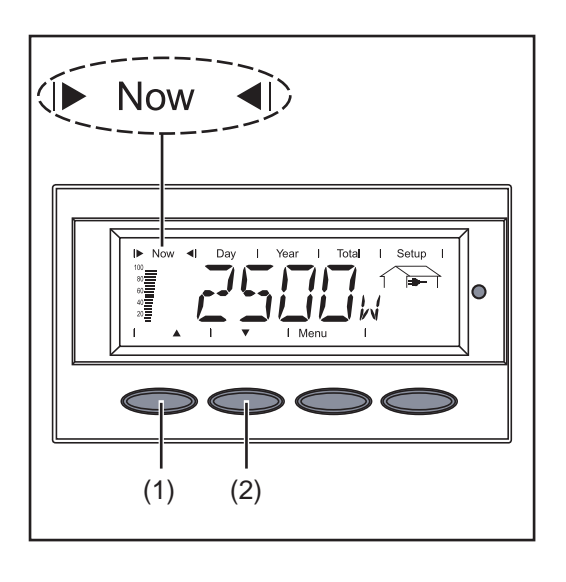

Select the "Now" display mode

The first display value in the "Now" display mode appears

**2** Use the "Down" (2) key to scroll to the next display value

Scroll back using the "Up" key (1)

# Display values in the "Now" display mode

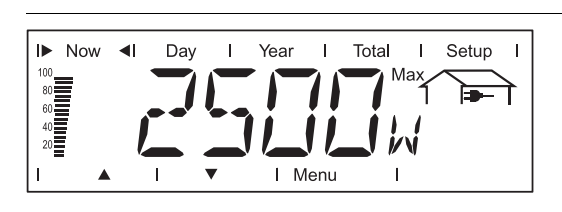

**Output power** power (in watts) currently being fed into the grid

The "Enter" key is active for BDEW devices with the "DE-MS" setup.

- The apparent power can be displayed by pressing the "Enter" key.
- The present operating mode can be displayed by pressing the "Up" and "Down" keys.

The "Enter" key can also be active if a Fronius Power Control Box is located in Solar Net and power reduction has been triggered by the utility company.

- The power reduction is displayed as a % by pressing the "Enter" key.
- You can display how long the power reduction has been in effect by pressing the "Up" and "Down" keys.

In cases where both are occurring, you can display the apparent power by pressing the "Enter" key. Then you can scroll through the remaining parameters using the "Up" and "Down" keys.

You can return to the menu level by pressing the "Menu" key.

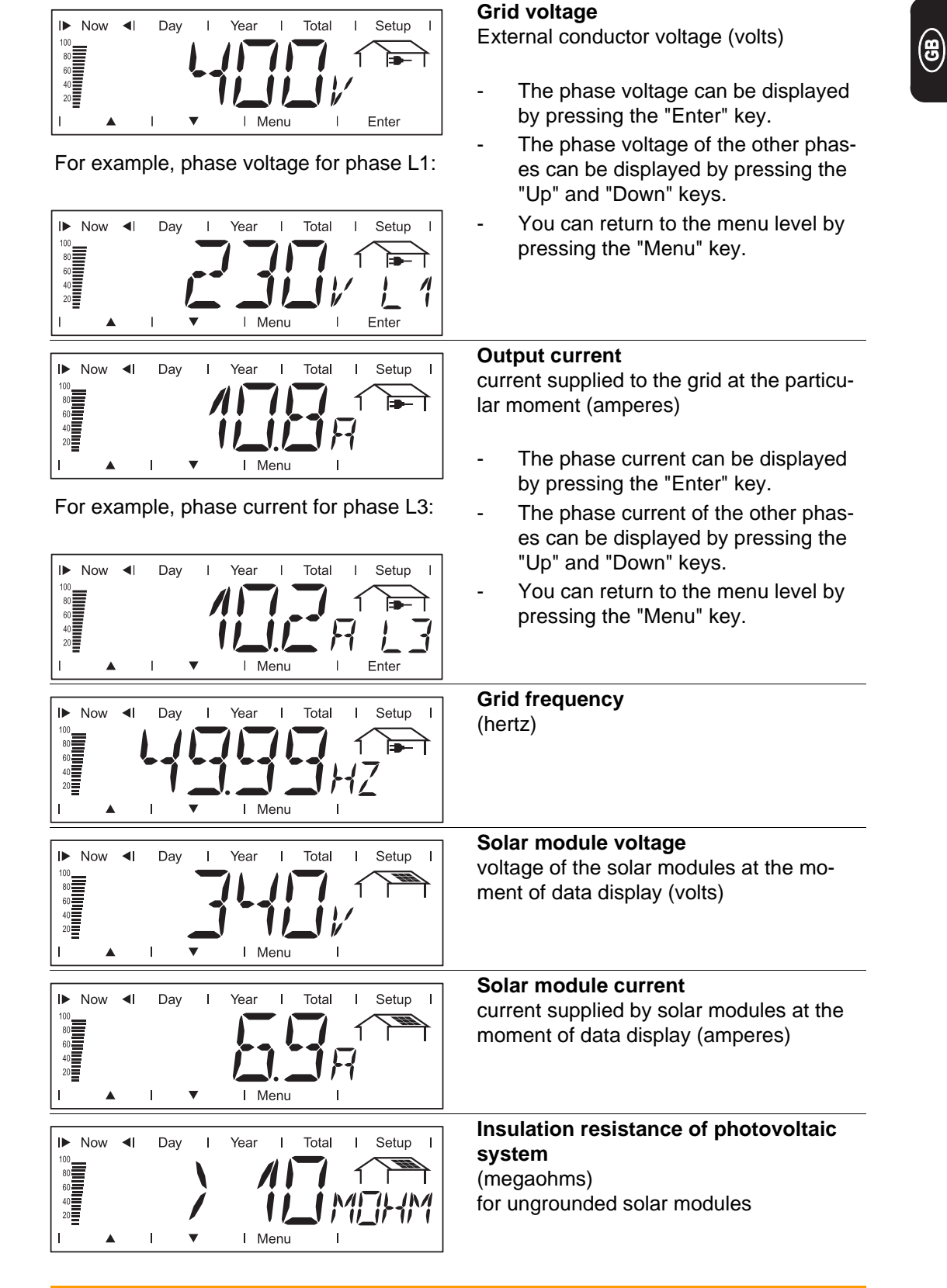

WARNING! An electric shock can be fatal. The positive and negative poles of the photovoltaic system should never be touched with an insulation resistance of < 500 kohm. An insulation resistance of < 500 kohm may be due to an inadequately insulated DC lead or defective solar modules. In the event that the insulation resistance is too low, you must contact your Fronius service partner.

The insulation resistance is the resistance between the positive or negative pole of the photovoltaic system and the ground potential. If an insulation resistance > 500 kilohms is shown, this means that the photovoltaic system is adequately insulated.

An insulation resistance of less than 500 kilohms indicates an error.

When the insulation resistance is less than 10 megaohms, the display differentiates between:

- negative potential of the ground (polarity sign '-')
- positive potential of the ground (polarity sign '+')

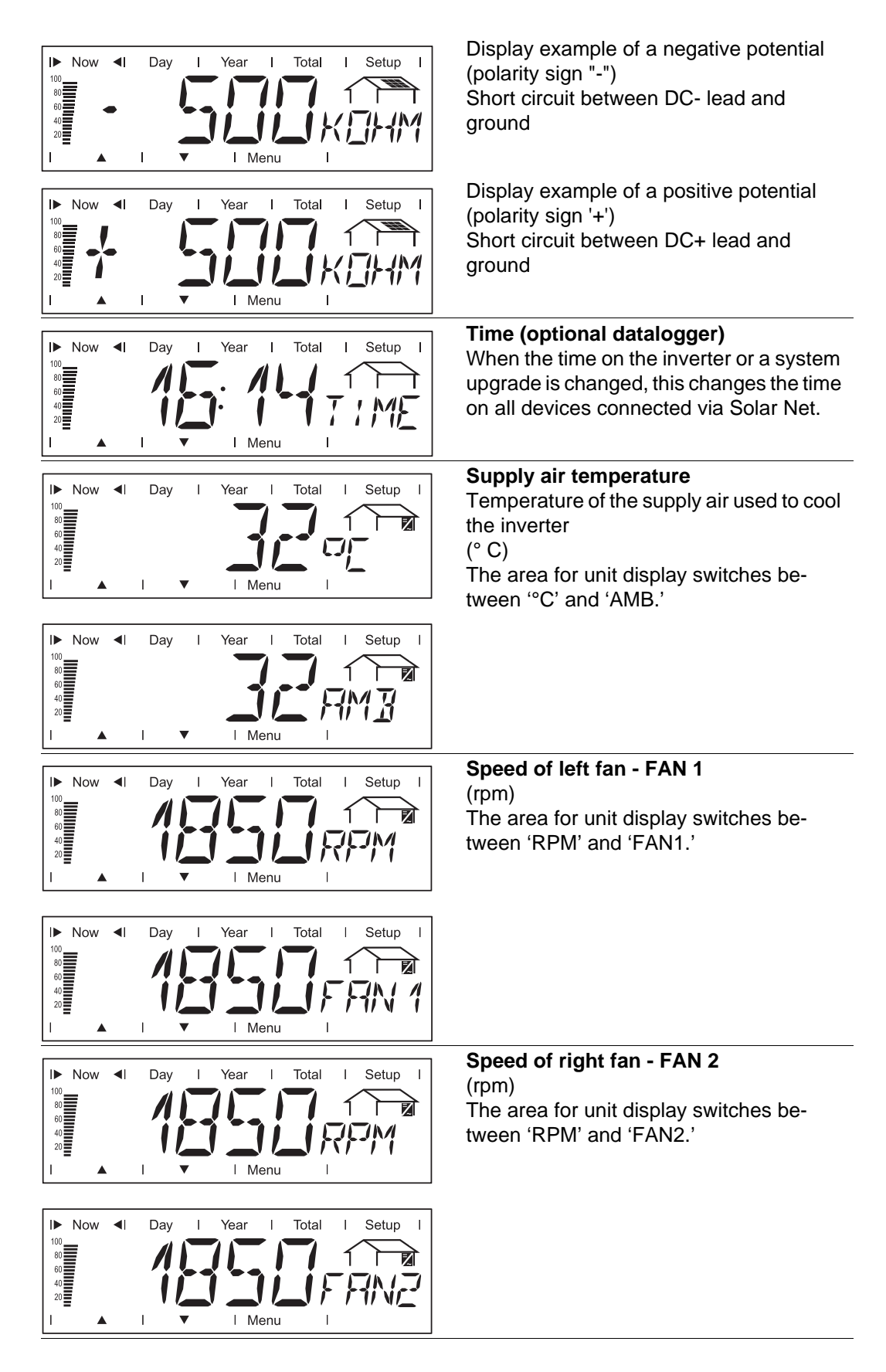

#### Options

If the DatCom component for the required options is not available, the message "N.A." (not available) is shown.

## **Display Values in "Day / Year / Total" Display Modes**

# **General** For the inverter, the day begins when it switches on. If the DC supply line is disconnected, the following parameters within the "Day" display mode will be reset after repeating the startup:

- Return (currency can be selected)
- CO<sub>2</sub> reduction (kg)
- Maximum output power (watts)
- Maximum grid voltage (volts)
- Minimum grid voltage (volts)
- Service hours completed by the inverter

If an optional Fronius Datalogger is available, the display values listed always apply to the whole day.

#### Selecting "Day / Year / Total" Display Mode

First Display Value in the "Day" Display Mode:

First Display Value in the "Year" Display Mode:

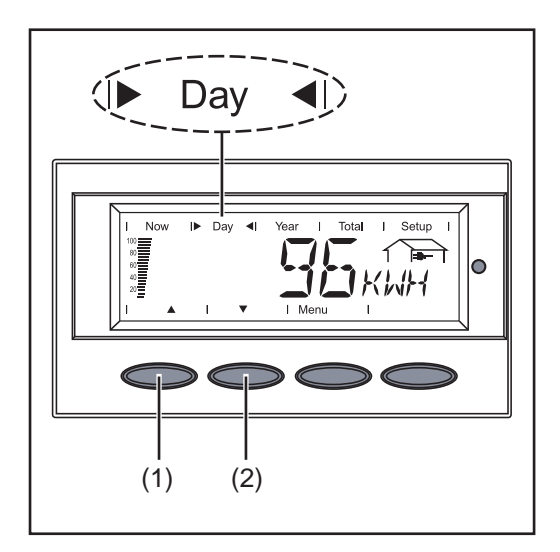

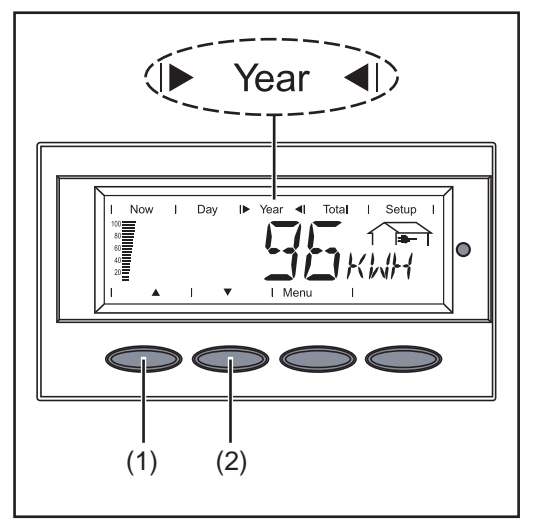

First Display Value in the "Total" Display Mode:

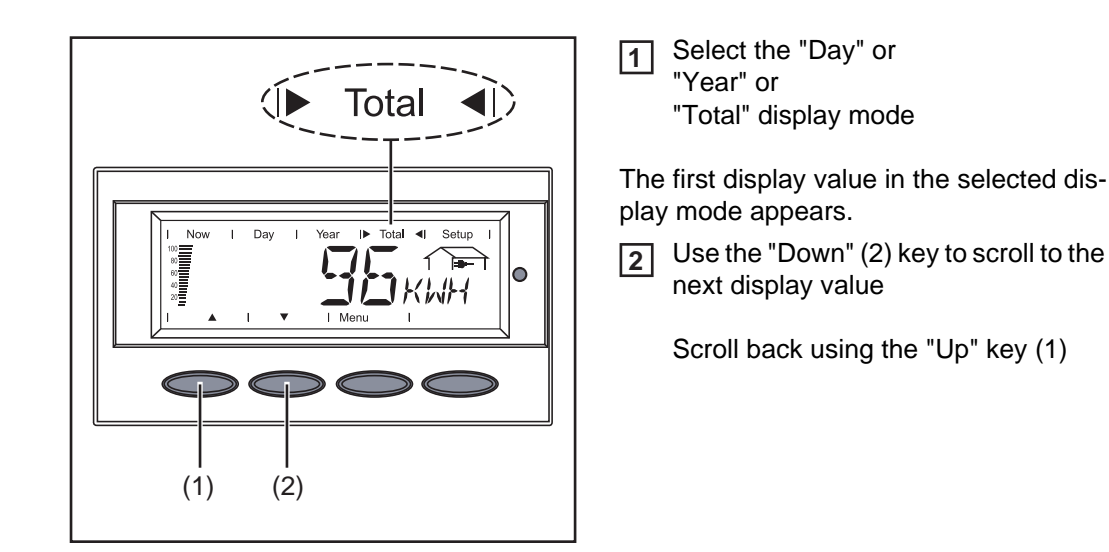

Display values in the 'Day / Year / Total' display modes

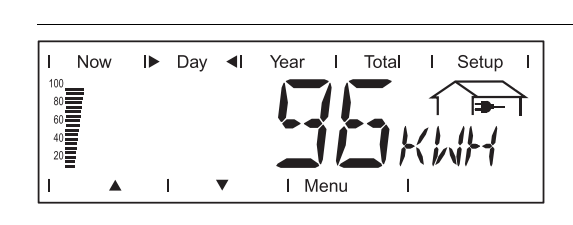

**Output energy** Energy fed into the grid over the period of time in question (kWh / MWh)

Due to the variety of different monitoring systems, there can be deviations between the readings of other metering instruments and the readings from the inverter. For determining the energy supplied to the grid, only the readings of the calibrated meter supplied by the electric utility company are relevant.

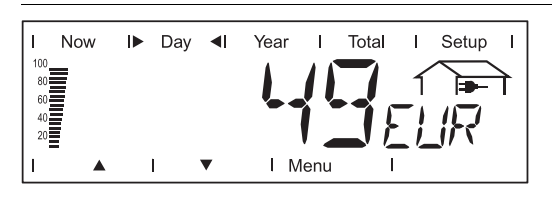

Yield

Amount of money earned during the period of time in question (currency can be selected in the Setup menu)

As was the case for the output energy, readings may differ from those of other instruments.

'The Setup menu' section describes how to set the currency and rate for the output energy. The factory setting depends on the respective country-specific setting.

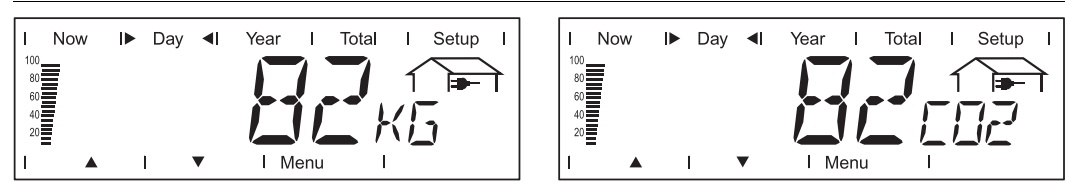

#### **CO2** reduction

CO2 emissions saved during the monitored period (kg / T; T = tons)The area for unit display switches between 'kg' or 'T' and 'CO2.'

The CO2 meter gives an indication of CO2 emissions that would be released during the generation of the same amount of electricity in a combustion power plant. The factory setting is 0.59 kg/kWh (source: DGS - the German Society for Solar Energy).

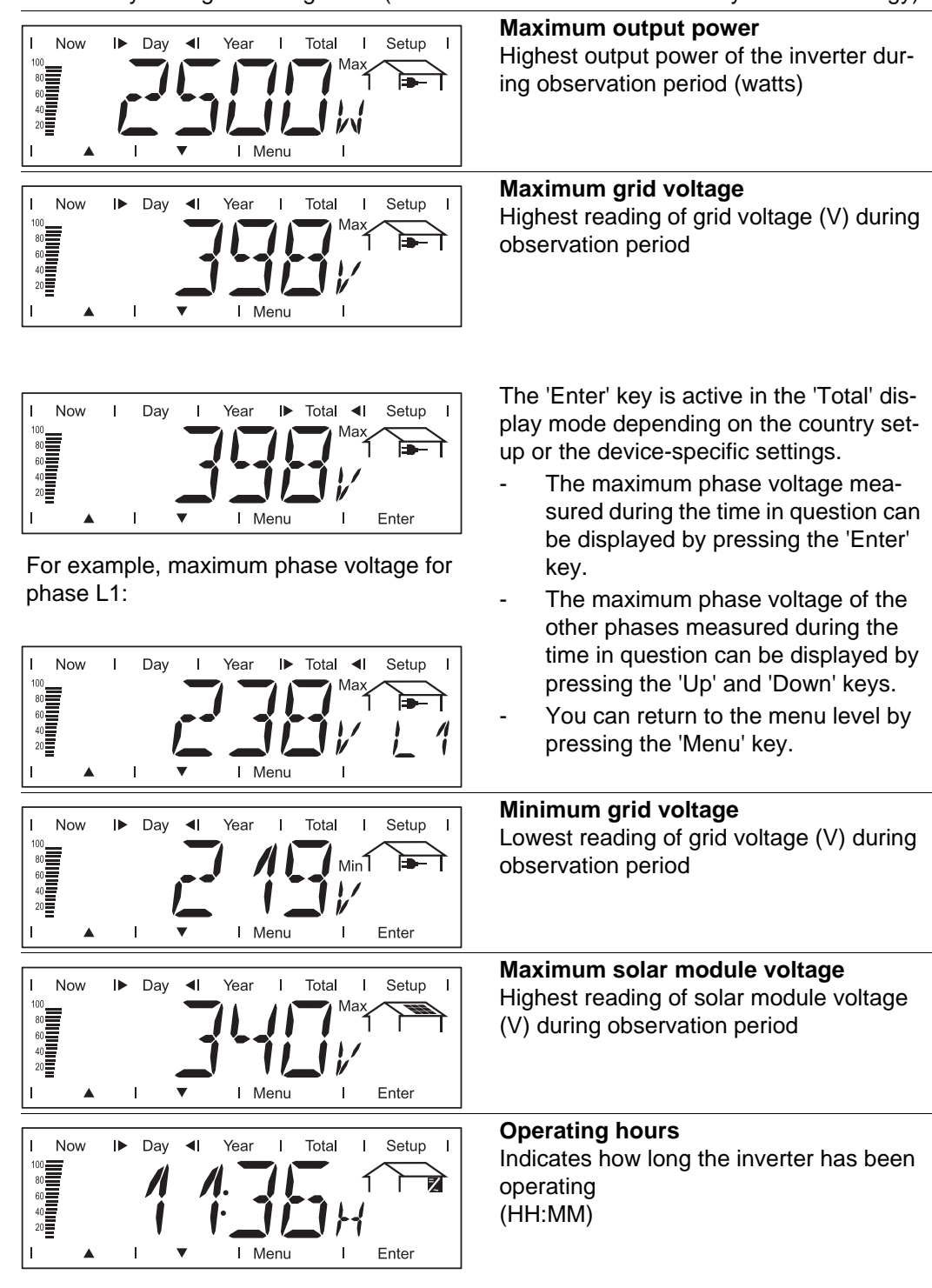

Duration of operation is shown in hours and minutes up to 999 h and 59 min (display: '999:59'). After that only full hours are displayed.

Although the inverter does not operate during the night, all sensor data are recorded around the clock.

#### Options

If the DatCom component for the required options is not available, the message "N.A." (not available) is shown.

# The Setup Menu

Presetting

The inverter is pre-configured and ready to use. No manual control is necessary for feeding the power it generates into the grid.

The setup menu allows easy readjustment of the inverter's preset parameters to your needs.

#### Accessing the Switch to the menu level (press the 1 Setup Menu "Menu" key) Setup (1) ( Select the "Setup" (1) mode using the 2 "Left" (4) or "Right" (3) keys 3 Press "Enter" (2) I► Setup ◄I Total N / I N/I 1 0 Enter (4) (3) (2) The Setup Menu's first menu item "STAND-BY" is shown.

Total

I▶ Setup

0

#### Scrolling through Menu Items

Example: "STANDBY" menu item

B

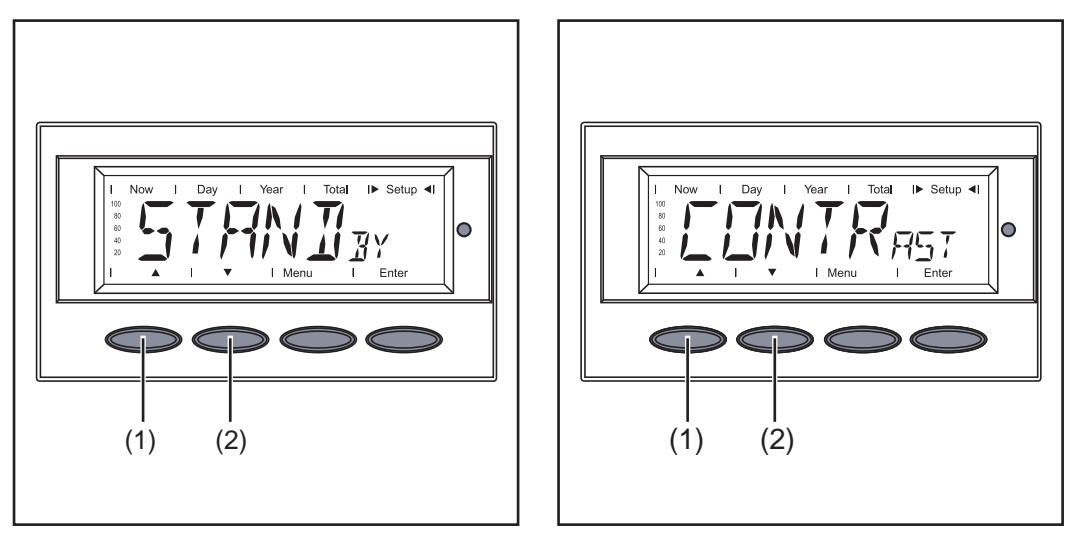

1 Access the Setup menu

Scroll through the available menu items using the "Up" (1) and "Down" (2) keys

## Menu Items in the Setup Menu

#### STANDBY

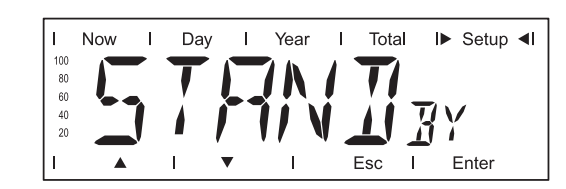

Manual activation / deactivation of Standby operation using the "Enter" key

Unit

Setting range

Factory setting

Automatic operation of feeding energy into the grid (Standby deactivated)

- The power electronics are switched off in standby mode. No power is fed into the grid.
  - The Operating Status LED flashes orange.

Enter

- The orange flashing Operating Status LED stops at dusk.
- After the subsequent sunrise, the power supply operation into the grid is resumed automatically (after completion of the startup phase the LED is illuminated green).
- Grid supply operation can be resumed at any time whenever the LED is flashing orange (deactivate "STANDBY").

If the Standby mode is activated by pressing the "Enter" key, the display alternates between "STANDBY" and "Enter:"

Now

.

Dav

Т

Year

Т

Т

Total

Esc

T

I► Setup ◄I

Enter

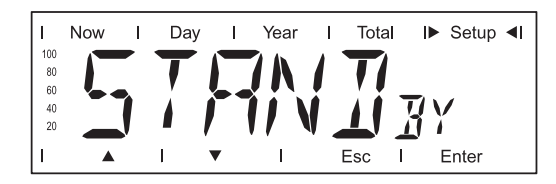

To maintain Standby operation:

Press the "Esc" key

To end Standby operation:

- Press the "Enter" key

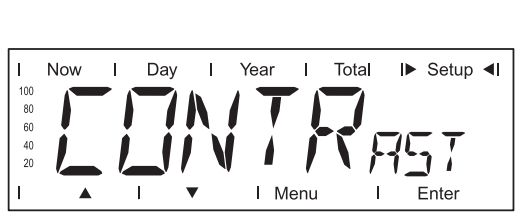

Contrast setting on LCD display

CONTRAST

| Unit            | -     |
|-----------------|-------|
| Setting range   | 0 - 7 |
| Factory setting | 7     |

Since contrast depends on temperature, it may be necessary to adjust the "CONTRAST" menu item when ambient conditions change.

Initial setting for display illumination.

8

| Unit            | -                                                                                         |
|-----------------|-------------------------------------------------------------------------------------------|
| Setting range   | AUTO / ON / OFF                                                                           |
| Factory setting | AUTO                                                                                      |
| AUTO:           | The display illumination will stop 30 seconds after the last time a key has been pressed. |
| ON:             | The display will remain illuminated whenever power is supplied to the grid.               |
| OFF:            | The display illumination will be permanently off.                                         |

**IMPORTANT!** The "LIGHT MODE" setting only relates to the display's background illumination. The LCD display will still remain on during operation. Its energy consumption is less than one mW (1/1000 W).

#### CASH

| I   | Now | I | Day | I   | Year | I     | Total | ► | Setup <b>∢I</b> |
|-----|-----|---|-----|-----|------|-------|-------|---|-----------------|
| 100 |     |   |     |     |      |       |       |   |                 |
| 80  |     |   |     |     |      |       |       |   |                 |
| 60  |     |   |     |     |      |       |       |   |                 |
| 40  |     |   |     |     |      |       |       |   |                 |
| 20  |     |   |     | / I |      | JI    |       |   |                 |
| I   |     |   | I   | •   | IN   | /lenu | 1     | E | Enter           |

Sets the currency and charge rate for the output energy to the grid

Unit Display area Factory setting

Currency / Charge rate / kWh (depends on the country setting)

CO2

kg/kWh, T/kWh

00,01 - 99,99

0.59 kg/kWh

Unit Setting range Factory setting Setting of CO2 reduction factor

YIELD

| 1        | Now | I | Day | I | Year | I    | Total | I► Se | tup <b>∢l</b> |
|----------|-----|---|-----|---|------|------|-------|-------|---------------|
| 100      | 4   |   |     | - |      |      |       |       |               |
| 80<br>60 |     |   |     |   |      |      |       |       |               |
| 40       |     | 1 | 4 1 |   |      |      |       |       |               |
| 20       |     |   | - 4 |   |      |      |       |       |               |
| 1        |     |   | 1   | • | ΙM   | lenu | 1     | Ente  | ər            |

Setting

- an OFFSET value for the total energy display
- a measurement correction value for the Day, Year and Total energy display

Setting range

OFF SET / CALI.

#### OFF SET

Offset is an amount of energy (in Wh, kWh, or MWh) that can be added to the lifetime total energy output of the inverter to give it a 'head start.'

| Unit            | Wh / kWh / MWh                        |
|-----------------|---------------------------------------|
| Setting range   | 5-digit + k / M                       |
|                 | 1 kWh = 1000 Wh<br>1 MWh = 1000000 Wh |
| Factory setting | 0                                     |

#### CALI.

Preset correction value, so that the data shown on the inverter display corresponds to the calibrated data shown on the electric meter

| Unit            | %                                |
|-----------------|----------------------------------|
| Setting range   | -5.0 - +5.0 in increments of 0.1 |
| Factory setting | 0                                |

IG no.

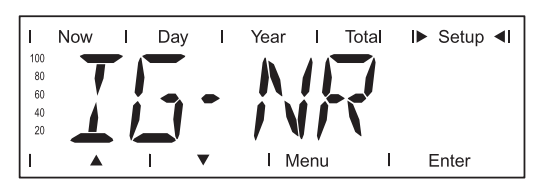

Number setting (address) of the inverter in a setup comprising multiple solar inverters linked together

Unit-Setting range01 - 99 (100th inverter = 00)Factory setting1

**IMPORTANT!** Each inverter must be assigned its own address when connecting several inverters in a data communications system.

#### DAT COM

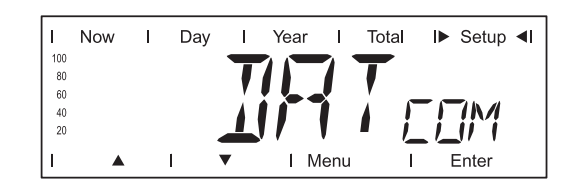

Indicates status of data transmission, function test or activates and resets various option (e.g., Fronius Signal Card, Fronius Personal Display Card, Fronius Interface Card, Fronius TAC Card, etc.)

Setting range

Displays OK COM or ERROR COM; SIGCD TEST / PDCD RST / IFCD RST / TAC ON

#### **OK COM / ERROR COM**

Displays data communication available via Solar Net or an error that occurred in data communication

Examples of options:

#### SIGCD TEST

Function test for the Fronius Signal Card option \*)

#### PDCD RST

Resets the Fronius Personal Display Card option

#### **IFCD RST**

Resets the Fronius Interface Card option

#### TAC ON

Function test for the Fronius Power Relay Card (TAC) option \*)

\*) The Fronius Signal Card and Fronius Power Relay Card (TAC) options are not available for the Fronius CL. These functions were implemented without additional option cards on the "Snowball" PC board (fan controller) via the potential-free relays.

TIME

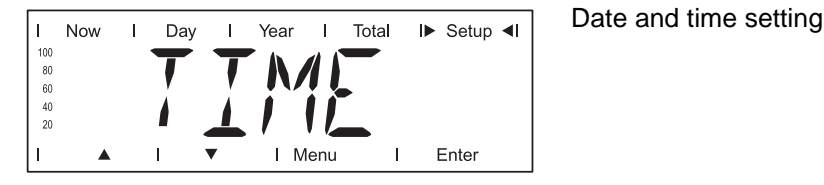

Unit Setting range Factory setting DDMMYYYY, HH:MM Date / Time

**IMPORTANT!** The "TIME" menu item is only supported when the Fronius Datalogger option is installed.

LIMIT CFG

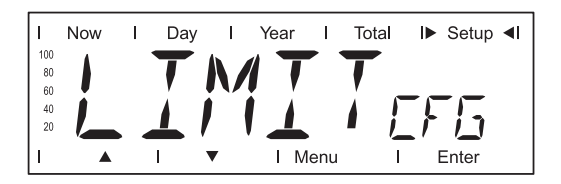

Used to display settings relevant to a utility company. The displayed values depend on the respective country setup or device-specific inverter settings.

Display range

U IL Max / U IL/TRIP\* Max / U IL Min / U IL/TRIP\* Min / U OL Max / U OL/TRIP\* Max / U OL Min / U OL/TRIP\* Min / U RC Max / U RC Min / U LL FREQ IL Max / FREQ IL/TRIP\* Max / FREQ IL Min / FREQ IL/ TRIP\* Min / FREQ OL Max / FREQ OL/TRIP\* Max / FREQ OL Min / FREQ OL/TRIP\* Min / FREQ RE Max / FREQ RE Min START TIME/INIT\* / START TIME/RCON\* AGF / EMI COMP / MIX MODE

\* alternating display, e.g.:

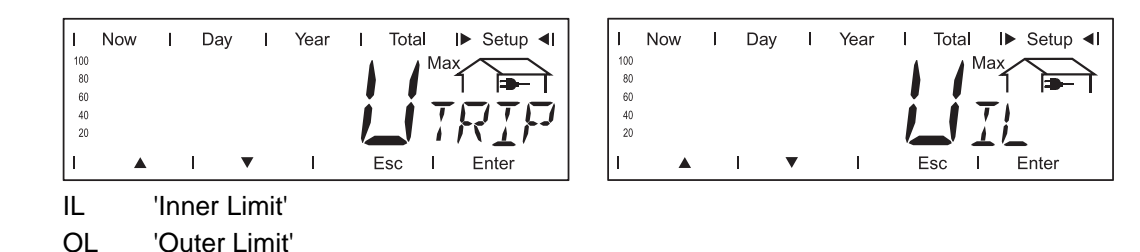

Different clearing times can be assigned to the inner limit IL and the outer limit OL depending on the country setup or device-specific settings. Example:

- Short clearing time for a deviation from the outer limit
- Longer clearing time for a deviation from the inner limit

#### U IL Max

Upper inner grid voltage limit in V

#### **U IL/TRIP Max**

Clearing time for exceeding the upper inner grid voltage limit in P\*\*

#### U IL Min

Lower inner grid voltage limit in V

#### **U IL/TRIP Min**

Clearing time for falling below the lower inner grid voltage limit in P\*\*

#### U OL Max

Upper outer grid voltage limit in V

#### **U OL/TRIP Max**

Clearing time for exceeding the upper outer grid voltage limit in P\*\*

#### U OL Min

Lower outer grid voltage limit in V

#### **U OL/TRIP Min**

Clearing time for falling below the lower outer grid voltage limit in P\*\*

#### U RC Max

#### "Reconnection"

Upper voltage limit for reconnecting to the public grid after disconnection due to an unacceptable parameter deviation

#### **U RC Min**

"Reconnection" Lower voltage limit for reconnecting to the public grid after disconnection due to an unacceptable parameter deviation

#### U LL

"Longtime Limit" Voltage limit in V for the voltage average determined over a longer time period

#### FREQ IL Max

Upper inner grid frequency limit in Hz

#### FREQ IL/TRIP Max

Clearing time for exceeding the upper inner grid frequency limit in P\*\*

#### FREQ IL Min

Lower inner grid frequency limit in Hz

#### FREQ IL/TRIP Min

Clearing time for falling below the lower inner grid frequency limit in P\*\*

#### FREQ OL Max

Upper outer grid frequency limit in Hz

#### **FREQ OL/TRIP Max**

Clearing time for exceeding the upper outer grid frequency limit in P\*\*

#### FREQ OL Min

Lower outer grid frequency limit in Hz

#### FREQ OL/TRIP Min

Clearing time for falling below the lower outer grid frequency limit in P\*\*

\*\* P = grid periods; 1 P corresponds to 16.66 ms

#### FREQ RC Max

#### "Reconnection"

Upper grid frequency limit for reconnecting to the public grid after disconnection due to an unacceptable parameter deviation

#### FREQ RC Min

"Reconnection"

Lower grid frequency limit for reconnecting to the public grid after disconnection due to an unacceptable parameter deviation

#### **START TIME/INIT**

Startup time of the inverter in s

#### START TIME/RCON

Reconnection time in s after a grid error

#### AGF

"Advanced Grid Features"

| Display range | Q MODE / GPIS / GFPR / FULL/LVRT                                                                                                    |
|---------------|----------------------------------------------------------------------------------------------------|
| Q MODE        | <ul> <li>Mode for reactive power specification</li> <li>CONST / COSP*** Constant cos phi specification</li> <li>CONST / Q REL*** Constant specification of the relative reactive power in %</li> <li>CONST / Q ABS*** Constant specification of an absolute reactive power in VA</li> <li>COSP (P) cos phi specification depending on the effective power</li> <li>Q (U) Relative reactive power specification regarding the current grid voltage</li> <li>Q (P) Relative reactive power specification depending on the effective power</li> <li>OFF The inverter is operating in the pure effective power range (cos phi = 1)</li> </ul> |
| GPIS          | "Gradual Power Increment at Startup"<br>Soft start function regarding how fast the inverter should in-<br>crease the power<br>ON / OFF / N.A.                                                                                                    |
| GFPR          | "Grid Frequency Depending Power Reduction"<br>Power reduction depending on the grid frequency<br>ON / OFF / N.A.                                                                                                    |

FULL / LVRT\*\*\* "Low Voltage Ride Through" Function for bridging a grid voltage gap that was caused by grid voltage parameters outside of the limits

ON / OFF / N.A.

#### EMI COMP

Compensation of the EMC filter during operation

ON / OFF / N.A.

#### MIX MODE

DC operating mode

- \*\*\* alternating display
- N.A. not available
- Press 'Enter' to display the respective value
- Press 'Esc' to exit the displayed value

STATE FAN

| L   | Now | I | Day | 1 | Year | 1    | Total | I► Setup ◀I |  |
|-----|-----|---|-----|---|------|------|-------|-------------|--|
| 100 |     |   | —   |   |      |      |       |             |  |
| 80  |     |   |     |   |      |      |       |             |  |
| 60  | -   |   |     |   |      | - 5- |       |             |  |
| 40  |     |   |     |   |      |      | L     |             |  |
| 20  |     | J | - / |   |      |      | l l   | א ור ז      |  |
| L   |     |   | 1   | • | I M  | enu  | I.    | Enter       |  |

Fan status indicator

| Display area           | N.I. FAN / SAFETY X and STOP X / SELF and TEST / O.K. FAN                                                                                                    |
|------------------------|----------------------------------------------------------------------------------------------------|
| N.I. FAN               | No communication between the inverter control unit (IG Brain) and the fan controller (Snowball)                                                                                                    |
| SAFETY X and<br>STOP X | <ul> <li>Fans are stopped for safety reasons;</li> <li>'x' describes the error:</li> <li>0 general error (over-temperature, overcurrent)</li> <li>1 left fan malfunction</li> <li>2 right fan malfunction</li> <li>3 left and right fan malfunction</li> <li>4 fan in connection area malfunction</li> <li>5 left fan and fan in connection area malfunction</li> <li>6 right fan and fan in connection area malfunction</li> <li>7 all 3 fans malfunction</li> </ul> |
| SELF and TEST          | Running a self test                                                                                                    |
| O.K. FAN               | Fans are OK and operating normally                                                                                                    |

When there is a communication connection and no self test has been run, you can trigger the fan controller self test by pressing the "Enter" key.

- "TEST" is displayed after pressing the "Enter" key.
- Repressing 'Enter' triggers the fan controller self test. The display then switches back to the 'STATE FAN' menu item.

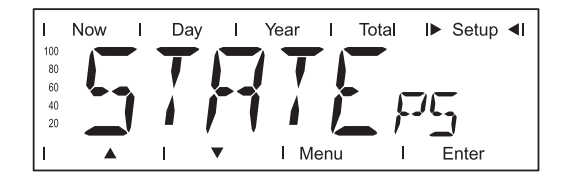

Status display of power stage sets; the last error that has occurred can be displayed

**IMPORTANT!** Due to the low level of irradiance early in the morning and in the evening, the status codes 306 (power low) and 307 (DC low) are displayed routinely at these times of day. These status messages do not indicate any kind of fault.

#### VERSION

| 1  | Now |     | Day I | Year | I     | Total | I► Setup | ) <b>∢</b> I |
|----|-----|-----|-------|------|-------|-------|----------|--------------|
| 10 | 0   |     |       |      |       |       |          |              |
| 8  | 0   |     |       |      |       |       |          |              |
| 6  | 0   | · • |       |      | •.    |       |          |              |
| 4  | •   |     |       | _    |       | 1 1   | -1N 1    |              |
| 2  | 0   |     |       |      |       |       | _1/ N    |              |
|    |     |     |       |      |       |       | Enter.   |              |
| 11 |     |     | •     | 11   | vienu |       | Enter    |              |

Displays the version number and serial number of the electronic components (e.g., IG Brain, power stage sets, display, country setup)

| Unit            | -                                                                                  |
|-----------------|------------------------------------------------------------------------------------|
| Display area    | MAIN CTRL / LCD / PS (PS00, PS01 PS14) / SNOW BALL                                 |
| Factory setting | -                                                                                  |
|                 |                                                                                    |
| MAINCTRL        | Version information of the IG Brain unit (inverter controller)                     |
| LCD             | Version information of the display                                                 |
| PS              | Version information of the power stage sets (PS00 - PS14)                          |
| SNOW BALL       | Version information of the Snowball PC board (controls the fan among other things) |

# Setting and Displaying Menu Items

| Setting Menu<br>Items - General                         | <ul> <li>Access the Setup menu</li> <li>Use the "Up" or "Down" keys to select the desired menu item</li> <li>▲ ▼</li> <li>Press the "Enter" key</li> </ul>                                        |                                                                                |  |  |  |  |
|---------------------------------------------------------|----------------------------------------------------------------------------------------------------|--------------------------------------------------------------------------------|--|--|--|--|
|                                                         | The first digit of a value to be set flash-<br>es:                                                                                                    | The available settings are displayed:                                          |  |  |  |  |
|                                                         | Use the "Up" and "Down" keys to se-<br>lect a value for the first digit                                                                                                    | <ul> <li>Use the "Up" and "Down" keys to select the desired setting</li> </ul> |  |  |  |  |
|                                                         | 5 Press the "Enter" key                                                                                                    | 5 Press the "Enter" key to save and apply the selection.                       |  |  |  |  |
|                                                         | The second digit of the value flashes.                                                                                                    |                                                                                |  |  |  |  |
|                                                         | 6 Repeat steps 4 and 5 until                                                                                                    | Press the "Esc" key to not save the selection.                                 |  |  |  |  |
|                                                         | the entire value flashes.                                                                                                    |                                                                                |  |  |  |  |
|                                                         | 7 Press the "Enter" key                                                                                                    |                                                                                |  |  |  |  |
|                                                         | 8 Repeat steps 4 - 6 for units or other values to be set until the unit or value flashes.                                                                                                    |                                                                                |  |  |  |  |
|                                                         | <b>9</b> Press the "Enter" key to save and apply the changes.                                                                                                    |                                                                                |  |  |  |  |
|                                                         | Press the "Esc" key to not save the changes.                                                                                                    |                                                                                |  |  |  |  |
|                                                         | The currently selected menu item is displayed.                                                                                                    | The currently selected menu item is dis-<br>played.                            |  |  |  |  |
| Examples of Set-<br>ting and Display-<br>ing Menu Items | he following examples describe how to set and display menu items:<br>Setting the Currency and Charge Rate<br>Displaying and Setting Parameters in the "DATCOM" Menu Item<br>Setting Time and Date |                                                                                |  |  |  |  |
| Setting the Cur-<br>rency and Charge<br>Rate            | I     Now     I     Day     I     Year     I     Total     II>     Setup     I       100     I     I     I     I     Menu     I     Enter                                                         | <ol> <li>Select the "CASH" menu item</li> <li>Press the "Enter" key</li> </ol> |  |  |  |  |

 $\circ$ 

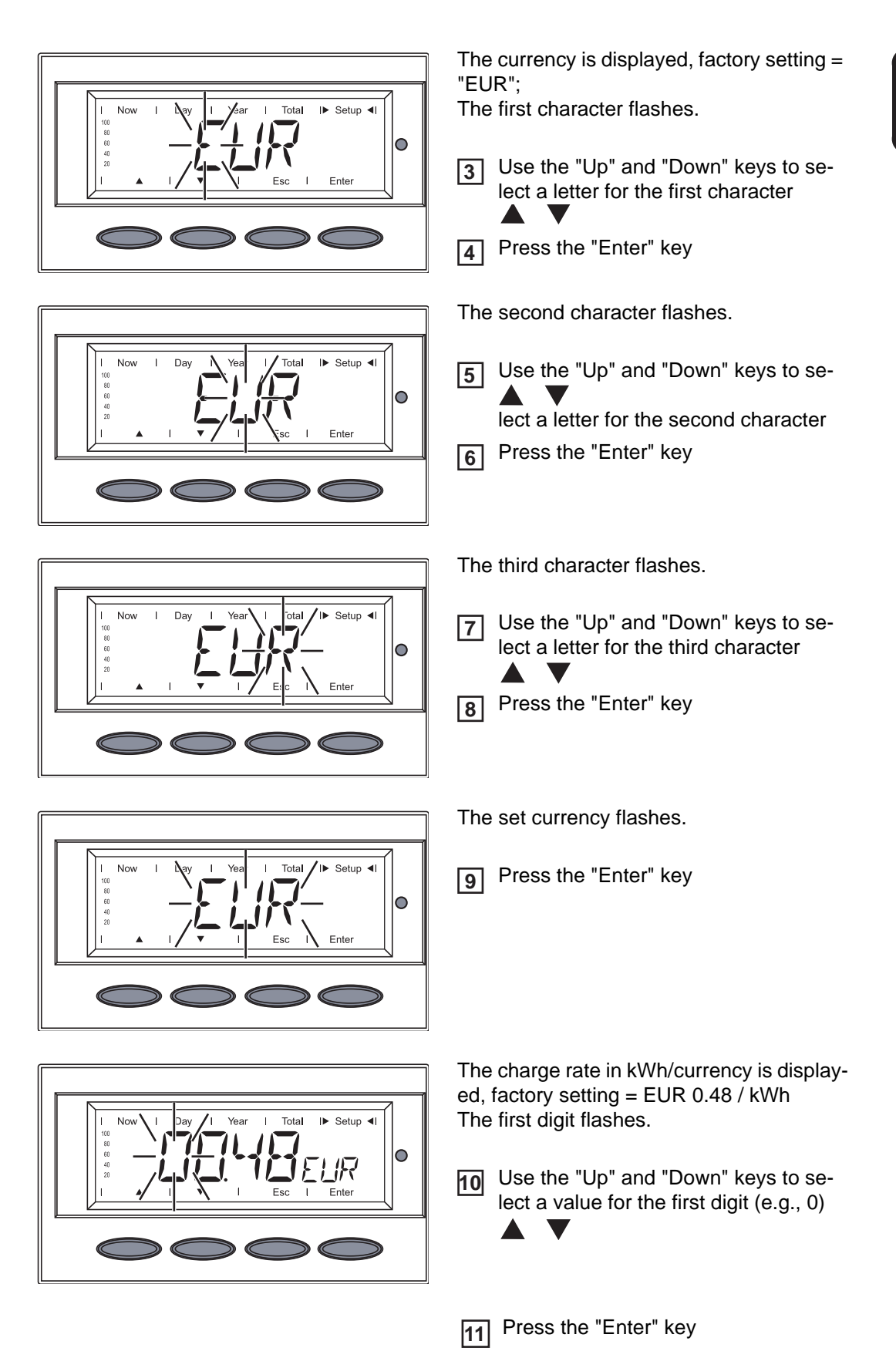

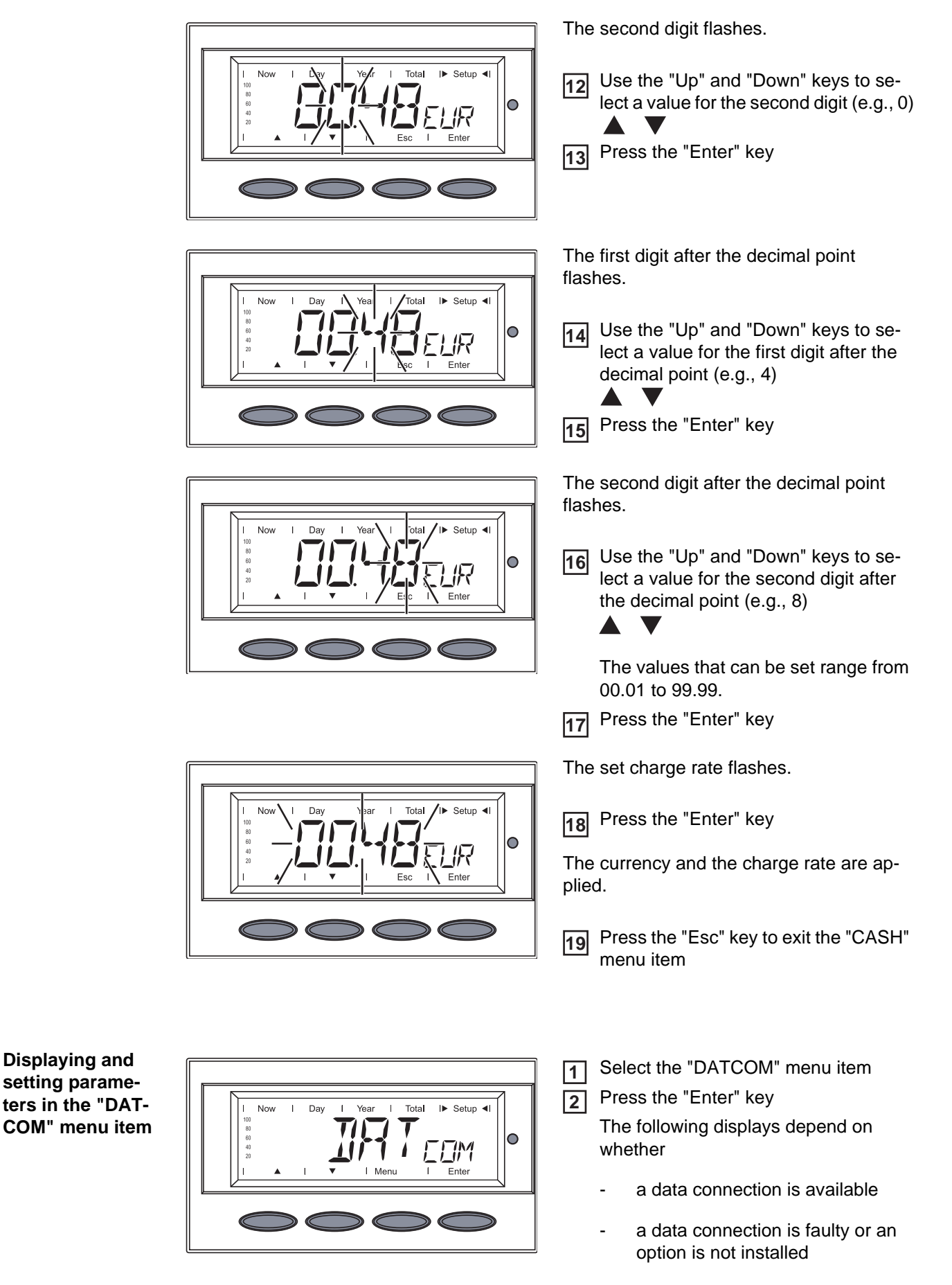

Data connection available

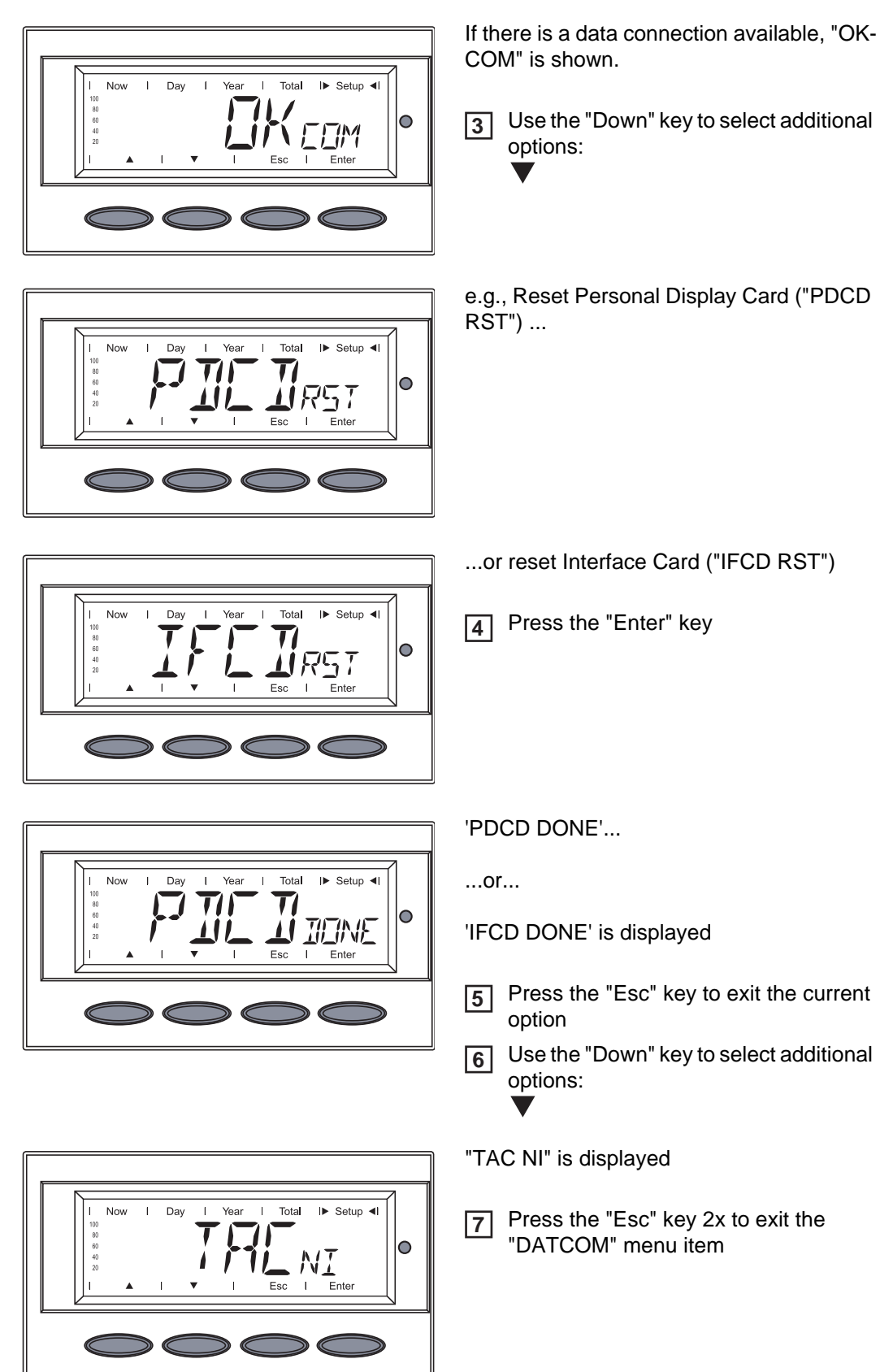

Data connection faulty or DATCOM is not installed

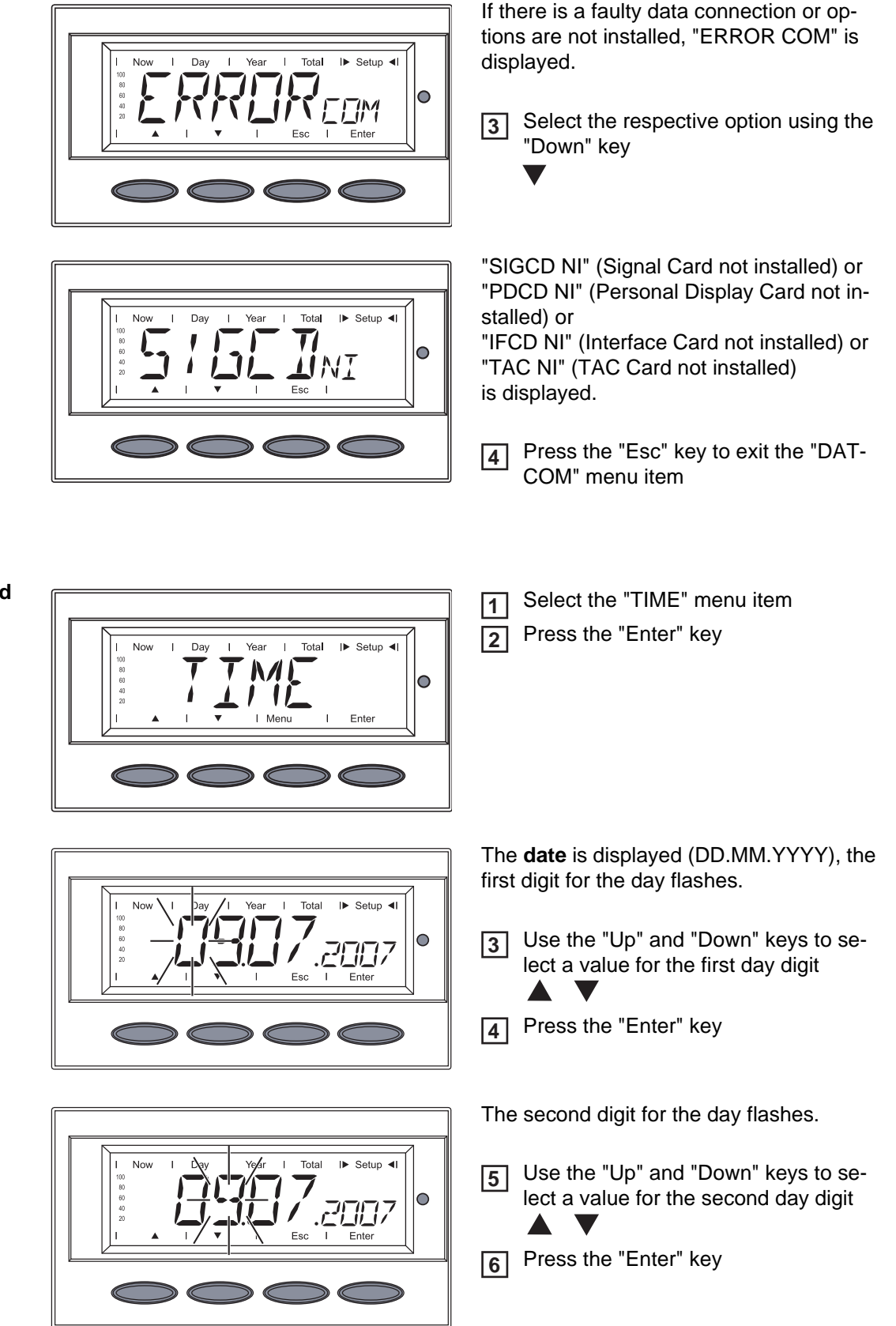

## Setting Time and Date

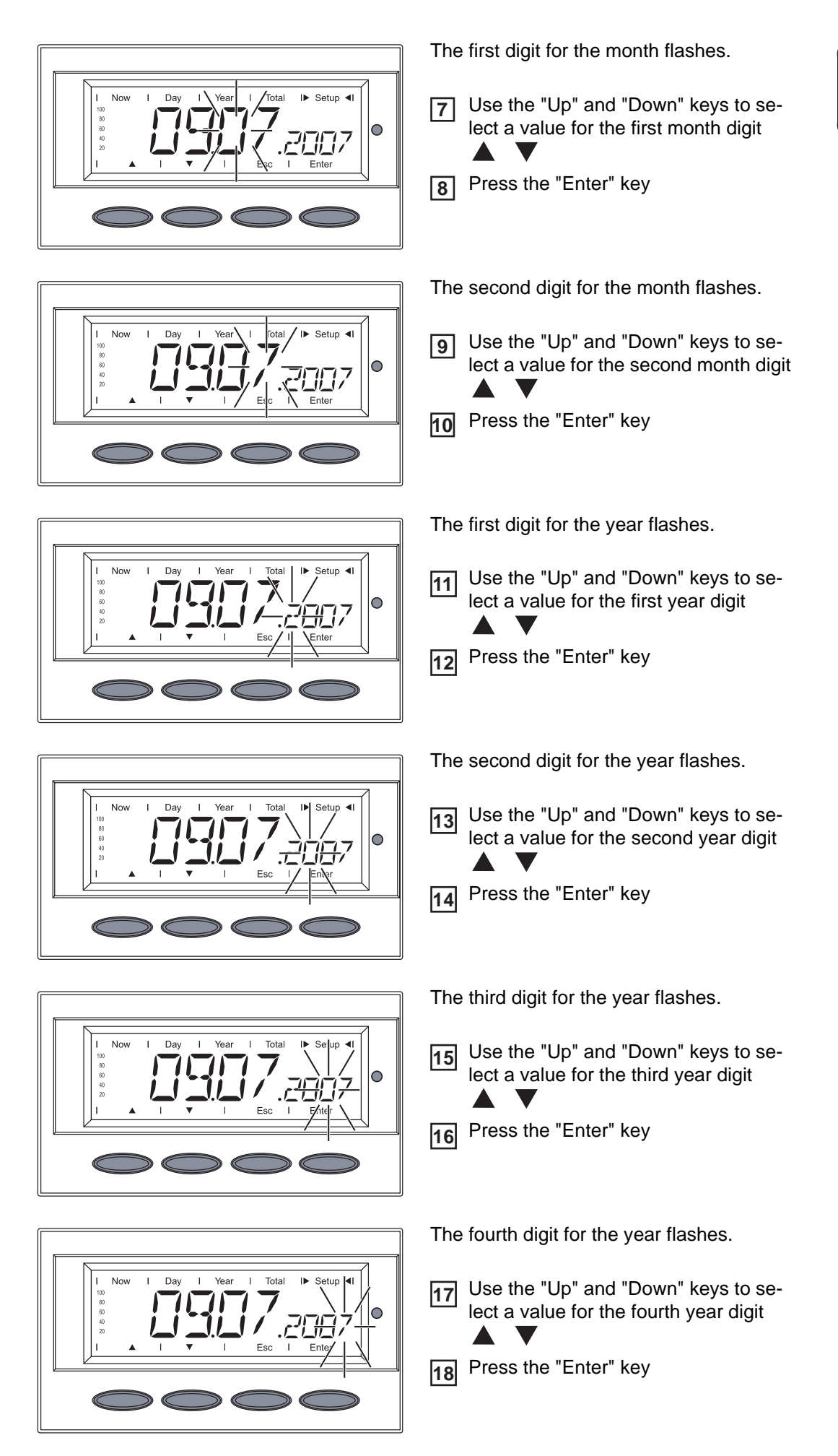

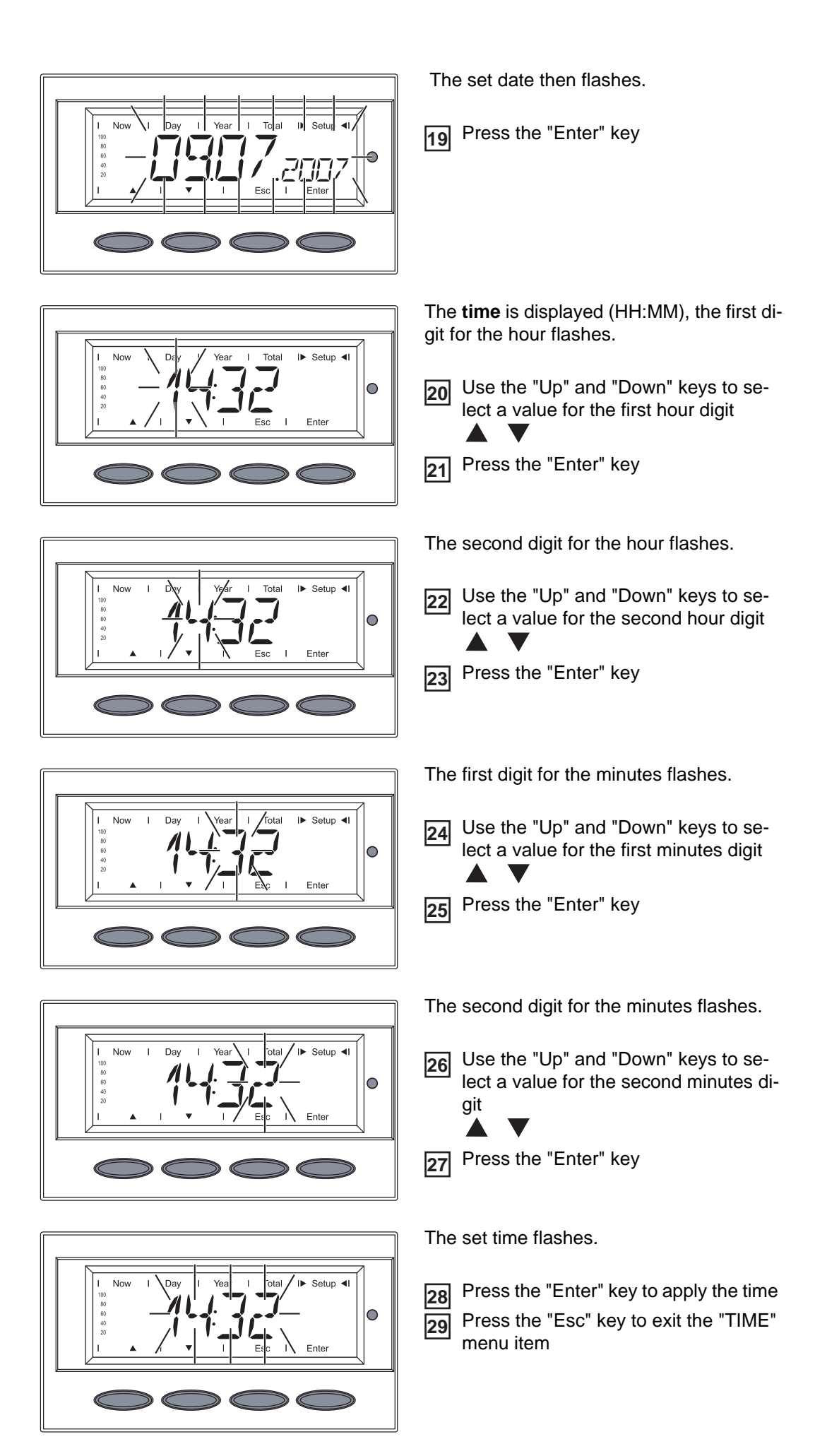

# **Setup Lock function**

#### General

The inverter comes equipped with the "Setup Lock" function. When the "Setup Lock" function is active, the Setup menu cannot be accessed, e.g., to protect against setup data being changed by accident.

You must enter code 12321 to activate / deactivate the "Setup Lock" function.

#### Activating/deactivating the "Setup Lock" function

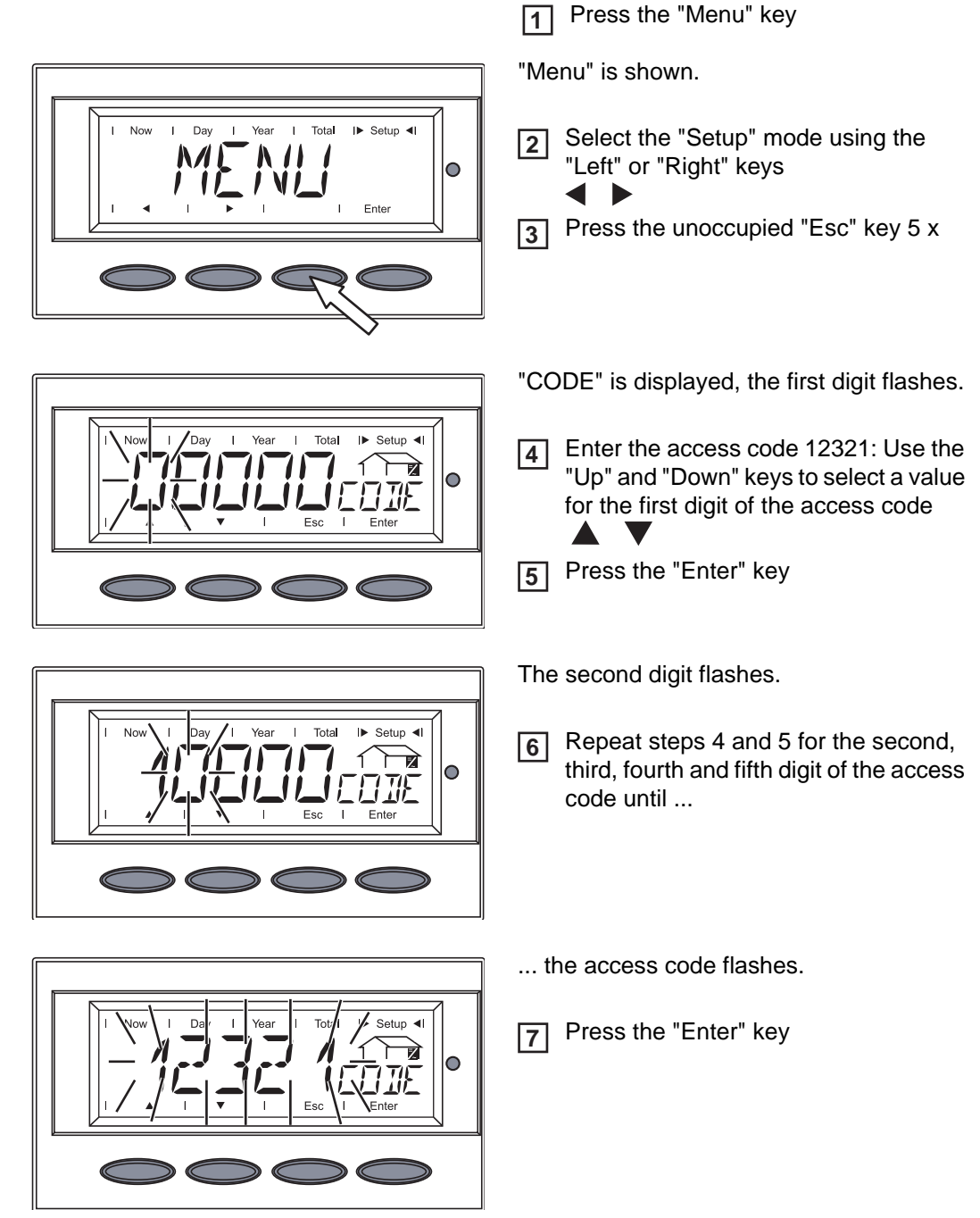

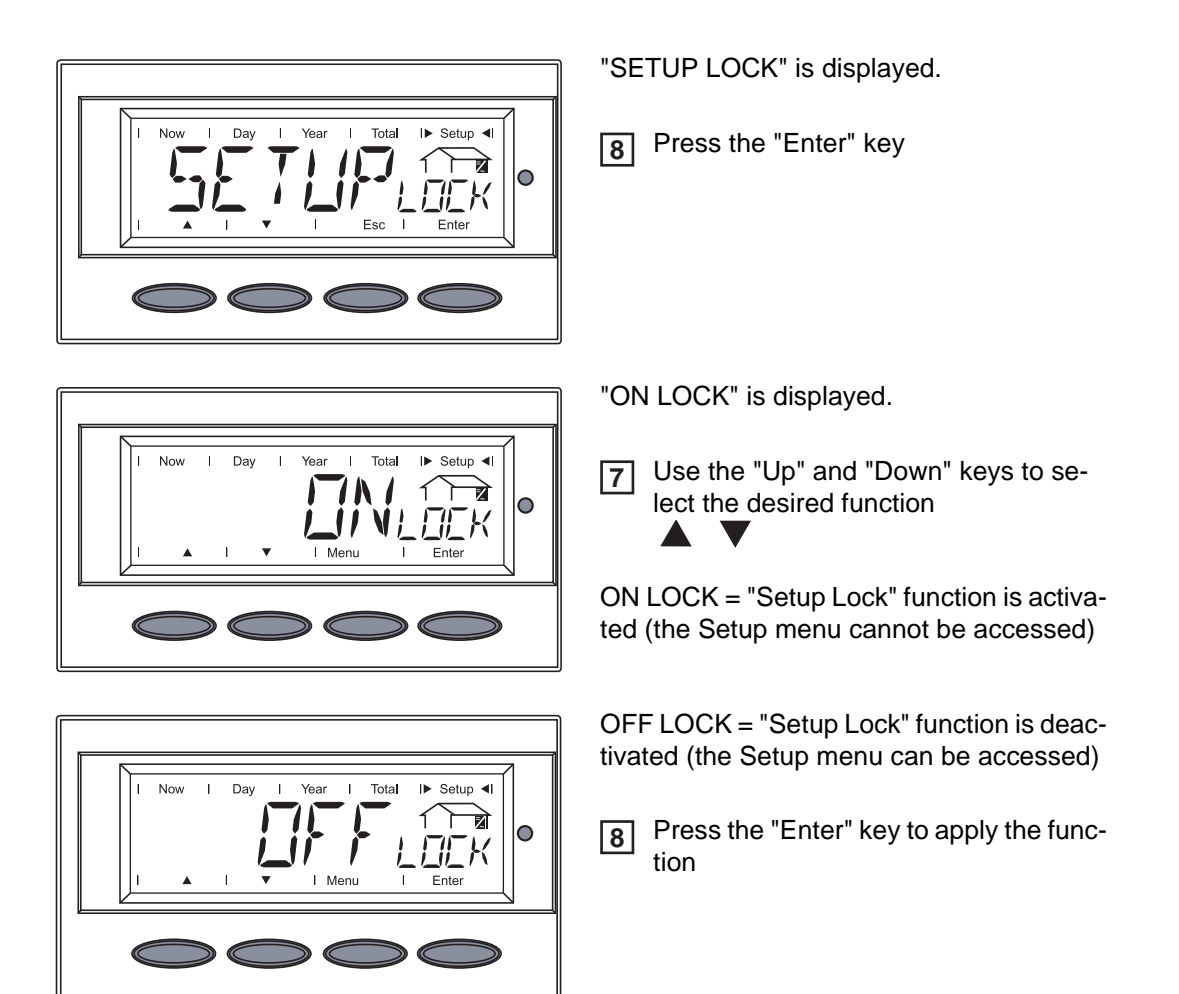

# **Troubleshooting and Maintenance**
# **Status Diagnosis and Troubleshooting**

**Displaying Status Codes** Your inverter is equipped with a self diagnostic system that automatically identifies a large number of possible operation issues by itself and displays them on the screen. This enables you to know immediately if there are any malfunctions in the inverter, the photovoltaic system or any installation or operating errors.

Whenever the self diagnostic system has identified a particular issue, the respective status code is shown on the screen.

**IMPORTANT!** Status codes may sometimes appear briefly as a result of the control response from the inverter. If it subsequently continues to operate normally, there has not been a system error.

Normal Operation Status Codes

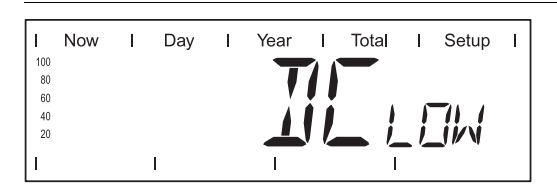

The open circuit voltage of the solar modules is too low.

As soon as the open circuit voltage exceeds 265 V, the inverter starts synchronizing with the grid (display shows "SYNC AC").

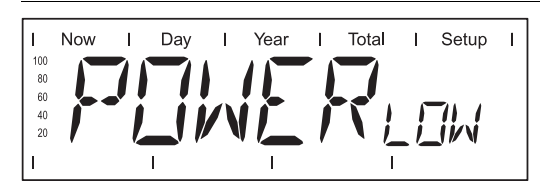

The total power output of the solar modules is insufficient.

After a short time the inverter resumes grid synchronization (display shows "SYNC AC").

Total FailureIf the display remains dark for a long time after sunrise:<br/>- Check the open circuit voltage of the solar modules at the connections of the inverter:<br/>Open circuit voltage < 265 V ... error in the photovoltaic system<br/>Open circuit voltage > 265 V ... may indicate a basic fault in the inverter. In this case,<br/>notify a Fronius-trained service engineer.Power stage set<br/>error status<br/>codesA special status code is triggered when there is an error in the inverter in one of the power<br/>stage sets.<br/>It is also possible to call up status codes even if there is no actual error in existence. This<br/>form of status polling may be found in the section "The Setup menu."

Display in normal operation

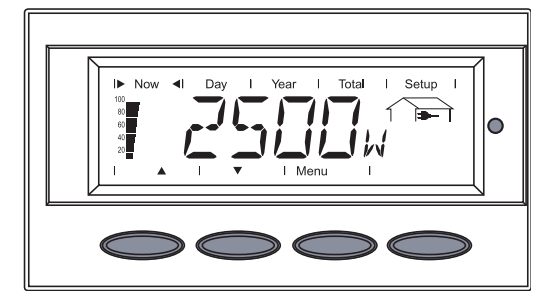

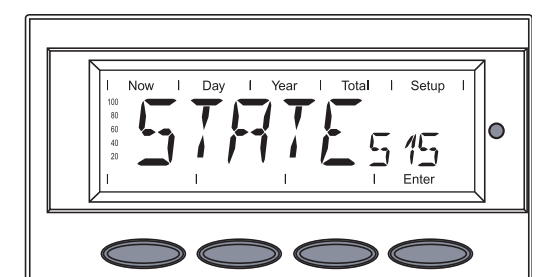

When there is an error in one of the two power stage sets, the display flashes between "STATE" and the corresponding status code (e.g., "STATE 515")

and

.

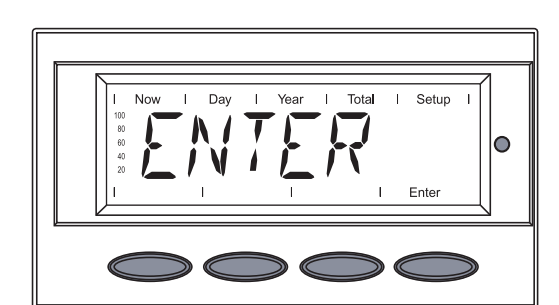

"ENTER"

- Press the "Enter" key twice

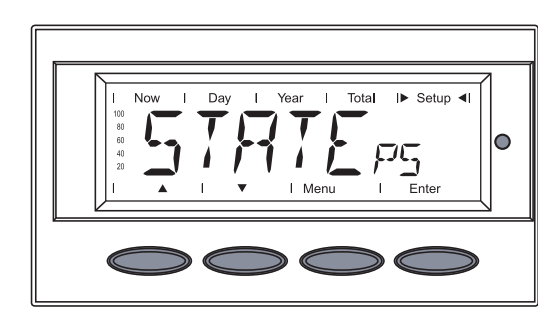

- The status display of the power stage sets appears "STATE PS"
- Press the "Enter" key

Class 1 Status Codes

| l I      | Now | I | Day | I | Year       | I   | Total | I  | Setup | I |
|----------|-----|---|-----|---|------------|-----|-------|----|-------|---|
| 100      |     |   | T   |   | 1 <b>T</b> | - 1 | -     |    |       |   |
| 60       |     |   |     |   |            | ļ   |       |    |       |   |
| 40<br>20 | _   |   |     |   |            |     | _     | 1) | XХ    |   |
| lı       |     |   | 1   |   |            | ~   |       |    | Enter |   |

Class 1 status codes are typically temporary. Their cause lies in the public grid.

The initial response of the inverter is to disconnect itself from the grid. The grid is subsequently checked for the stipulated monitoring period. If after the end of this period no further defect is identified, your inverter resumes operating and feeding power into the grid.

**IMPORTANT!** The 2nd position x defines the exact network point for the following status codes:

0 = several / all 3 phases 1 = L1 2 = L2 3 = L3

| 1x2                                |                                                                                                    |
|------------------------------------|----------------------------------------------------------------------------------------------------|
| AC voltage too high                |                                                                                                    |
| Behavior                           | Grid conditions are thoroughly tested and as soon as they are again within the permissible range, the inverter will resume feeding power into the grid. |
| Remedy                             | Check grid connections and fuses<br>Should the status code persist, you should contact your system<br>installer                                         |
| 1x3                                |                                                                                                    |
| AC voltage too low                 |                                                                                                    |
| Behavior                           | Grid conditions are thoroughly tested and as soon as they are again within the permissible range, the inverter will resume feeding power into the grid. |
| Remedy                             | Check grid connections, breakers and disconnect<br>Should the status code persist, you should contact your system<br>installer                          |
| 1x5                                |                                                                                                    |
| AC frequency too high              |                                                                                                    |
| Behavior                           | Grid conditions are thoroughly tested and as soon as they are again within the permissible range, the inverter will resume feeding power into the grid. |
| Remedy                             | Check grid connections and fuses<br>Should the status code persist, you should contact your system<br>installer                                         |
| <b>1x6</b><br>AC frequency too low |                                                                                                    |
| Behavior                           | Grid conditions are thoroughly tested and as soon as they are again within the permissible range, the inverter will resume feeding power into the grid. |
| Remedy                             | Check grid connections and fuses<br>Should the status code persist, you should contact your system<br>installer                                         |
| 1x7                                |                                                                                                    |
| No AC grid detected                |                                                                                                    |
| Behavior                           | Grid conditions are thoroughly tested and as soon as they are again within the permissible range, the inverter will resume feeding power into the grid. |
| Remedy                             | Check grid connections and fuses<br>Should the status code persist, you should contact your system<br>installer                                         |
| 108                                |                                                                                                    |

Islanding detected

| Behavior                                                                                                    | Grid conditions are thoroughly tested and as soon as they are<br>again within the permissible range, the inverter will resume<br>feeding power into the grid. |
|----------------------------------------------------------------------------------------------------|----------------------------------------------------------------------------------------------------|
| Remedy                                                                                                    | Should the status code persist, you should contact your system installer                                                                                      |
| 109                                                                                                    |                                                                                                    |
| General grid error<br>This error is always displ<br>grid error is specified in r<br>2 phases report "104" ar | ayed first for grid errors. After reviewing all power stage sets, the more detail: 1x1 / 1x4 or the display remains at "109" (e.g., when nd one phase "101")  |
| Behavior                                                                                                    | Grid conditions are thoroughly tested and as soon as they are<br>again within the permissible range, the inverter will resume<br>feeding power into the grid. |
| Remedy                                                                                                    | Check grid connections and fuses<br>Should the status code persist, you should contact your system<br>installer                                               |

# Class 2 status codes

| 1        | Now | I | Day | I | Year | Т   | Total    | Ι   | Setup | I |
|----------|-----|---|-----|---|------|-----|----------|-----|-------|---|
| 100      |     |   | T   |   | 1 1  | - 1 |          |     |       |   |
| 60       |     |   |     |   | Į Į  | ļ   | •        | _   |       |   |
| 40<br>20 | _   |   |     |   |      |     | _ ſ      | - ) | XX-   |   |
| I        |     |   | 1   |   | •    | ~   | - '-<br> | Ĺ   | Enter |   |

Class 2 status codes can only occur in connection with the measurement and monitoring relay.

Class 2 status codes also affect grid parameters. Therefore, some of the testing methods overlap with those for service class 1. The inverter will react in exactly the same way as with class 1 status codes.

#### 210

Grid contactor open or supply phase for grid contactor has failed

| Description | No grid feed.<br>Measurement and monitoring relay has triggered          |
|-------------|--------------------------------------------------------------------------|
| Remedy      | Should the status code persist, you should contact your system installer |

# Class 3 status codes

| I   | Now | I | Day | I | Year | I   | Total | I  | Setup        | I |
|-----|-----|---|-----|---|------|-----|-------|----|--------------|---|
| 100 |     |   | -   |   |      |     |       |    |              |   |
| 80  |     |   |     |   |      |     |       |    |              |   |
| 60  |     |   |     |   |      | - X | •     | -  |              |   |
| 40  |     |   |     |   |      |     |       | 1  |              |   |
| 20  |     | J | • / |   |      |     |       | ]/ | $\mathbf{N}$ |   |
| 1   |     |   | I   |   | I    |     | I     | _  | Enter        |   |

Class 3 comprises status codes that may appear during operation of feeding power supply and that do not cause a permanent interruption of the operation of feeding power into the grid.

After automatic disconnection from the grid and waiting for its conditions to return to those stipulated, your inverter will try to resume feed-in operation.

### 301

Overcurrent (AC)

| Remedy<br><b>302</b><br>Overcurrent (DC)<br>Description                                  | Fault is rectified automatically<br>If this status code keeps recurring, contact your system insta<br>Short interruption of power feeding into the grid due to overcorrent. |
|------------------------------------------------------------------------------------------|----------------------------------------------------------------------------------------------------|
| <b>302</b><br>Overcurrent (DC)<br>Description                                            | Short interruption of power feeding into the grid due to overc rent.                                                                                                    |
| Overcurrent (DC)<br>Description                                                          | Short interruption of power feeding into the grid due to overc rent.                                                                                                    |
| Description                                                                              | Short interruption of power feeding into the grid due to overc<br>rent.                                                                                                    |
|                                                                                          | The inverter returns to the startup phase.                                                                                                    |
| Remedy                                                                                   | Fault is rectified automatically<br>If this status code keeps recurring, contact your system insta                                                                          |
| 304                                                                                      |                                                                                                    |
| Over-temperature coo                                                                     | oling element                                                                                                    |
| Description                                                                              | Short interruption of power feeding into the grid due to over-<br>temperature.<br>The inverter returns to the startup phase.                                                |
| Remedy                                                                                   | Fault is rectified automatically<br>If this status code keeps recurring, contact your system insta                                                                          |
| 305                                                                                      |                                                                                                    |
| No power transfer to                                                                     | grid possible                                                                                                    |
| Description                                                                              | Continual interruption of grid feed operation                                                                                                    |
| Remedy Should the status code persist, you should contact you installer                  |                                                                                                    |
| "POWER LOW" (306                                                                         | 3)                                                                                                    |
| Intermediate circuit vo<br>This error is shown or                                        | oltage has dropped below permissible threshold value for feed ir n the inverter in plain text.                                                                              |
| Description                                                                              | Short interruption of power feeding into the grid.<br>The inverter returns to the startup phase.                                                                            |
| Remedy                                                                                   | Fault is rectified automatically                                                                                                    |
| -                                                                                        | in this status seas helps resulting, solitably your system insta                                                                                                    |
| "DC LOW" (307)                                                                           |                                                                                                    |
| " <b>DC LOW" (307)</b><br>DC input voltage is to<br>This error is shown or               | n the inverter in plain text.                                                                                                    |
| <b>"DC LOW" (307)</b><br>DC input voltage is to<br>This error is shown or<br>Description | oo low for feed in.<br>n the inverter in plain text.<br>Short interruption of power feeding into the grid.<br>The inverter returns to the startup phase.                    |

Intermediate circuit voltage too high.

| Description                                               | Short interruption of power feeding into the grid.<br>The inverter returns to the startup phase.                                                     |
|-----------------------------------------------------------|----------------------------------------------------------------------------------------------------|
| Remedy                                                    | Fault is rectified automatically<br>If this status code keeps recurring, contact your system installer                                               |
| <b>309</b><br>Power Low / Slave<br>(only in Balance mode) |                                                                                                    |
| Description                                               | Short interruption of power feeding into the grid, caused by the message from a slave power stage set.<br>The inverter returns to the startup phase. |
| Remedy                                                    | Fault is rectified automatically<br>If this status code keeps recurring, contact your system installer                                               |
| <b>310</b><br>DC Low / Slave<br>(only in Balance mode)    |                                                                                                    |
| Description                                               | Short interruption of power feeding into the grid, caused by the message from a slave power stage set.<br>The inverter returns to the startup phase. |
| Remedy                                                    | Fault is rectified automatically<br>If this status code keeps recurring, contact your system installer                                               |

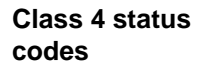

| I   | Now | I | Day | I | Year | I   | Total | Ι  | Setup     | Т |
|-----|-----|---|-----|---|------|-----|-------|----|-----------|---|
| 100 |     |   | —   |   |      |     |       |    |           |   |
| 80  |     |   |     |   |      |     |       |    |           |   |
| 60  |     |   |     |   |      |     | •     |    |           |   |
| 40  |     |   |     |   |      |     | L     | 1  |           |   |
| 20  |     | J | - / |   |      | - 1 |       | 1/ | $\Lambda$ |   |
| I   |     |   | I   |   | I    |     | I     |    | Enter     |   |

Class 4 status codes may require the intervention of a trained Fronius service technician.

### 401

No internal communication with power stage set

| Description            | The inverter will automatically attempt to connect again and, if possible, resume feeding power into the grid  |
|------------------------|----------------------------------------------------------------------------------------------------|
| Remedy                 | Check grid connections and fuses<br>If status code persists: Contact a Fronius-trained service tech-<br>nician |
| 402                    |                                                                                                    |
| Communication with EEF | PROM not possible                                                                                              |
| Description            | The inverter will automatically attempt to connect again and, if possible, resume feeding power into the grid. |
| Remedy                 | If status code persists: Contact a Fronius-trained service tech-<br>nician                                     |
| 403                    |                                                                                                    |

EEPROM faulty

| Description                                          | The inverter will automatically attempt to connect again and, if possible, resume feeding power into the grid.                                           |  |  |  |  |  |
|------------------------------------------------------|----------------------------------------------------------------------------------------------------|--|--|--|--|--|
| Remedy                                               | If status code persists: Contact a Fronius-trained service tech-<br>nician                                                                               |  |  |  |  |  |
| 407                                                  |                                                                                                    |  |  |  |  |  |
| Temperature sensor at c                              | cooling element defective                                                                                                    |  |  |  |  |  |
| Description                                          | The inverter disconnects from the grid for safety reasons.                                                                                               |  |  |  |  |  |
| Remedy                                               | If status code persists: Contact a Fronius-trained service tech-<br>nician                                                                               |  |  |  |  |  |
| 408                                                  |                                                                                                    |  |  |  |  |  |
| Direct current feed in                               |                                                                                                    |  |  |  |  |  |
| Description                                          | The inverter disconnects from the grid for safety reasons.                                                                                               |  |  |  |  |  |
| Remedy                                               | If status code persists: Contact a Fronius-trained service tech-<br>nician                                                                               |  |  |  |  |  |
| 412                                                  |                                                                                                    |  |  |  |  |  |
| The "fixed voltage" settir voltage is set to too low | ng has been selected instead of MPP voltage operation and the a value, or DC voltage exceeds allowable limits.                                           |  |  |  |  |  |
| Description                                          | Fixed voltage lower than the current MPP voltage.                                                                                                    |  |  |  |  |  |
| Remedy                                               | Remove excess solar modules so DC voltage fits within inverter<br>limits<br>If the status code persists: Contact a Fronius-trained service<br>technician |  |  |  |  |  |
| 413                                                  |                                                                                                    |  |  |  |  |  |
| Control problems                                     |                                                                                                    |  |  |  |  |  |
| Description                                          | The inverter briefly disconnects from the grid, if AC voltage or frequency are out of range.                                                             |  |  |  |  |  |
| Remedy                                               | If status code persists: Contact a Fronius-trained service tech-<br>nician                                                                               |  |  |  |  |  |
| 414                                                  |                                                                                                    |  |  |  |  |  |
| EEPROM faulty                                        |                                                                                                    |  |  |  |  |  |
| Description                                          | Memory deleted                                                                                                    |  |  |  |  |  |
| Remedy                                               | If status code persists: Contact a Fronius-trained service tech-<br>nician                                                                               |  |  |  |  |  |
| 416                                                  |                                                                                                    |  |  |  |  |  |
| Communication with IG I                              | Brain not possible.                                                                                                    |  |  |  |  |  |
| Description                                          | The Operating Status LED lights up orange, then the inverter at-<br>tempts a restart.                                                                    |  |  |  |  |  |
| Remedy                                               | If status code persists: Contact a Fronius-trained service tech-<br>nician                                                                               |  |  |  |  |  |

Two power stage sets have the same PC board number

| Description                                                | The inverter stops feeding power into the grid, the display shows a critical error via a red Operating Status LED  |  |  |  |  |
|------------------------------------------------------------|----------------------------------------------------------------------------------------------------|--|--|--|--|
| Remedy                                                     | If status code persists: Contact a Fronius-trained service tech-<br>nician                                         |  |  |  |  |
| 419                                                        |                                                                                                    |  |  |  |  |
| Two or more power stag                                     | e sets with an identical software serial number detected.                                                          |  |  |  |  |
| Description                                                | The inverter stops feeding power into the grid, the display shows a critical error via a red Operating Status LED  |  |  |  |  |
| Remedy                                                     | If status code persists: Contact a Fronius-trained service tech-<br>nician                                         |  |  |  |  |
| 421                                                        |                                                                                                    |  |  |  |  |
| PC board number has b                                      | een set incorrectly                                                                                                |  |  |  |  |
| Description                                                | The inverter stops feeding power into the grid, the display shows a critical error via a red Operating Status LED. |  |  |  |  |
| Remedy                                                     | If status code persists: Contact a Fronius-trained service tech-<br>nician                                         |  |  |  |  |
| 425                                                        |                                                                                                    |  |  |  |  |
| Communication with the                                     | power stage set is not possible                                                                                    |  |  |  |  |
| Description                                                | The Operating Status LED lights up orange, then the inverter at-<br>tempts a restart.                              |  |  |  |  |
| Remedy                                                     | If status code persists: Contact a Fronius-trained service tech-<br>nician                                         |  |  |  |  |
| 431                                                        |                                                                                                    |  |  |  |  |
| All power stage sets are                                   | in boot mode                                                                                                    |  |  |  |  |
| Description                                                | The inverter stops feeding power into the grid, the display shows a critical error via a red Operating Status LED. |  |  |  |  |
| Remedy                                                     | Update firmware using Bootloader or Fronius Solar.update/IG Plus                                                   |  |  |  |  |
| Switches between SLAVE / DC LOW or SLAVE / POWER LOW (439) |                                                                                                    |  |  |  |  |
| The MPP master power stage set (in the balance             | stage set is switched off because of an error in a slave power<br>e mode).                                         |  |  |  |  |
| Description                                                | The inverter stops feeding power into the grid, the display shows a critical error via a red Operating Status LED. |  |  |  |  |
| Remedy                                                     | If status code persists: Contact a Fronius-trained service tech-<br>nician                                         |  |  |  |  |
| 442                                                        |                                                                                                    |  |  |  |  |

No phase master for a phase

| Description                                                            | The inverter stops feeding power into the grid, the display shows a critical error via a red Operating Status LED. |  |
|------------------------------------------------------------------------|----------------------------------------------------------------------------------------------------|--|
| Remedy                                                                 | If status code persists: Contact a Fronius-trained service tech-<br>nician                                         |  |
| 443                                                                    |                                                                                                    |  |
| Energy transfer not pos                                                | sible                                                                                                    |  |
| Description                                                            | The inverter stops feeding power into the grid, the display shows a critical error via a red Operating Status LED. |  |
| Remedy                                                                 | If status code persists: Contact a Fronius-trained service tech-<br>nician                                         |  |
| 445                                                                    |                                                                                                    |  |
| Invalid power stage set                                                | configuration                                                                                                    |  |
| Description                                                            | The inverter stops feeding power into the grid, the display shows a critical error via a red Operating Status LED. |  |
| Remedy                                                                 | If status code persists: Contact a Fronius-trained service tech-<br>nician                                         |  |
| 450                                                                    |                                                                                                    |  |
| The monitoring of the power stage set main processor 'Guard' is active |                                                                                                    |  |
| Description                                                            | The inverter stops feeding power into the grid, the display shows a critical error via a red Operating Status LED. |  |
| Remedy                                                                 | If status code persists: Contact a Fronius-trained service tech-<br>nician                                         |  |
| 451                                                                    |                                                                                                    |  |
| The EEPROM Guard Co                                                    | ontrol is defective                                                                                                |  |
| Description                                                            | The inverter stops feeding power into the grid, the display shows a critical error via a red Operating Status LED. |  |
| Remedy                                                                 | If status code persists: Contact a Fronius-trained service tech-<br>nician                                         |  |
| 452                                                                    |                                                                                                    |  |
| Communication betwee rupted                                            | n 'Guard' and the digital signal processor (DSP) has been inter-                                                   |  |
| Description                                                            | The inverter stops feeding power into the grid, the display shows a critical error via a red Operating Status LED. |  |
| Remedy                                                                 | If status code persists: Contact a Fronius-trained service tech-<br>nician                                         |  |
| 453                                                                    |                                                                                                    |  |
| Error in grid voltage rece                                             | ording                                                                                                    |  |
| Description                                                            | The inverter stops feeding power into the grid, the display shows a critical error via a red Operating Status LED. |  |

| Remedy                            | If status code persists: Contact a Fronius-trained service tech-<br>nician                                         |
|-----------------------------------|----------------------------------------------------------------------------------------------------|
| 454                               |                                                                                                    |
| Error in grid frequency re        | ecording                                                                                                    |
| Description                       | The inverter stops feeding power into the grid, the display shows a critical error via a red Operating Status LED. |
| Remedy                            | If status code persists: Contact a Fronius-trained service tech-<br>nician                                         |
| 455                               |                                                                                                    |
| Reference power source            | e for AC measurement is operating outside of tolerances                                                            |
| Description                       | The inverter stops feeding power into the grid, the display shows a critical error via a red Operating Status LED. |
| Remedy                            | If status code persists: Contact a Fronius-trained service tech-<br>nician                                         |
| 456                               |                                                                                                    |
| Error during anti-islandir        | ng test                                                                                                    |
| Description                       | The inverter stops feeding power into the grid, the display shows a critical error via a red Operating Status LED. |
| Remedy                            | If status code persists: Contact a Fronius-trained service tech-<br>nician                                         |
| 457                               |                                                                                                    |
| Grid relay stuck                  |                                                                                                    |
| Description                       | The inverter stops feeding power into the grid, the display shows a critical error via a red Operating Status LED. |
| Remedy                            | If status code persists: Contact a Fronius-trained service tech-<br>nician                                         |
| 460                               |                                                                                                    |
| Reference power source<br>erances | for the digital signal processor (DSP) is operating outside of tol-                                                |
| Description                       | The inverter stops feeding power into the grid, the display shows a critical error via a red Operating Status LED. |
| Remedy                            | If status code persists: Contact a Fronius-trained service tech-<br>nician                                         |
| 461                               |                                                                                                    |
| Error in DSP data memo            | bry                                                                                                    |
| Description                       | The inverter stops feeding power into the grid, the display shows a critical error via a red Operating Status LED. |
| Remedy                            | If status code persists: Contact a Fronius-trained service tech-<br>nician                                         |
| 464                               |                                                                                                    |

| Display error                                                                         |
|---------------------------------------------------------------------------------------|
| The software and/or hardware versions of the display and IG Brain are not compatible. |

| Remedy      | Update firmware using Bootloader or Fronius Solar.update/IG<br>Plus                                                |
|-------------|----------------------------------------------------------------------------------------------------|
| Description | The inverter stops feeding power into the grid, the display shows a critical error via a red Operating Status LED. |

Display error

The UI command sent from the IG Brain is not recognized by the present display version.

| Description | The inverter stops feeding power into the grid, the display shows a critical error via a red Operating Status LED. |
|-------------|----------------------------------------------------------------------------------------------------|
| Remedy      | If status code persists: Contact a Fronius-trained service tech-<br>nician                                         |

#### 466

Display error

The display was not detected.

| Description | The inverter stops feeding power into the grid, the display shows a critical error via a red Operating Status LED.                                                                      |
|-------------|----------------------------------------------------------------------------------------------------|
| Remedy      | Check the display for damage, connect display, check ribbon<br>wire for damage, check IG Brain for damage<br>If status code persists: Contact a Fronius-trained service tech-<br>nician |

## 467

The display has not received a start command from the IG Brain for longer than 6 s.

| Description | The inverter will automatically attempt to connect again and, if possible, resume feeding power into the grid. |
|-------------|----------------------------------------------------------------------------------------------------|
| Remedy      | If status code persists: Contact a Fronius-trained service tech-<br>nician                                     |

#### 469

Throttle connected to wrong poles

| Remedy Properly connect output choke<br>If status code persists: Contact a Fronius-trained service tech<br>nician | Description | The inverter stops feeding power into the grid, the display shows a critical error via a red Operating Status LED. |
|----------------------------------------------------------------------------------------------------|-------------|----------------------------------------------------------------------------------------------------|
|                                                                                                    | Remedy      | Properly connect output choke<br>If status code persists: Contact a Fronius-trained service tech-<br>nician        |

### 471

Defective fuse for solar module ground has not yet been replaced. This status message is displayed when the fuse for the solar module ground has not been replaced after a specific period of time after the status code 551 is displayed.

| Description | The inverter stops feeding power into the grid, the display |
|-------------|-------------------------------------------------------------|
|             | shows a critical error via a red Operating Status LED.      |

| 170    |                                                                    |
|--------|--------------------------------------------------------------------|
|        | If this status code keeps recurring, contact your system installer |
|        | Fault is rectified automatically                                   |
|        | modules are grounded at the negative or positive pole.             |
| Remedy | Insert new fuse for the solar module ground so that the solar      |
|        |                                                                    |

Incorrect phase allocation

| Description | The setting of the dip switch on the power stage set does not match the slot (dip switch set incorrectly or incorrect slot) |
|-------------|----------------------------------------------------------------------------------------------------|
|             |                                                                                                    |

| Remedy | Set the dip switch for the respective slo |
|--------|-------------------------------------------|
|--------|-------------------------------------------|

You can check the "STATEPS" menu item in the Setup menu to see which dip switch is affected. "PAF" and the number of the power stage set are displayed:

| 1   | Now | T | Day | T | Year | I Tot                                        | al | I► Setup | <b>4</b> I |
|-----|-----|---|-----|---|------|----------------------------------------------|----|----------|------------|
| 100 |     |   |     |   |      |                                              | •  |          |            |
| 80  |     |   |     |   |      | <b>/                                    </b> |    |          |            |
| 60  |     |   |     | - |      |                                              | _  |          |            |
| 40  |     |   |     |   |      |                                              |    |          | 1          |
| 20  |     |   |     |   |      |                                              | 1  |          | 1          |
| I   |     |   | 1   | • | Ι    | Esc                                          | T  | Enter    |            |

#### 474

Short circuit between DC connection and ground (external insulation fault) High ohm resistor for solar module ground is defective

| Description | The inverter stops feeding power into the grid, the display shows a critical error via a red Operating Status LED.                                                                                  |
|-------------|----------------------------------------------------------------------------------------------------|
| Remedy      | Insert new high ohm resistor for solar module ground.<br>Remedy external insulation fault<br>Fault is rectified automatically<br>If this status code keeps recurring, contact your system installer |

#### Class 5 status codes

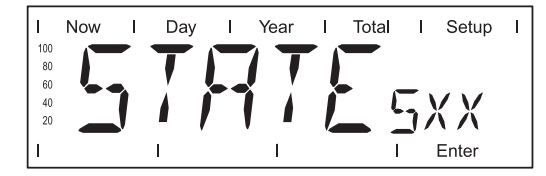

Class 5 status codes generally do not impair the operation of feeding power into the grid. They will be displayed until the service code is acknowledged by pressing a key (the inverter, however, continues working normally in the background).

- press any key
- error message disappears

#### 502

Insulation value too low

| Description | While automatically measuring the insulation, the inverter has detected an insulation fault to the ground.   |
|-------------|----------------------------------------------------------------------------------------------------|
| Remedy      | Check the insulation of your photovoltaic system<br>The status code reappears: contact your system installer |

\_

## 504

No Solar Net communication possible

| Remedy                                                                                                    | Change inverter address (section: 'The Setup menu')                                                                                                    |
|----------------------------------------------------------------------------------------------------|----------------------------------------------------------------------------------------------------|
| Description                                                                                                    | The Solar Net components required are in the inverter: Howev-<br>er, communication is still not currently possible.                                                                                                    |
| Remedy                                                                                                    | Status code will disappear after changing the inverter address                                                                                                    |
| 505                                                                                                    |                                                                                                    |
| EEPROM faulty                                                                                                    |                                                                                                    |
| Description                                                                                                    | Data from the Setup menu are lost.                                                                                                    |
| Remedy                                                                                                    | Remedied automatically                                                                                                    |
| 506                                                                                                    |                                                                                                    |
| EEPROM faulty                                                                                                    |                                                                                                    |
| Description                                                                                                    | Data from the 'Total' menu are lost.                                                                                                    |
| Remedy                                                                                                    | Remedied automatically                                                                                                    |
| 507                                                                                                    |                                                                                                    |
| EEPROM faulty                                                                                                    |                                                                                                    |
| Description                                                                                                    | Data from the 'Day' / 'Year' menu are lost.                                                                                                    |
| Remedy                                                                                                    | Remedied automatically                                                                                                    |
| 508                                                                                                    |                                                                                                    |
|                                                                                                    |                                                                                                    |
| Inverter address incorre                                                                                                    | ct                                                                                                    |
| Inverter address incorrect                                                                                                    | ct<br>Address for data communication is no longer saved.                                                                                                    |
| Inverter address incorrect<br>Description<br>Remedy                                                                                                    | ct<br>Address for data communication is no longer saved.<br>Set address again                                                                                                    |
| Inverter address incorrect<br>Description<br>Remedy<br>509                                                                                                    | ct<br>Address for data communication is no longer saved.<br>Set address again                                                                                                    |
| Inverter address incorrect<br>Description<br>Remedy<br>509<br>24h no feed in                                                                                                    | ct<br>Address for data communication is no longer saved.<br>Set address again                                                                                                    |
| Inverter address incorrect<br>Description<br>Remedy<br>509<br>24h no feed in<br>Description                                                                                                   | ct<br>Address for data communication is no longer saved.<br>Set address again<br>Example: solar modules covered with snow                                                                                                    |
| Inverter address incorrect<br>Description<br>Remedy<br>509<br>24h no feed in<br>Description<br>Remedy                                                                                         | ct<br>Address for data communication is no longer saved.<br>Set address again<br>Example: solar modules covered with snow<br>Example: remove snow from solar modules                                                                                                    |
| Inverter address incorrect<br>Description<br>Remedy<br>509<br>24h no feed in<br>Description<br>Remedy<br>510                                                                                  | ct         Address for data communication is no longer saved.         Set address again         Example: solar modules covered with snow         Example: remove snow from solar modules                                                                                                    |
| Inverter address incorrect<br>Description<br>Remedy<br>509<br>24h no feed in<br>Description<br>Remedy<br>510<br>EEPROM faulty                                                                 | ct<br>Address for data communication is no longer saved.<br>Set address again<br>Example: solar modules covered with snow<br>Example: remove snow from solar modules                                                                                                    |
| Inverter address incorrect<br>Description<br>Remedy<br>509<br>24h no feed in<br>Description<br>Remedy<br>510<br>EEPROM faulty<br>Description                                                  | ct Address for data communication is no longer saved. Set address again Example: solar modules covered with snow Example: remove snow from solar modules SMS settings were restored to default.                                                                                                  |
| Inverter address incorrect<br>Description<br>Remedy<br>509<br>24h no feed in<br>Description<br>Remedy<br>510<br>EEPROM faulty<br>Description<br>Remedy                                        | ct<br>Address for data communication is no longer saved.<br>Set address again<br>Example: solar modules covered with snow<br>Example: remove snow from solar modules<br>SMS settings were restored to default.<br>If necessary, reconfigure SMS                                                  |
| Inverter address incorrect<br>Description<br>Remedy<br>509<br>24h no feed in<br>Description<br>Remedy<br>510<br>EEPROM faulty<br>Description<br>Remedy<br>511                                 | ct<br>Address for data communication is no longer saved.<br>Set address again<br>Example: solar modules covered with snow<br>Example: remove snow from solar modules<br>SMS settings were restored to default.<br>If necessary, reconfigure SMS                                                  |
| Inverter address incorrect<br>Description<br>Remedy<br>509<br>24h no feed in<br>Description<br>Remedy<br>510<br>EEPROM faulty<br>Description<br>Remedy<br>511<br>EEPROM faulty                | ct<br>Address for data communication is no longer saved.<br>Set address again<br>Example: solar modules covered with snow<br>Example: remove snow from solar modules<br>SMS settings were restored to default.<br>If necessary, reconfigure SMS                                                  |
| Inverter address incorrect<br>Description<br>Remedy<br>509<br>24h no feed in<br>Description<br>Remedy<br>510<br>EEPROM faulty<br>Description<br>Remedy<br>511<br>EEPROM faulty<br>Description | ct<br>Address for data communication is no longer saved.<br>Set address again<br>Example: solar modules covered with snow<br>Example: remove snow from solar modules<br>SMS settings were restored to default.<br>If necessary, reconfigure SMS<br>Sensor card settings were restored to default |

Power stage set in boot mode

| Description                               | One or more power stage sets cannot be activated, because they are in boot mode.                                                                        |  |
|-------------------------------------------|----------------------------------------------------------------------------------------------------|--|
| Remedy                                    | Update power stage set firmware                                                                                                    |  |
| 514                                       |                                                                                                    |  |
| No communication with                     | one of the power stage sets                                                                                                    |  |
| Description                               | Warning message from one of the power stage sets, second power stage set working normally                                                               |  |
| Remedy                                    | If status code persists: Contact a Fronius-trained service tech-<br>nician                                                                              |  |
| 515                                       |                                                                                                    |  |
| Faulty plug connections phase allocation) | or a power stage set has reported status code 473 (incorrect                                                                                            |  |
| Description                               | Temperature sensor on cooling element faulty or not connected properly.                                                                                 |  |
| Remedy                                    | If status code persists: Contact a Fronius-trained service tech-<br>nician                                                                              |  |
| 516                                       |                                                                                                    |  |
| Status codes present for                  | r one of the power stage sets.                                                                                                    |  |
| Description                               | It is not possible to activate all power stage sets                                                                                                    |  |
| Remedy                                    | Carry out analysis. For more information, see the 'The setup<br>menu' section. If status code persists: Contact a Fronius-trained<br>service technician |  |
| 517                                       |                                                                                                    |  |
| Change of master has ta                   | aken place.                                                                                                    |  |
| Description                               | Transformer not connected / not plugged in<br>Bridge short-circuit<br>Detection of intermediate circuit voltage damaged                                 |  |
| Remedy                                    | Check possible errors referred to in 'Description.' If status code persists: Contact a Fronius-trained service technician                               |  |
| <b>530</b><br>Fan supply voltage exce     | eds limits                                                                                                    |  |
| Description                               | Fan not functioning, possibly power derating                                                                                                    |  |
| Remedy                                    | Contact a Fronius-trained service technician                                                                                                    |  |
| <b>531</b><br>The fan controller has de   | etected an over-temperature at the connection area fan                                                                                                  |  |
| Description                               | Fan not functioning, possibly power derating                                                                                                    |  |

| Remedy                                 | Check ventilation slots<br>Contact a Fronius-trained service technician                             |  |
|----------------------------------------|----------------------------------------------------------------------------------------------------|--|
| <b>532</b><br>Supply air temper        | ature sensor defective                                                                              |  |
| Description                            | Temperature sensor defective or not connected                                                       |  |
| Remedy                                 | Contact a Fronius-trained service technician                                                        |  |
| 533                                    |                                                                                                    |  |
| Fan controller tem                     | iperature sensor defective                                                                          |  |
| Description                            | Fan not functioning, possibly power derating                                                        |  |
| Remedy                                 | Contact a Fronius-trained service technician                                                        |  |
| 534<br>Fan voltage excee               | eds limits during fan controller self test                                                          |  |
| Description                            | Fan not functioning, possibly power derating                                                        |  |
| Remedy                                 | Contact a Fronius-trained service technician                                                        |  |
| 535                                    |                                                                                                    |  |
| Fan defect detected                    | ed during fan controller self test                                                                  |  |
| Description                            | Target speed of one or both fans not reached Fan not functioning, possibly power derating           |  |
| Remedy                                 | Check "STATE FAN" in the Setup menu to determine which fan is affected                              |  |
| 536                                    |                                                                                                    |  |
| Fan defect detecte<br>Target speed not | ed during operation<br>reached during operation                                                     |  |
| l'algot op ood not                     |                                                                                                    |  |
| Description                            | Target speed of one or both fans not reached Fan not functioning, possibly power derating           |  |
| Remedy                                 | Check "STATE FAN" in the Setup menu to determine which fan is affected                              |  |
| 537                                    |                                                                                                    |  |
| High speed differe                     | ences detween the fans                                                                              |  |
| Description                            | Target speed of one or both door fans not reached Door fan not functioning, possibly power derating |  |
| Remedy                                 | Check "STATE FAN" in the Setup menu to determine which fan is affected                              |  |
| 540<br>Overcurrent detec               | ted by fan controller                                                                               |  |
| Description                            | Target speed of one or both door fans not reached Door fan not functioning, possibly power derating |  |
|                                        |                                                                                                    |  |
| Remedy                                 | Contact a Fronius-trained service technician                                                        |  |

Communications error with fan controller

| Description              | Target speed of one or both door fans not reached Door fan not functioning, possibly power derating                                                                                                    |  |
|--------------------------|----------------------------------------------------------------------------------------------------|--|
| Remedy                   | Contact a Fronius-trained service technician                                                                                                    |  |
| 551                      |                                                                                                    |  |
| Fuse for solar module g  | round is defective                                                                                                    |  |
| Description              | The fuse for the solar module ground is defective, replace the fuse to protect the solar module.                                                                                                    |  |
| Remedy                   | Insert new fuse for the solar module ground so that the solar<br>modules are grounded at the negative or positive pole.<br>Fault is rectified automatically<br>If this status code keeps recurring, contact your system installer |  |
| 553                      |                                                                                                    |  |
| Phase master deactivate  | ed due to frequently occurring errors                                                                                                    |  |
| Description              | A reintegration of the power stage set into the Mix network will be attempted at a later time.                                                                                                    |  |
| Remedy                   | If status code persists: Contact a Fronius-trained service tech-<br>nician                                                                                                    |  |
| 555                      |                                                                                                    |  |
| Power stage set fan def  | ective (slot fan 1)                                                                                                    |  |
| Description              | The fan is sending no or an invalid speed signal                                                                                                    |  |
| Remedy                   | Check plug connection, replace fan                                                                                                    |  |
| 557                      |                                                                                                    |  |
| Max. power input of fan  | controller exceeded                                                                                                    |  |
| Description              | The inverter continues to operate, power derating                                                                                                    |  |
| Remedy                   | Contact a Fronius-trained service technician                                                                                                    |  |
| 558                      |                                                                                                    |  |
| Feature deactivated (e.g | g., inverter control via the Fronius Power Control Box option)                                                                                                    |  |
| Description              | A feature had to be deactivated (e.g., after component replace-<br>ment).<br>The status message is no longer displayed after the next DC<br>disconnect.                                                                           |  |
| Remedy                   | Confirm error, update firmware using Bootloader or Fronius So-<br>lar.update/IG Plus, if required<br>(The inverter will also operate problem-free without updating the<br>firmware)                                               |  |

# Customer Service IMPORTANT! Please contact your Fronius dealer or a Fronius-trained service technician if

- an error appears frequently or for a long period of time
- an error appears that is not listed in the tables

-

# Maintenance

Safety

**WARNING!** An electrical shock can be fatal. Danger from grid voltage and DC voltage from solar modules.

- Never work with live wires! Prior to all connection and maintenance work, make sure that the AC and DC wires are not charged.
- The connection area should only be opened by a licensed electrician.
- Power stage sets should only be opened by Fronius-trained service personnel.

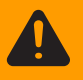

**WARNING!** An electric shock can be fatal. Danger from residual voltage from capacitors.

You must wait until the capacitors have discharged. Discharge takes 5 minutes.

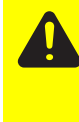

**CAUTION!** An inadequate grounding conductor connection can cause serious injuries to persons and damage to (or loss of) property. The screws on the covers provide an adequate grounding conductor connection for the housing ground and should not under any circumstances be replaced by other screws that do not provide a proper grounding conductor connection.

#### General

The inverter is designed so that it does not require additional maintenance. However, there are a few points to keep in mind during operation to ensure that the inverter functions optimally.

| Opening the     |
|-----------------|
| Fronius CL for  |
| service/mainte- |
| nance           |

Procedure for opening the inverter for service or maintenance:

Disconnect AC and DC supply from the inverter

- Turn off the AC and DC main switches
- 3 Allow the capacitors to discharge (5 minutes)
- 4 Unlock doors
- 5 Open doors
- 6 Remove covers
- [7] If available, remove the fuse for solar module ground
- **B** Disconnect DC wires
- 9 Disconnect AC wires

Operation in When operating the inverter in extremely dusty environments: when necessary, clean the fan filter grates using clean compressed air. IMPORTANT Do not blow dust and dirt into the inverter.

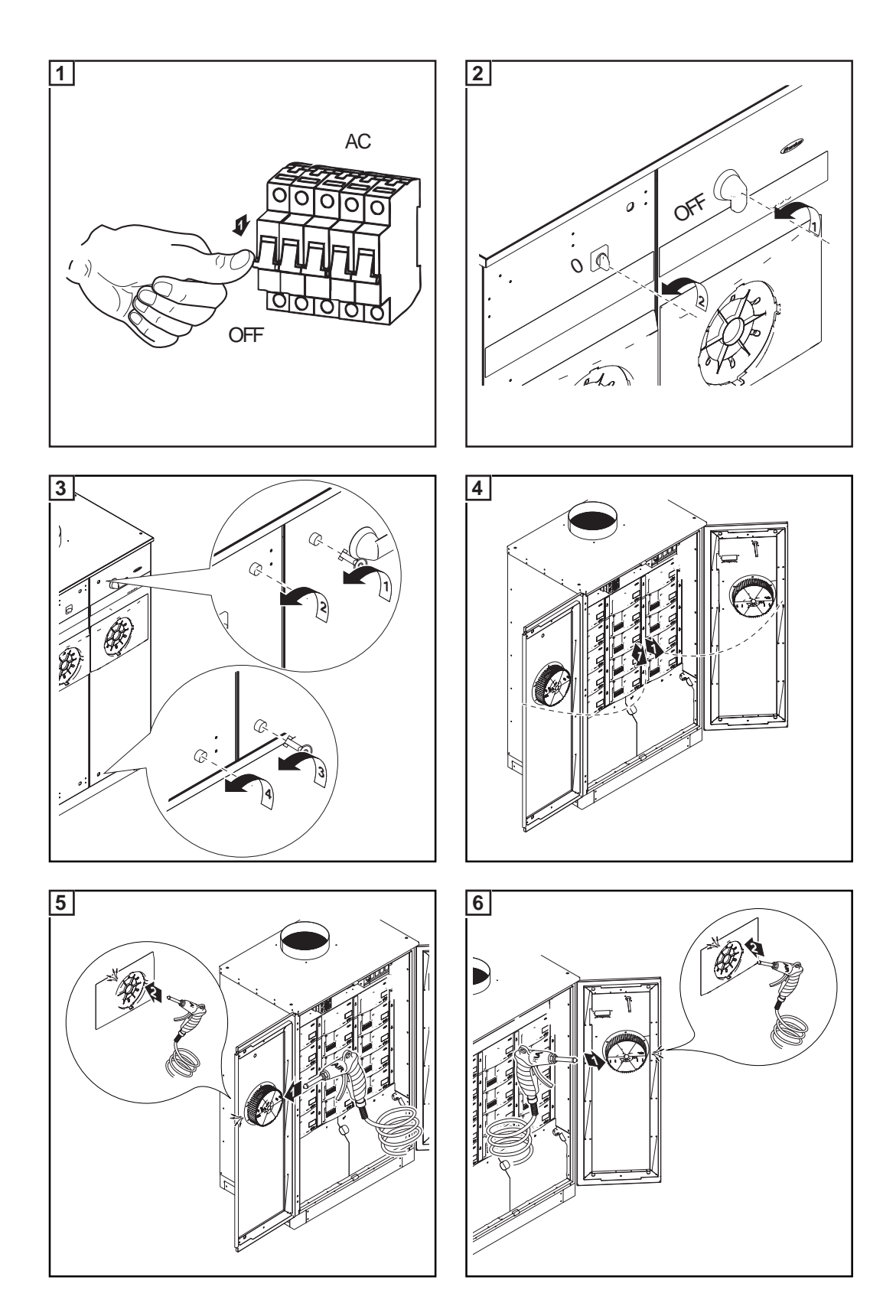

# **Replacing solar module ground fuses**

Safety

**WARNING!** An electrical shock can be fatal. Danger from grid voltage and DC voltage from solar modules.

- Never work with live wires! Prior to all connection and maintenance work, make sure that the AC and DC wires are not charged.
- The connection area should only be opened by a licensed electrician.
- Power stage sets should only be opened by Fronius-trained service personnel.

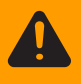

**WARNING!** An electric shock can be fatal. Danger from residual voltage from capacitors.

You must wait until the capacitors have discharged. Discharge takes 5 minutes.

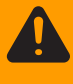

**WARNING!** An electrical shock can be fatal. Danger from DC voltage from solar modules.

The DC main switch is only used to switch off power to the power stage sets. When the DC main switch is turned off, the solar module ground at the positive or negative pole remains unaffected. Never touch the DC+ and DC-.

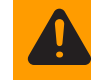

**WARNING!** An electric shock can be fatal. Normally grounded conductors may be ungrounded and energized when a ground fault is indicated. The ground fault has to be repaired before operation is resumed.

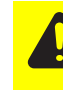

**CAUTION!** An inadequate grounding conductor connection can cause serious injuries to persons and damage to (or loss of) property. The screws on the covers provide an adequate grounding conductor connection for the housing ground and should not under any circumstances be replaced by other screws that do not provide a proper grounding conductor connection.

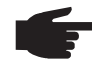

**NOTE!** Only use fuses for the solar module ground that comply with the following fuse data:

- Diameter 10.3 x 35 38 mm
- 600 V DC
- 2 A for Fronius CL 36.0 and CL 48.0
- 3 A for Fronius CL 60.0

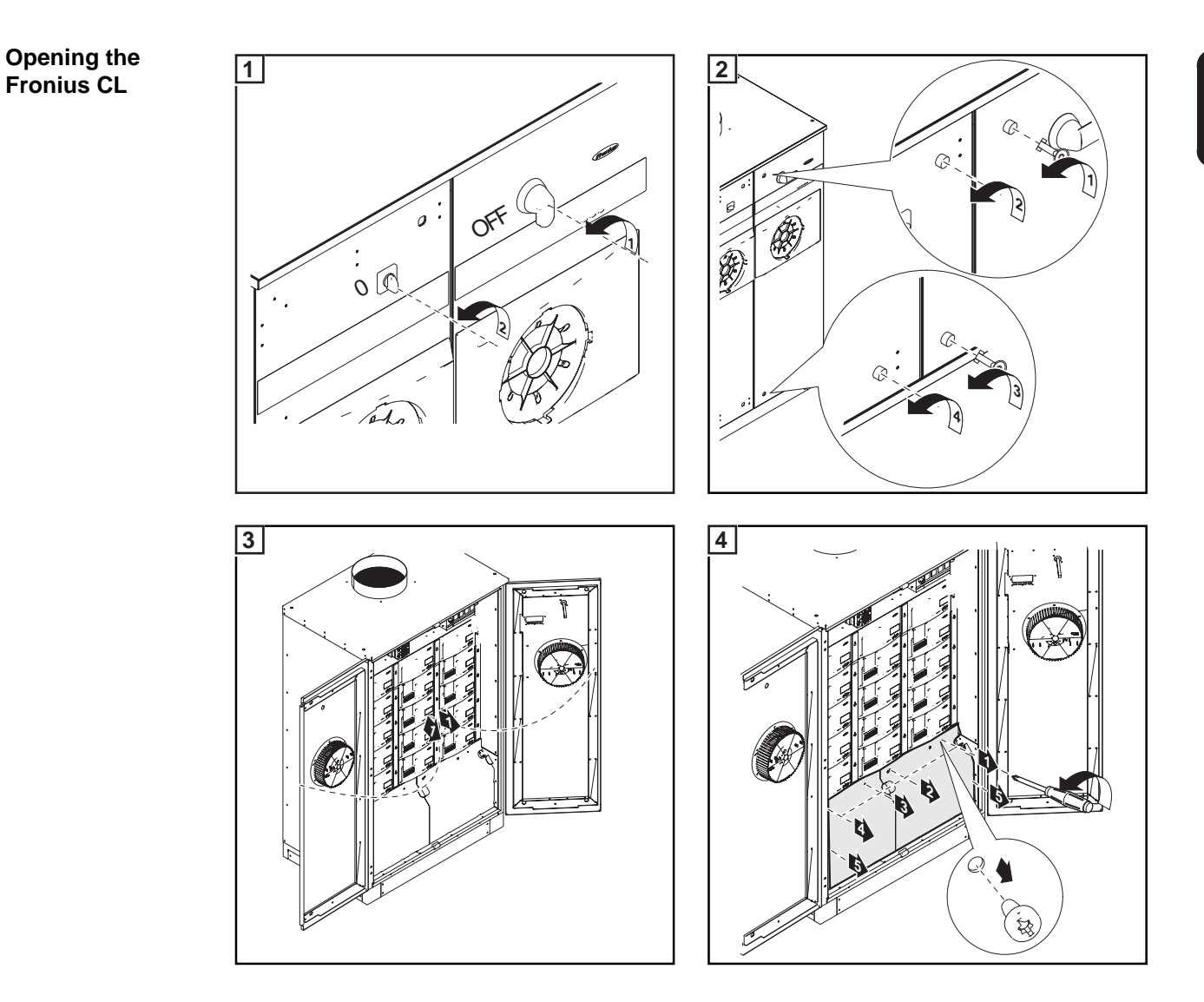

Replacing solar module ground fuses at the positive pole Test the left fuse holder for the solar module ground at the positive pole for continuity. Measurement points: Ground terminal and above the fuse holder

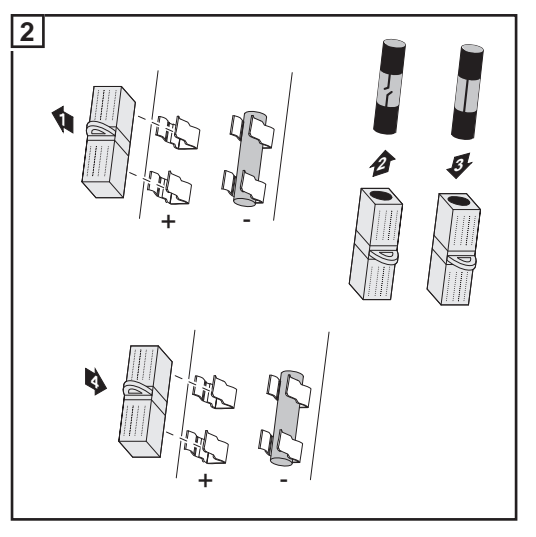

- Remove the fuse cover with the defective fuse from the fuse holder
- Replace fuses
  - Insert the new fuse with a fuse cover into the left fuse holder

**IMPORTANT** The right fuse holder for the solar module ground at the negative pole must have a plastic bolt inserted.

Inserting the fuse at the positive pole grounds the solar module.

- **3** After replacing the fuse:
  - Find out and correct the cause for the defective fuse

Replacing solar module ground fuses at the negative pole Test the right fuse holder for the solar module ground at the negative pole for continuity.

Measurement points: Ground terminal and above the fuse holder

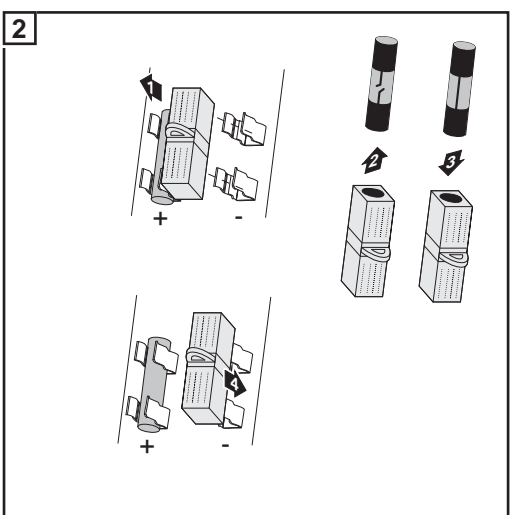

- Remove the fuse cover with the defective fuse from the fuse holder
- Replace fuses
- Insert the new fuse with a fuse cover into the left fuse holder

**IMPORTANT** The left fuse holder for the solar module ground at the positive pole must have a plastic bolt inserted.

Inserting the fuse at the negative pole grounds the solar module.

**3** After replacing the fuse:

Find out and correct the cause for the defective fuse

# Closing the Fronius CL

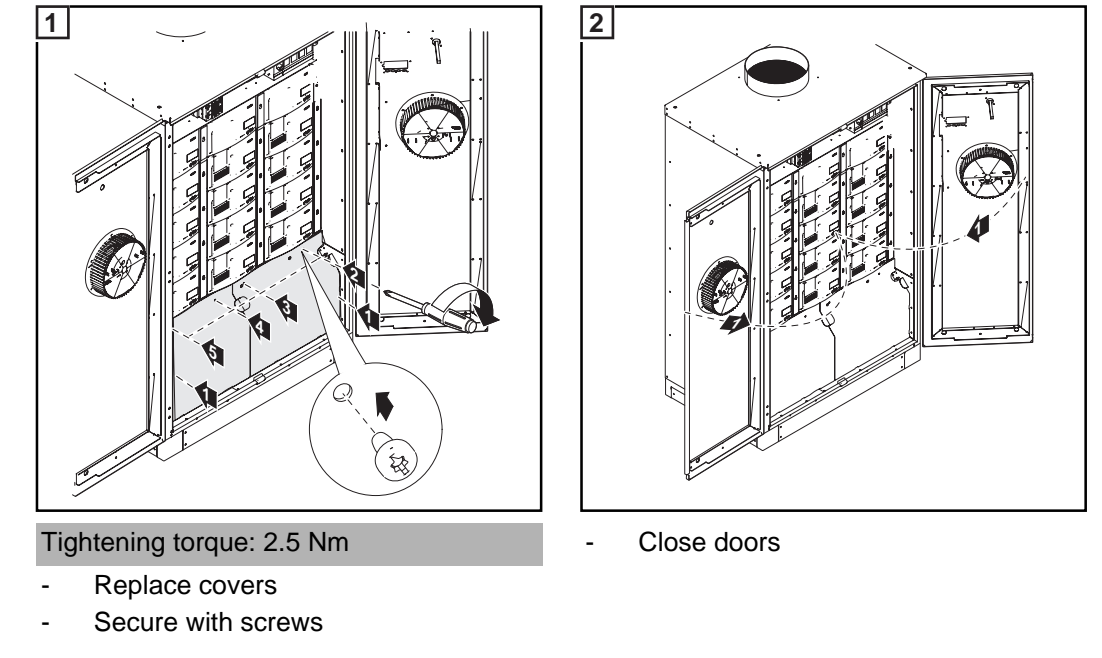

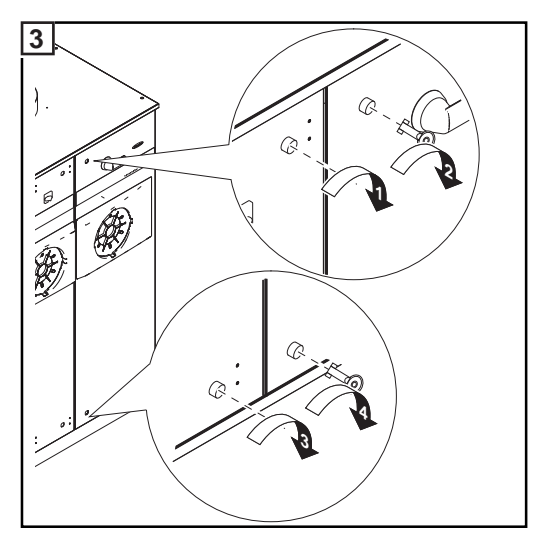

- Close door latches

# **Replacing power stage sets**

Safety

**WARNING!** An electrical shock can be fatal. Danger from grid voltage and DC voltage from solar modules.

- Never work with live wires! Prior to all connection and maintenance work, make sure that the AC and DC wires are not charged.
- The connection area should only be opened by a licensed electrician.
- Power stage sets should only be opened by Fronius-trained service personnel.

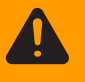

**WARNING!** An electric shock can be fatal. Danger from residual voltage from capacitors.

You must wait until the capacitors have discharged. Discharge takes 5 minutes.

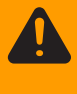

**WARNING!** An electrical shock can be fatal. Danger from DC voltage from solar modules.

The DC main switch is only used to switch off power to the power stage sets. When the DC main switch is turned off, the solar module ground at the positive or negative pole remains unaffected. Never touch the DC+ and DC-.

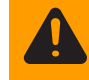

**WARNING!** An electric shock can be fatal. Normally grounded conductors may be ungrounded and energized when a ground fault is indicated. The ground fault has to be repaired before operation is resumed.

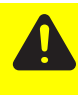

**CAUTION!** An inadequate grounding conductor connection can cause serious injuries to persons and damage to (or loss of) property. The screws on the covers provide an adequate grounding conductor connection for the housing ground and should not under any circumstances be replaced by other screws that do not provide a proper grounding conductor connection.

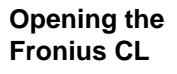

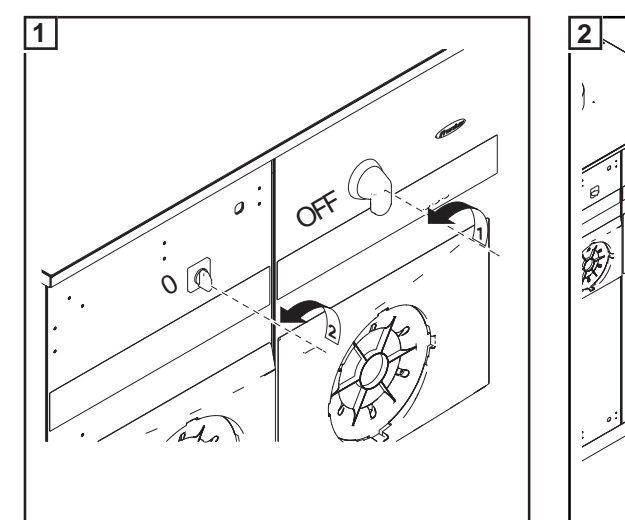

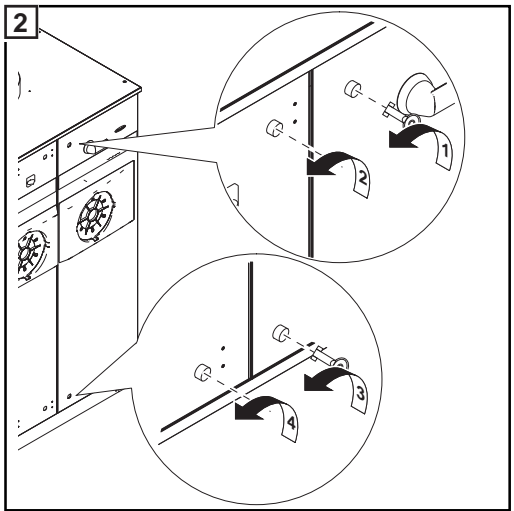

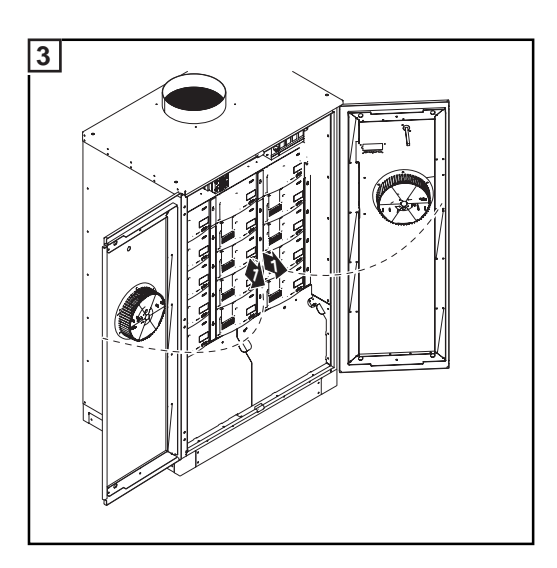

# Removing power stage sets

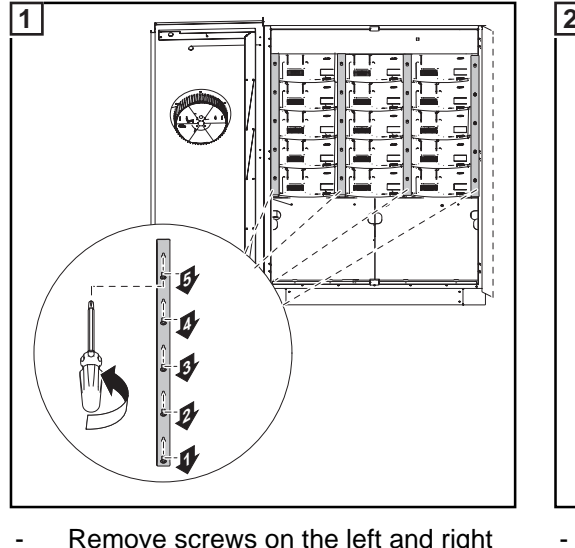

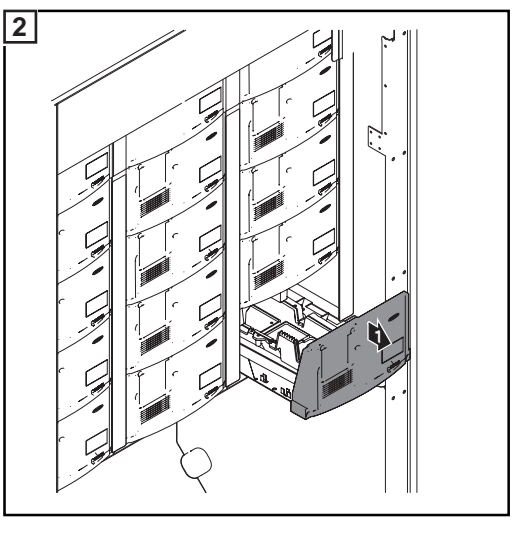

- Remove screws on the left and right rails from the defective power stage set (2 x 5 screws)
- Remove rails

Remove defective power stage set

**Sticker for replac-** A sticker is located in the inverter on the top cover. The sticker provides an overview of the steps required for inserting replacement power stage sets.

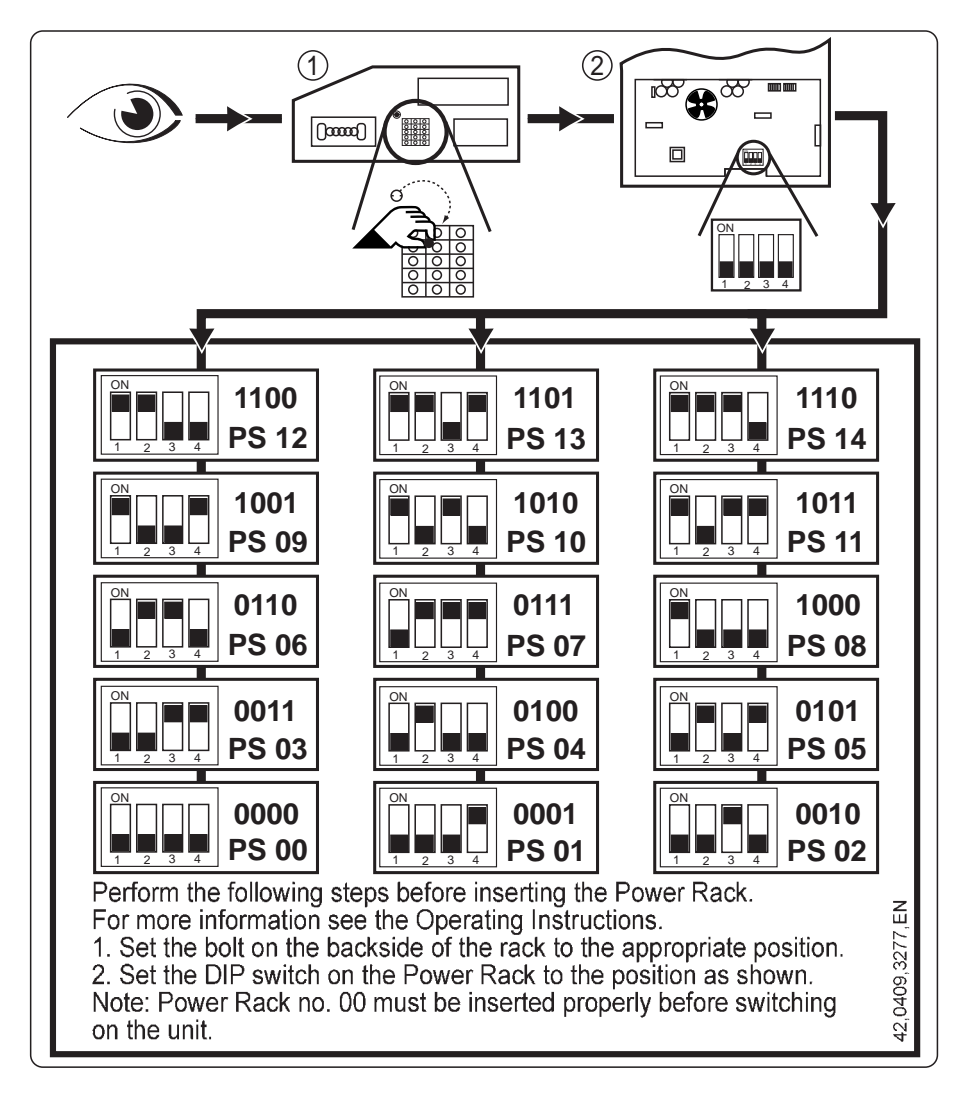

### Symbols on the sticker:

| - | Check                                                                                                    |
|---|----------------------------------------------------------------------------------------------------|
| - | Break off positioning bolt on the back of the new power stage<br>set rack<br>Insert positioning bolt into the correct position for the power<br>stage set rack |
| - | Set the dip switch on the power stage set front for the respec-<br>tive slot                                                                                   |

Arrangement of slots and dip switch settings:

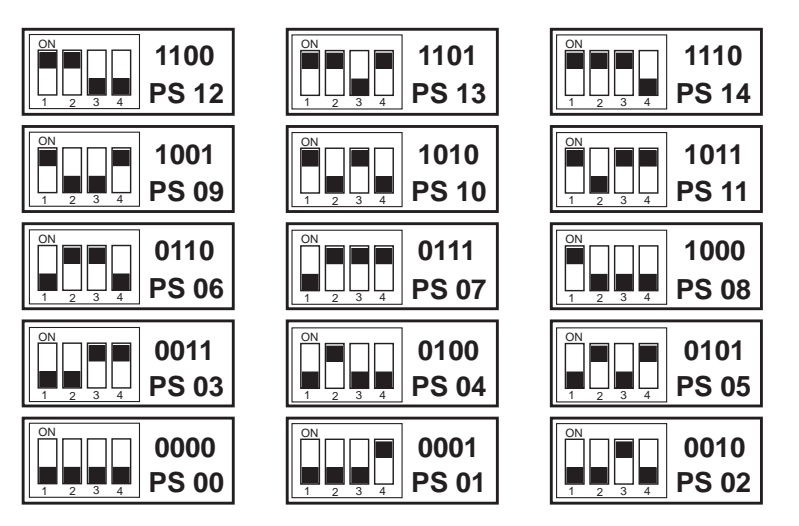

Text on sticker:

Perform the following steps before inserting the Power Rack.For more information see the Operating Instructions.1. Set the bolt on the backside of the rack to the appropriate position.2. Set the DIP switch on the Power Rack to the position as shown.Note: Power Rack no. 00 must be inserted properly before switching on the unit.

# Inserting replacement power stage sets

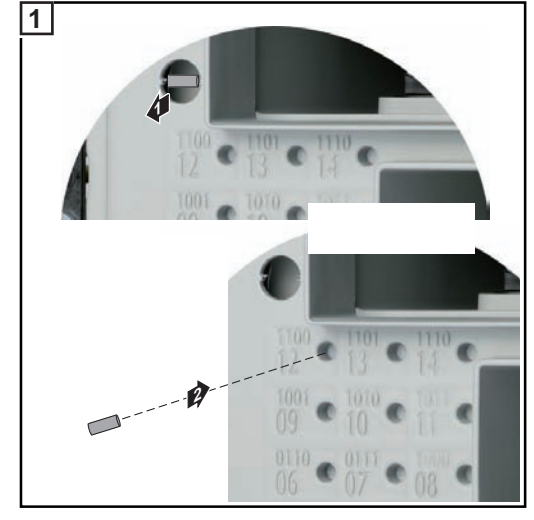

- Insert positioning bolt into the correct position

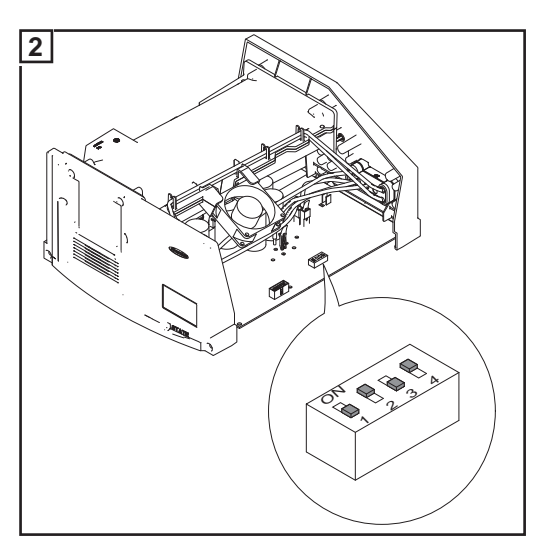

Set dip switch according to the diagram

**IMPORTANT** When inserting power stage sets, the plastic front of the power stage set must be inserted flat against the side metal supports.

-

If a power stage set cannot be inserted completely into the inverter, then the power stage set has been inserted into the wrong slot.

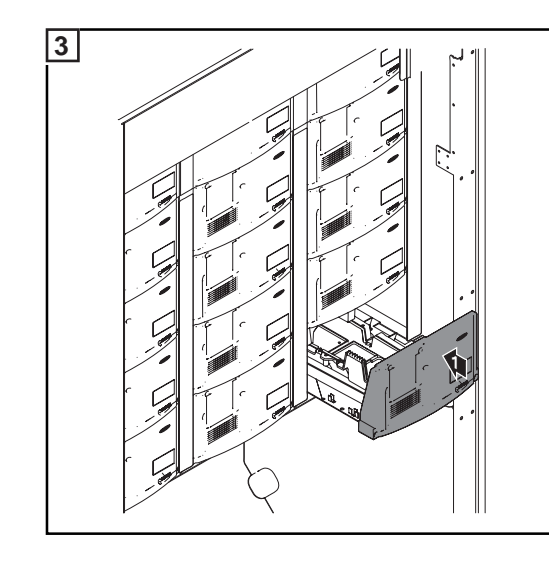

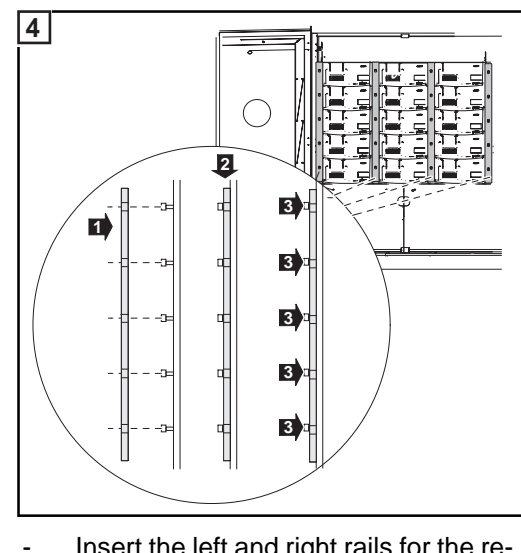

- Insert the left and right rails for the replaced power stage set
- Secure rails using 2 x 5 screws

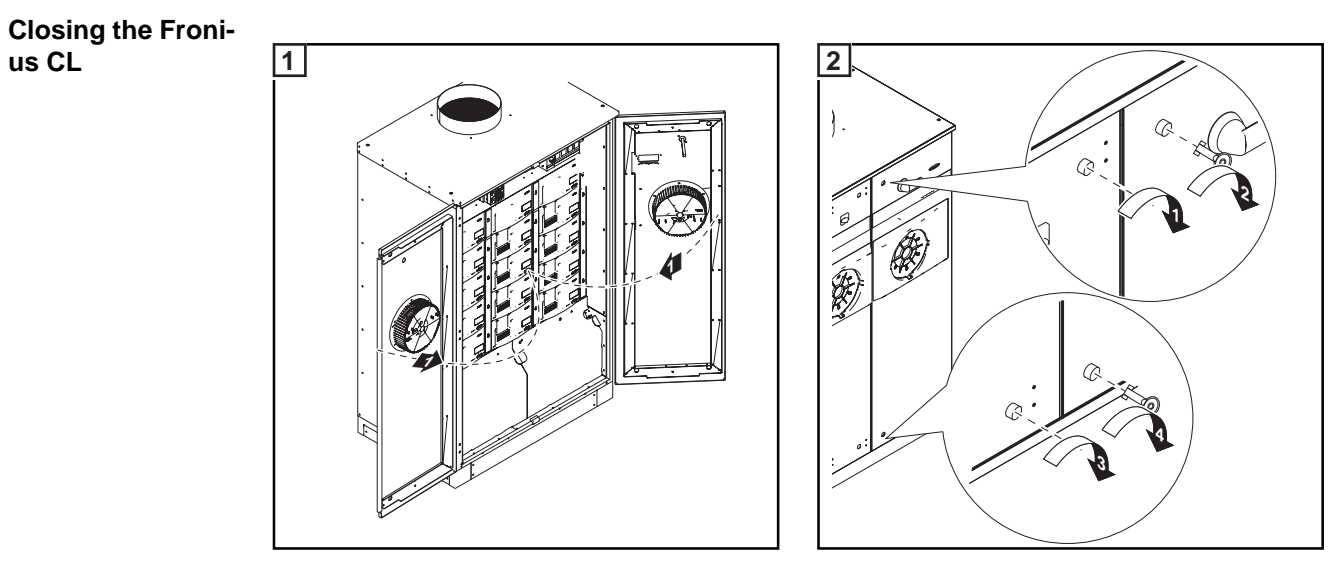

- Close doors

Close door latches

-

Appendix

# **Technical Data**

### Fronius CL 36.0 Input data

| MPP voltage range                                               | 230 - 500 V DC                              |
|-----------------------------------------------------------------|---------------------------------------------|
| Max. input voltage<br>(at 1000 W/m² / -10 ? in an open circuit) | 600 V DC                                    |
| Max. input current                                              | 167.8 A DC                                  |
| Output data                                                     |                                             |
| Nominal output power (P <sub>nom</sub> )                        | 36 kW                                       |
| Max. output power                                               | 36 kW                                       |
| Nominal AC output voltage                                       | 3 ~ NPE 400 V / 230 V                       |
| Grid voltage tolerance                                          | +10 / -15 % <sup>1)</sup>                   |
| Nominal output current (three-phase)                            | 52.2 A AC                                   |
| Nominal frequency                                               | 50 - 60 Hz <sup>1)</sup>                    |
| Harmonic distortion                                             | < 3 %                                       |
| Power factor (cos phi)                                          | 1<br>0.85 - 1 ind./cap. <sup>3)</sup>       |
| Max. permitted grid impedance Zmax at PCC <sup>2)</sup>         | 145 milliohms                               |
| General data                                                    |                                             |
| Maximum efficiency                                              | 95,9 %                                      |
| Euro. efficiency                                                | 95,3 %                                      |
| Night consumption                                               | 11.4 W                                      |
| Cooling                                                         | Controlled forced-air ventila-<br>tion      |
| Degree of protection                                            | IP 20                                       |
| Unit dimensions w x h x d                                       | 1105 x 722 x 1730 mm                        |
| Mounting base dimensions I x w x h                              | 1105 x 722 x 100 mm                         |
| Weight                                                          | 248 kg                                      |
| Permissible ambient temperature<br>(with 95% rel. humidity)     | - 20 °C - +50 °C                            |
| EMC emissions class                                             | В                                           |
| Safety equipment                                                |                                             |
| DC insulation measurement                                       | Warning when R <sub>ISO</sub> < 500 kilohms |
| Manifestation of DC overload                                    | Operating point shift<br>Power limiter      |
| DC circuit breaker                                              | integrated                                  |

## Fronius CL 48.0 Input data

| MPP voltage range                                                           | 230 - 500 V DC |
|-----------------------------------------------------------------------------|----------------|
| Max. input voltage<br>(at 1000 W/m <sup>2</sup> / -10 ? in an open circuit) | 600 V DC       |
| Max. input current                                                          | 223.4 A DC     |

## Output data

| Nominal output power (P <sub>nom</sub> )                | 48 kW                            |
|---------------------------------------------------------|----------------------------------|
| Max. output power                                       | 48 kW                            |
| Nominal AC output voltage                               | 3 ~ NPE 400 V / 230 V            |
| Grid voltage tolerance                                  | +10 / -15 % <sup>1)</sup>        |
| Nominal output current (three-phase)                    | 69.6 A AC                        |
| Nominal frequency                                       | 50 - 60 Hz <sup>1)</sup>         |
| Harmonic distortion                                     | < 3 %                            |
| Power factor (cos phi)                                  | 1                                |
|                                                         | 0.85 - 1 ind./cap. <sup>3)</sup> |
| Max. permitted grid impedance Zmax at PCC <sup>2)</sup> | 108 milliohms                    |

## General data

| Maximum efficiency                                          | 95,9 %                                 |
|-------------------------------------------------------------|----------------------------------------|
| Euro. efficiency                                            | 95,4 %                                 |
| Night consumption                                           | 11.6 W                                 |
| Cooling                                                     | Controlled forced-air ventila-<br>tion |
| Degree of protection                                        | IP 20                                  |
| Unit dimensions I x w x h                                   | 1105 x 722 x 1730 mm                   |
| Mounting base dimensions I x w x h                          | 1105 x 722 x 100 mm                    |
| Weight                                                      | 276 kg                                 |
| Permissible ambient temperature<br>(with 95% rel. humidity) | - 20 °C - +50 °C                       |
| EMC emissions class                                         | В                                      |
| Safety equipment                                            |                                        |
| DC inculation measurement                                   | Warning when P                         |

| Warning when R <sub>ISO</sub> < 500 kilohms |
|---------------------------------------------|
| Operating point shift<br>Power limiter      |
| integrated                                  |
|                                             |

### Fronius CL 60.0 Input data

| MPP voltage range                                               | 230 - 500 V DC |
|-----------------------------------------------------------------|----------------|
| Max. input voltage<br>(at 1000 W/m² / -10 ? in an open circuit) | 600 V DC       |
| Max. input current                                              | 280.2 A DC     |

#### Output data

| Nominal output power (P <sub>nom</sub> )                | 60 kW                            |
|---------------------------------------------------------|----------------------------------|
| Max. output power                                       | 60 kW                            |
| Nominal AC output voltage                               | 3 ~ NPE 400 V / 230 V            |
| Grid voltage tolerance                                  | +10 / -15 % <sup>1)</sup>        |
| Nominal output current (three-phase)                    | 87.0 A AC                        |
| Nominal frequency                                       | 50 - 60 Hz <sup>1)</sup>         |
| Harmonic distortion                                     | < 3 %                            |
| Power factor (cos phi)                                  | 1                                |
|                                                         | 0.85 - 1 ind./cap. <sup>3)</sup> |
| Max. permitted grid impedance Zmax at PCC <sup>2)</sup> | 87 milliohms                     |

#### General data

| Maximum efficiency                                          | 95,9 %                                 |
|-------------------------------------------------------------|----------------------------------------|
| Euro. efficiency                                            | 95,5 %                                 |
| Night consumption                                           | 12.2 W                                 |
| Cooling                                                     | Controlled forced-air ventila-<br>tion |
| Degree of protection                                        | IP 20                                  |
| Unit dimensions I x w x h                                   | 1105 x 722 x 1730 mm                   |
| Mounting base dimensions I x w x h                          | 1105 x 722 x 100 mm                    |
| Weight                                                      | 303.0 kg                               |
| Permissible ambient temperature<br>(with 95% rel. humidity) | - 20 °C - +50 °C                       |
| EMC emissions class                                         | В                                      |
| Safety equipment                                            |                                        |

| DC insulation measurement    | Warning when R <sub>ISO</sub> < 500 kilohms |
|------------------------------|---------------------------------------------|
| Manifestation of DC overload | Operating point shift<br>Power limiter      |
| DC circuit breaker           | integrated                                  |

# Explanation of footnotes

- 1) The values provided are standard values. The inverter can be customized to the respective country according to the requirements.
- 2) PCC = interface to the public grid
- Depending on the country setup or device-specific settings (ind. = inductive; cap. = capacitive)
- 4) Depending on the country setup

# **Relevant Standards and Directives**

| CE Conformity<br>Marking                                           | The equipment complies with all the requisite and relevant standards and directives that form part of the relevant EU directive, and therefore is permitted to display the CE mark.                                                                                                    |
|--------------------------------------------------------------------|----------------------------------------------------------------------------------------------------|
| Parallel Operation<br>of In-Plant Power<br>Generation Sys-<br>tems | <ul> <li>The inverter complies with the</li> <li>"Guidelines for connection and parallel operation of in-plant generation systems with the low-voltage grid" published by the German Electricity Industry Association (VDEW)</li> <li>"Technical guidelines for parallel operation of in-plant generation systems with distribution networks" published by the Association of Austrian Electricity Companies.</li> </ul> |
| Circuit to Prevent<br>Islanding                                    | The inverter has a circuit for preventing islanding which is approved by the Professional Association for Precision Mechanics and Electronic Engineering in accordance with DIN VDE 0126-1-1.                                                                                                    |
| Grid Failure                                                       | The standard measurement and safety procedures integrated into the inverter ensure that the power feed is immediately interrupted in the event of a grid failure (shut-off by the utility or damage to lines).                                                                                                    |

# Warranty and Disposal

| Fronius manufac-<br>turer's warranty                                                  | Fronius CL inverters come standard with a manufacturer's warranty of 60 months from the date of installation. Fronius guarantees that your photovoltaic inverter will function correctly during this period.                                                                                                    |
|---------------------------------------------------------------------------------------|----------------------------------------------------------------------------------------------------|
| Extended warran-<br>ty                                                                | An extended warranty can be purchased up to 6 months after the date of installation. Applications for an extended warranty after this date can be rejected by Fronius.<br>You can apply for an extended warranty of up to 10, 15 or 20 years for Fronius CL inverters.                                                                                                    |
| Services within<br>the Warranty Peri-<br>od                                           | <ul> <li>If a defect should occur within the agreed upon warranty period for which Fronius is responsible, Fronius has the option of</li> <li>repairing the defect at Fronius or onsite</li> <li>providing an equivalent replacement device or new device</li> <li>having a trained Fronius Service Partner (FSP) carry out these services</li> </ul>                                                                                                    |
| Transport                                                                             | <ul> <li>Fronius pays the transport costs for the inverter: <ul> <li>in countries with a national Fronius subsidiary</li> <li>in countries of the EU</li> <li>in Switzerland</li> <li>between the respective national or nearest Fronius subsidiary and the retail site of the official Fronius sales partner from which the device was purchased.</li> </ul> </li> <li>Transport costs are not paid: <ul> <li>from or to EU overseas territories</li> <li>from or to countries outside of the EU provided that there are no national Fronius subsidiaries there (see point on "Geographic Validity").</li> </ul> </li> <li>For return transportation, devices or components must be packed in their original or equivalent packaging.</li> </ul> |
| When making a<br>warranty claim,<br>attention should<br>be paid to the fol-<br>lowing | The following are required as proof of your warranty claim: purchase invoice, serial number<br>of the device, and the commissioning log (transfer date, commissioning date, report from<br>the power supply company).<br>The procedure for a warranty claim must be coordinated with Fronius. This is the only way<br>to ensure that the above mentioned warranty services will be provided free of charge for<br>the warrantee.<br>If the device is replaced, the remaining warranty time will be transferred to the replacement<br>device. This will be registered automatically by Fronius. You will not receive a new certifi-<br>cate.                                                                                                    |
| Scope and Validi-<br>ty of Manufactur-<br>er's Warranty                               | The manufacturer's warranty is only valid for the inverter that is uniquely identified by the serial number. Other photovoltaic system components as well as Fronius system upgrades (e.g., plug-in cards) are not covered by the warranty.                                                                                                    |

#### Exceptions to the Fronius manufacturer's warranty

Defects are not covered by the manufacturer's warranty if they are caused by the following:
 Non-compliance with operating instructions, installation instructions and maintenance instructions

- Errors during device installation
- Errors during device commissioning
- Damage during device transport
- Improper or incorrect operation of the device
- Insufficient device ventilation
- Tampering with the device by personnel not trained by Fronius
- Non-compliance with safety instructions and installation standards
- Acts of God (storm, lightning strike, overvoltage, fire, etc.)

This manufacturer's warranty also does not cover damages to the inverter that are attributed to the other system components as well as damages that do not adversely affect the proper functioning of the inverter, e.g., "cosmetic defects."

The warranty does not cover travel and accommodation costs or assembly and installation costs onsite.

Changes to the existing PV system, the building installation and the like, as well as any expenditure of time and the costs resulting from this are not covered by the warranty.

Due to technological progress, the possibility exists that a replacement or new device of similar value provided may not be compatible with the system monitoring or other components installed onsite (e.g., Fronius DATCOM) Any charges or costs arising from this are not covered by the warranty.

No compensation is provided for lost power that has not been fed into the grid or for energy consumption that does not take place and the like.

Geographical Va- These warranty conditions are not valid for the United States of America (USA).

### lidity

As of September 2009, there are national Fronius subsidiaries in the following countries outside of the EU, Switzerland and the USA:

- Brazil
- Canada
- Mexico
- Norway
- Ukraine

Current information about this can be found on our website at www.fronius.com.

Other Legal Infor-<br/>mationAlong with the Fronius manufacturer's warranty, there are also warranty rights stipulated<br/>by law that are not affected by this manufacturer's warranty.<br/>Claims that exceed those rights named in the warranty conditions are not covered by the<br/>manufacturer's warranty unless Fronius is legally liable for them. In such cases, please see<br/>your device vendor. Claims under the Product Liability Law remain unaffected.<br/>The general terms and conditions located on our website (www.fronius.com) under "Legal<br/>info" are in effect unless these warranty conditions allow more favorable provisions.<br/>Previously valid warranty conditions are replaced by these conditions.
## Disposal

Should your inverter be replaced at some future date, Fronius will accept the obsolete equipment back and provide for its proper recycling.

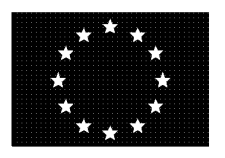

## EU-KONFORMITÄTSERKLÄRUNG 2011 EC-DECLARATION OF CONFORMITY 2011 DECLARATION DE CONFORMITE DE LA CE, 2011

Wels-Thalheim, 2011-03-04

| Die Firma                                                                                                    | Manufacturer                                                                                                    | La compagnie                                                                                                    |
|----------------------------------------------------------------------------------------------------|----------------------------------------------------------------------------------------------------|----------------------------------------------------------------------------------------------------|
| FRONIUS INTERNATIONAL GMBH<br>Günter Fronius Straße 1, A-4600 Wels-Thalheim                                                                                              |                                                                                                    |                                                                                                    |
| erklärt in alleiniger Verantwortung,<br>dass folgendes Produkt:                                                                                                    | Hereby certifies on its sole<br>responsibility that the following<br>product:                                                                       | se déclare seule responsable du fait<br>que le produit suivant:                                                                               |
| Fronius CL 36.0 / 48.0 / 60.0                                                                                                    | Fronius CL 36.0 / 48.0 / 60.0                                                                                                    | Fronius CL 36.0 / 48.0 / 60.0                                                                                                    |
| Solar-Wechselrichter                                                                                                    | Photovoltaic inverter                                                                                                    | Onduleur solaire                                                                                                    |
| auf das sich diese Erklärung                                                                                                    | which is explicitly referred to by this                                                                                                    | qui est l'objet de la présente                                                                                                    |
| bezieht, mit folgenden Richtlinien                                                                                                    | Declaration meet the following                                                                                                    | déclaration correspondent aux                                                                                                    |
| bzw. Normen übereinstimmt:                                                                                                    | directives and standard(s):                                                                                                    | suivantes directives et normes:                                                                                                    |
| Richtlinie 2006/95/EG                                                                                                    | Directive 2006/95/EC                                                                                                    | Directive 2006/95/CE                                                                                                    |
| Elektrische Betriebsmittel                                                                                                    | Electrical Apparatus                                                                                                    | Outillages électriques                                                                                                    |
| Niederspannungsrichtlinie                                                                                                    | Low Voltage Directive                                                                                                    | Directive de basse tension                                                                                                    |
| Richtlinie 2004/108/EG                                                                                                    | Directive 2004/108/EC                                                                                                    | Directive 2004/108/CE                                                                                                    |
| Elektromag. Verträglichkeit                                                                                                    | Electromag. compatibility                                                                                                    | Électromag. Compatibilité                                                                                                    |
| Europäische Normen inklusive                                                                                                    | European Standards including                                                                                                    | Normes européennes avec                                                                                                    |
| zutreffende Änderungen                                                                                                    | relevant amendments                                                                                                    | amendements correspondants                                                                                                    |
| IEC 62109-1:2010                                                                                                    | IEC 62109-1:2010                                                                                                    | IEC 62109-1:2010                                                                                                    |
| EN 50178:1997                                                                                                    | EN 50178:1997                                                                                                    | EN 50178:1997                                                                                                    |
| EN 61000-6-3:2007                                                                                                    | EN 61000-6-3:2007                                                                                                    | EN 61000-6-3:2007                                                                                                    |
| EN 61000-6-2:2005                                                                                                    | EN 61000-6-2:2005                                                                                                    | EN 61000-6-2:2005                                                                                                    |
| EN 61000-3-12:2005                                                                                                    | EN 61000-3-12:2005                                                                                                    | EN 61000-3-12:2005                                                                                                    |
| EN 61000-3-11:2000                                                                                                    | EN 61000-3-11:2000                                                                                                    | EN 61000-3-11:2000                                                                                                    |
| EN 61000-3-2:2006                                                                                                    | EN 61000-3-2:2006                                                                                                    | EN 61000-3-2:2006                                                                                                    |
| Die oben genannte Firma hält<br>Dokumentationen als Nachweis der<br>Erfüllung der Sicherheitsziele und<br>die wesentlichen Schutzanforder-<br>ungen zur Einsicht bereit. | Documentation evidencing<br>conformity with the requirements of<br>the Directives is kept available for<br>inspection at the above<br>Manufacturer. | En tant que preuve de la satisfaction<br>des demandes de sécurité la<br>documentation peut être consultée<br>chez la compagnie susmentionnée. |

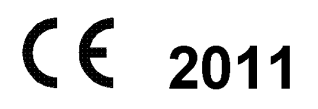

ppa. Mag.Ing.H.Hackl

B

## Fronius Worldwide - www.fronius.com/addresses

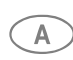

Fronius International GmbH A 4600 Wels, Froniusplatz 1, Austria E-Mail: pv@fronius.com http://www.fronius.com

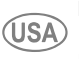

Fronius USA LLC Solar Electronics Division USA) 10421 Citation Drive, Suite 1100, Brighton, MI 48116 E-Mail: pv-us@fronius.com http://www.fronius-usa.com

Under http://www.fronius.com/addresses you will find all addresses of our sales branches and partner firms!